## 國票超好贏 操作手册

| 國票超好贏                | 4 |
|----------------------|---|
| 特色工具                 | 4 |
| 支援系統                 | 5 |
| 登入                   | 6 |
| 快速登入(系統設定)           | 7 |
| 憑證申請/展期              | 8 |
| 憑證申請流程               | 9 |
| 操作界面                 |   |
| 主功能選單                |   |
| 漢堡選單(帳務)             |   |
| 商品搜尋                 |   |
| 市場 - 國內外期貨報價功能       |   |
| 報價模板切換               |   |
| 商品合約選擇               |   |
| 商品合約詳細資訊             |   |
| 選擇權-國內選擇權報價功能        |   |
| 跨月合約顯示               |   |
| 顯示設定                 |   |
| 快速切換 Call / Put 合約顯示 |   |
| 選擇權【策略下單盒】           |   |
| 交易 - 部位與回報           |   |
| 委託回報                 |   |
| 成交回報                 |   |
| 部位                   |   |
| 特色下單工具               |   |
| 爆 - 操作説明             |   |
| 功能説明                 |   |
| 操作説明                 |   |
| 快買/快賣 - 操作説明         |   |
| 功能説明                 |   |
| 操作説明                 |   |
| 圖形下單- 功能説明           |   |
| 自訂時序                 |   |

| 選擇技術分析            |  |
|-------------------|--|
| 選擇技術指標            |  |
| 設定                |  |
| 顯示 0I             |  |
| 圖形下單(有部位) - 操作説明  |  |
| 功能説明              |  |
| 操作説明              |  |
| 圖形下單(委託改價) - 操作説明 |  |
| 功能説明              |  |
| 操作説明              |  |
| 戰鬥閃電 - 操作説明       |  |
| 功能説明              |  |
| 啓用技能              |  |
| 【自動套用】出場保護        |  |
| 進場技能              |  |
| 出場保護技能            |  |
| 委託查詢              |  |
| 設定                |  |
| 雲端洗價委託功能          |  |
| 高級下單盒             |  |
| 下單盒               |  |
| 觸 A 下 B           |  |
| 部位                |  |
| 停損停利              |  |
| 保本單               |  |
| 帳務                |  |
| 交易帳號管理            |  |
| 出金互轉換匯            |  |
| 平倉損益查詢            |  |
| 權益數查詢             |  |
| 系統設定              |  |
| 我的帳號              |  |
| 系統設定              |  |
| 交易設定              |  |
| 設備信息              |  |
| 憑證管理              |  |
|                   |  |

| 快  | 速登入        | 68 |
|----|------------|----|
| 雲端 | 洗價 - 智慧單功能 | 69 |
| 雲  | 端條件單服務     | 69 |
|    | 委託類型       | 69 |
|    | 有效期        | 69 |
| 風  | 險説明        | 69 |
|    | 滑價風險       | 69 |
|    | 不成交風險      | 69 |
|    | 持倉不同步風險    | 69 |
|    | 流動性風險      | 70 |
|    | 數據風險       | 70 |
|    | 免責聲明       | 70 |
|    |            |    |

## 國票超好贏

國票超好贏是專爲國內外期貨、選擇權交易設計的手機下單 APP,除了必備的報價與下單功能外, 同時提供多樣化的【報價模式】、【戰鬥閃電下單】、【TradingView 圖形下單】、【國內外雲端 的洗價服務】。

## 特色工具

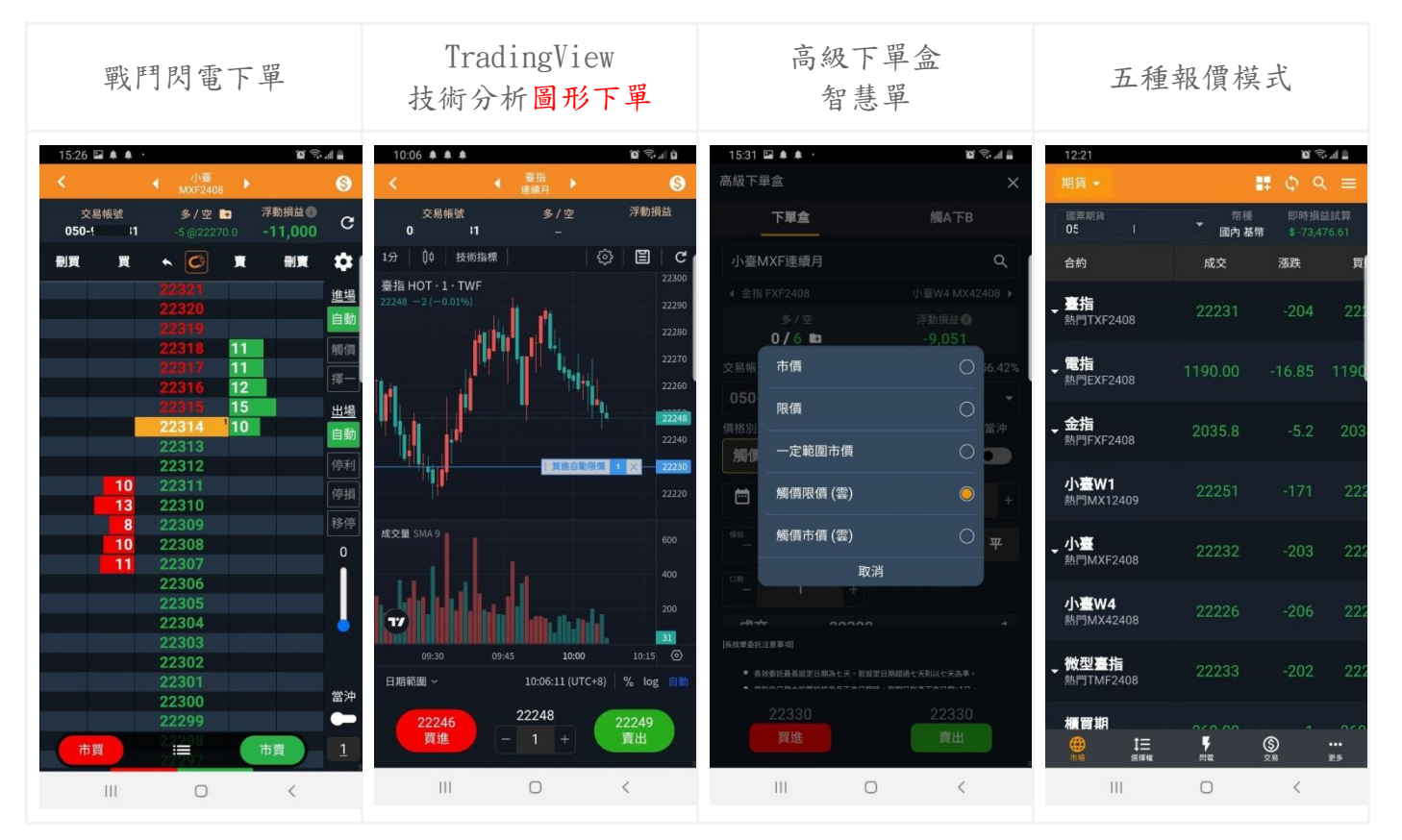

## 支援系統

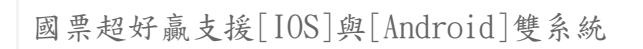

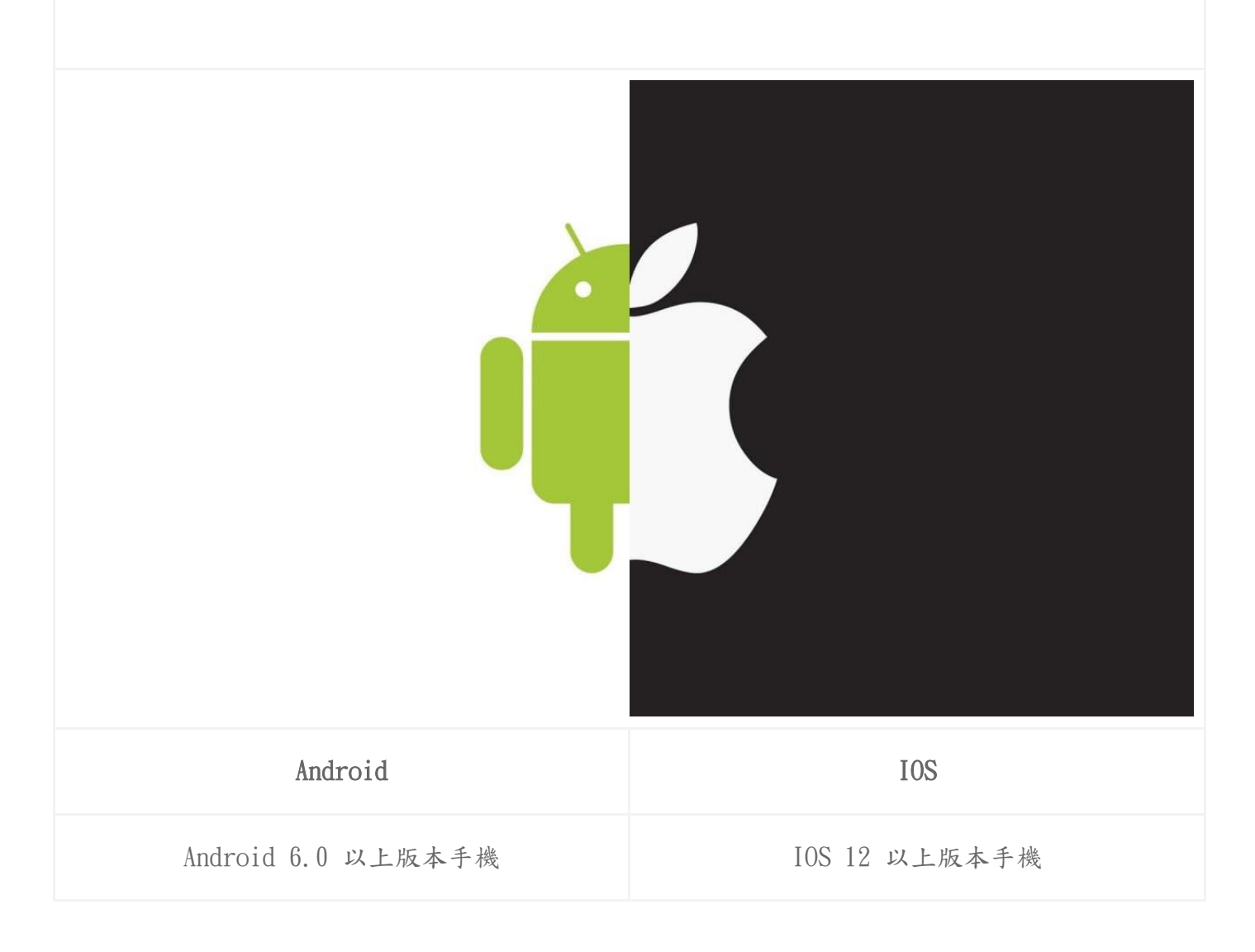

## 登入

當你完成國票超好贏的安裝後,請先完成登入作業→輸入

ID及登入密碼

下方提供[國票期貨官網][期貨開戶][密碼專區]

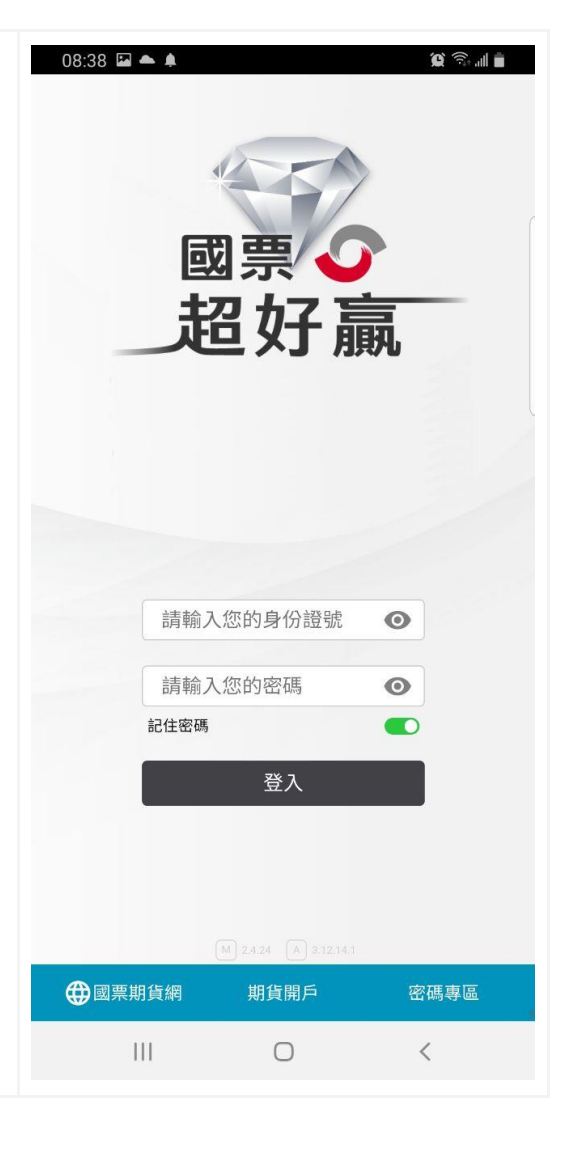

| 1. 支援[手勢登入]與[生物辨識]。       ※         2. 也可從系統設定的快速登入選單選擇快速登入方式。          旅設定       ※         水缺設定       >         交易設定       >         透電       >         機構信息       >         透出證證理       >         機構電入       >         機構電入       >         成指電       >         「快速登入       >         「          (一)       (一)         (二)       (二)         (二)       (二)                                                                                                    | 快速登入(系统設定)                 | 15:47 🖾 🗢 🌲 …                                                                                                    | Q 🗟 🗐 |
|----------------------------------------------------------------------------------------------------|----------------------------|----------------------------------------------------------------------------------------------------|-------|
| <ol> <li>支援[手勢登入]與[生物辨識]。</li> <li>也可從系統設定的快速登入選單選擇快速登入方式。</li> <li>我的帳號 &gt;</li> <li>系統設定 &gt;</li> <li>交易設定 &gt;</li> <li>設備信息 &gt;</li> <li>激磁管理 &gt;</li> <li>機構型 &gt;</li> <li>開閉程式 C・</li> <li>(*)</li> <li>(*)<!--</th--><th></th><th>設定</th><th>×</th></li></ol>                                                                                                    |                            | 設定                                                                                                    | ×     |
| <ul> <li>2. 也可從系統設定的快速登入選單選擇快速登入方式。</li> <li>系統設定 &gt;&gt;</li> <li>交易設定 &gt;&gt;</li> <li>凝燈管理 &gt;&gt;</li> <li>機理登入 &gt;&gt;</li> <li>機理登入 &gt;&gt;</li> <li>欄閉程式 (+</li> <li>(-</li> <li>(-</li></ul>                                                                                                    | 1. 支援[手勢登入]與[生物辨識]。        | 我的帳號                                                                                                    | >     |
| <ul> <li>条統設定</li> <li>次易設定</li> <li>決</li> <li>機備信息</li> <li>過差管理</li> <li>浸</li> <li>使速登入</li> <li>ブ</li> <li>開閉程式</li> <li>(→</li> <li>手勢登入</li> <li>選出連線圖形進行驗證</li> <li>(→)</li> <li>使用你的面孔或指紋進行驗證</li> <li>(○) 生物辨識</li> <li>(○) 生物辨識</li> <li>(○) 生物辨識</li> <li>(○) 生物辨識</li> <li>(○) 生物辨識</li> <li>(○) 生物辨識</li> <li>(○) 生物辨識</li> <li>(○) 生物辨識</li> <li>(○) 生物辨識</li> <li>(○) 生物辨識</li> <li>(○) 生物辨識</li> <li>(○) 上の</li> <li>(○) 生物辨識</li> <li>(○) 上の</li> <li>(○) 上の</li> <li>(○) 上の</li> <li>(○) 二の</li> <li>(○) 二の</li> </ul> | 2. 也可從系統設定的快速登入選單選擇快速登入方式。 |                                                                                                    |       |
| 交易設定       >         設備信息       >         速證管理       >         快速登入       >         開閉程式       ・         健康       ・         使       手勢登入         選出連線圖形進行驗證       、         健用你的面孔或指紋進行驗證       、         尚未啟用                                                                                                    |                            | 系統設定                                                                                                    | >     |
| 設備信息 、 、 振磁管理 、 に 振磁管理 、 に 快速登入 、 間閉程式 ・ 、   御聞程式 ・ 、   で ・   第勢登入   出世線陽冊形進行驗證 、   定   化中の的面孔或指紋進行驗證 、   尚未啟用   日   日   11                                                                                                    |                            | 交易設定                                                                                                    | >     |
| <ul> <li></li></ul>                                                                                                    |                            | 設備信息                                                                                                    | >     |
| 快速登入       、         開閉程式       ↓         ●       ●         ●       ●         ●       ●         ●       ●         ●       ●         ●       ●         ●       ●         ●       ●         ●       ●         ●       ●         ●       ●         ●       ●         ●       ●         ●       ●         ●       ●         ●       ●         ●       ●         ●       ●         ●       ●         ●       ●         ●       ●         ●       ●         ●       ●         ●       ●         ●       ●         ●       ●         ●       ●         ●       ●         ●       ●         ●       ●         ●       ●         ●       ●         ●       ●         ●       ●         ●       ●         ●       ●                                                                                                    |                            | 憑證管理                                                                                                    | >     |
| 開閉程式       ↓         ↓       ↓         ↓       ↓         ↓       ↓         ↓       ↓         ↓       ↓         ↓       ↓         ↓       ↓         ↓       ↓         ↓       ↓         ↓       ↓         ↓       ↓         ↓       ↓         ↓       ↓         ↓       ↓         ↓       ↓         ↓       ↓         ↓       ↓         ↓       ↓         ↓       ↓         ↓       ↓         ↓       ↓         ↓       ↓         ↓       ↓         ↓       ↓         ↓       ↓         ↓       ↓         ↓       ↓         ↓       ↓         ↓       ↓         ↓       ↓         ↓       ↓         ↓       ↓         ↓       ↓         ↓       ↓         ↓       ↓         ↓       ↓         ↓       ↓        <                                                                                                    |                            | 快速登入                                                                                                    | >     |
| こ       手勢登入         金       手勢登入         選出連線圖形進行驗證       *         健用你的面孔或指紋進行驗證       *         尚未啟用       *                                                                                                    |                            | 關閉程式                                                                                                    | €→    |
|                                                                                                    |                            | <ul> <li>▶</li> <li>▶</li> <li>●</li> <li>●<th></th></li></ul> |       |
|                                                                                                    |                            | III O                                                                                                    | <     |

## 憑證申請/展期

新安裝國票超好贏後,首次登入成功時,系統會要求進行 【憑證申請】作業,你可以選擇:

● 繼續申請憑證,繼續完成首次登入作業。

● 回到登入畫面,放棄憑證申請。

請點選【繼續申請憑證】繼續完成首次登入作業。

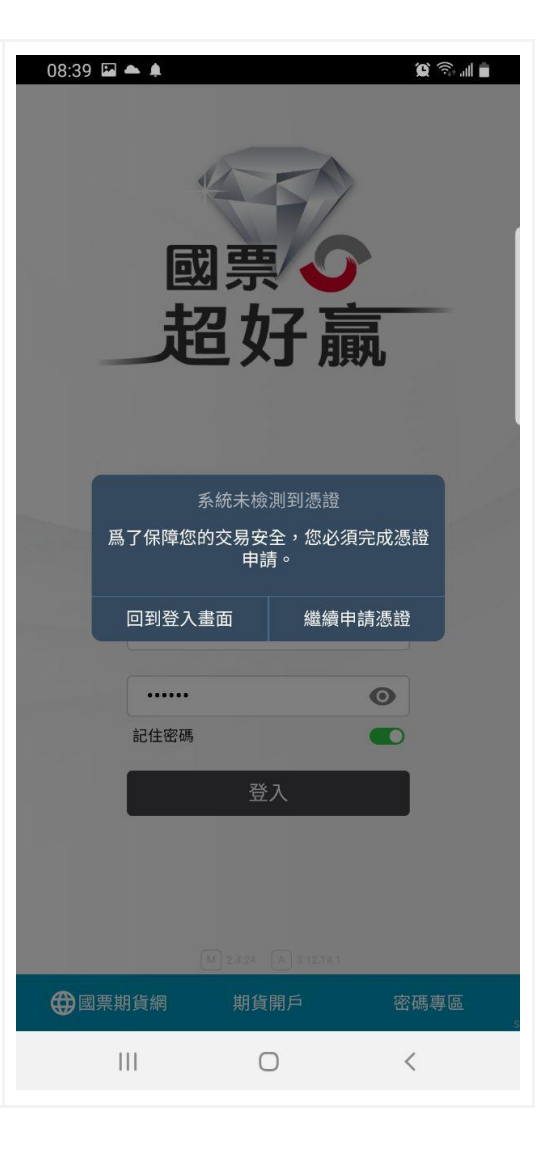

## 憑證申請流程

登入交易帳號成功後,系統會檢查你的憑證狀態,當你的 【手機不存在憑證】或是【憑證已過期】,系統便會要求你 完成憑證的申請作業,請依照下列的步驟完成【交易憑證】 的申請。

申請流程:

- 1. 選擇 OTP 驗證方式
  - 1.1. 你可以選擇(下拉選單)【手機號碼】或是以【電 子郵件】的方式進行驗證。
  - 1.2. 輸入手機號碼或電子郵件。
  - 1.3. 按下發送驗證碼。
  - 1.4. 至你的手機或信箱收取驗證碼。
- 2. 輸入驗證碼
  - 2.1. 將手機或電子郵件取得的驗證碼輸入到【驗證
    - 碼】欄位。
- 3. 輸入你的出生年月日

3.1. 依序為西元年/月份/日期(EX:19800101)

- 4. 完成後點擊【申請憑證】,完成憑證申請。
- 5. 憑證申請成功,系統將自動進入 APP。

| 08:40 | <b>A</b> |         | ũ 🗟 . | d 💼 |
|-------|----------|---------|-------|-----|
| 申請憑證· | OTP驗證    |         |       | ×   |
|       |          |         |       |     |
| 選擇 OT | P 驗證方式   |         |       |     |
| 手機號   | 碼驗證      |         |       | •   |
|       | 0        |         |       |     |
| 0     | 9        |         |       | _   |
| 首次申請  | 開通憑證     | ,請輸入您的出 | 生日期。  |     |
| 1     | 3        |         |       |     |
|       |          | 發送驗證碼   |       |     |
|       |          |         |       |     |
| 輸入驗證  | 銹碼       |         |       |     |
| 驗證碼   | 5        |         |       |     |
| _     |          |         |       |     |
|       |          |         |       |     |
|       |          |         |       |     |
|       |          |         |       |     |
|       |          |         |       |     |
|       |          |         |       |     |
|       |          |         |       |     |
|       |          |         |       |     |
|       |          | -       |       | S   |
|       |          | 0       | <     |     |
|       |          |         |       |     |
|       |          |         |       |     |
|       |          |         |       |     |
|       |          |         |       |     |
|       |          |         |       |     |

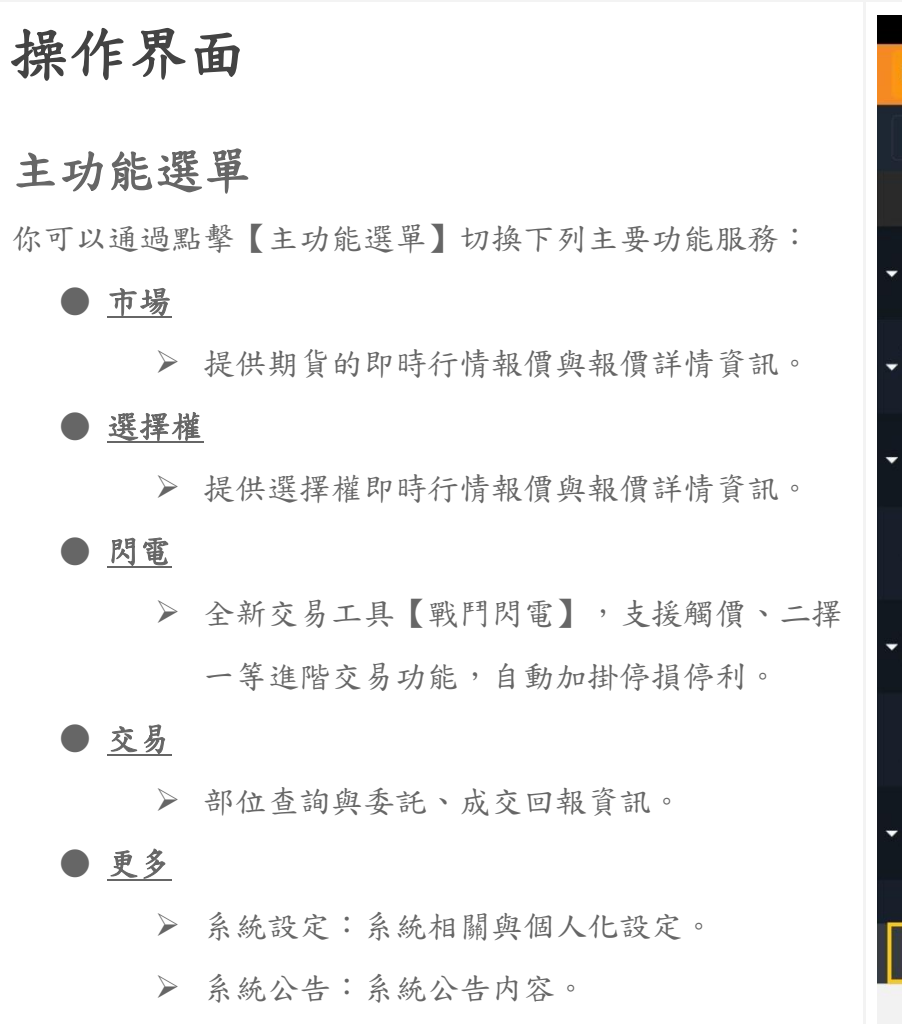

> 客戶服務:期貨商官網。

| 12:21                      |                | <b>Q </b>        | itadi 🚔      |
|----------------------------|----------------|------------------|--------------|
| 期貨 ▼                       |                | τ φ α            |              |
| 國栗期貨<br>05 I               | * 幣種<br>國內 基幣  | 即時損許<br>\$ -73,4 | 益試算<br>76.61 |
| 合約                         | 成交             | 漲跌               | 買            |
| <b>→ 臺指</b><br>熱門TXF2408   | 22231          | -204             | 222          |
| <b>▼電指</b><br>熱門EXF2408    | 1190.00        | -16.85           | 1190         |
| <b>◆ 金指</b><br>熱門FXF2408   | 2035.8         | -5.2             | 203          |
| <b>小臺W1</b><br>熱門MX12409   | 22251          | -171             | 222          |
| <b>↓小臺</b><br>熱門MXF2408    | 22232          | -203             | 222          |
| <b>小臺W4</b><br>熱門MX42408   | 22226          | -206             | 222          |
| <b>↓ 微型臺指</b><br>熱門TMF2408 | 22233          | -202             | 222          |
| 橋買期                        |                |                  |              |
| ●<br>市場                    | <b>F</b><br>閃電 | 。<br>交易          | •••<br>更多    |
| 111                        | 0              | <                |              |
|                            |                |                  |              |

## 漢堡選單(帳務)

枀

展

| 12:21      |   |              | í.          | )<br> |
|------------|---|--------------|-------------|-------|
| 期貨 🗸       |   |              | <b>н</b> Ф  | ର ≡   |
| 國票期貨<br>05 | 1 | × 幣種<br>國內 基 | 即時<br>幣 \$- | 損益試算  |
| 合約         |   | 成交           | 漲跌          | 買     |

| 統右上角【漢堡選單】提供交易帳號相關功能,點擊後可 | 16:15 🖬 👁 🌲 🔸             |
|---------------------------|---------------------------|
| 開,你可以在展開的功能畫面進行下列功能的操作。   | 芝加哥商業交易                   |
| ● 交易帳號切換                  | 國票期貨<br>0!                |
| ● 權益數查詢(簡易)               | <b>澳幣</b><br>熱門6A2409     |
| ● 出入金互轉(換匯)               | <b>英鎊</b><br>熱門6B2409     |
| ● 平倉損益查詢                  | ↓ 加幣                      |
| ● 權益數查詢(詳細)               | 熱門6C2409                  |
|                           | <b>歐元</b><br>熱門6E2409     |
|                           | <b>、日圓</b><br>熱門6J2409    |
|                           | <b>→ 紐西蘭幣</b><br>熱門6N2409 |
|                           | <b>瑞郎</b><br>熱門6S2409     |
|                           | <b>輕原油</b><br>熱門CL2410    |
|                           | <b>迷你歐元</b><br>熱門E72409   |
|                           |                           |
|                           | ● ↓= 近擇福                  |
|                           | III                       |
|                           |                           |

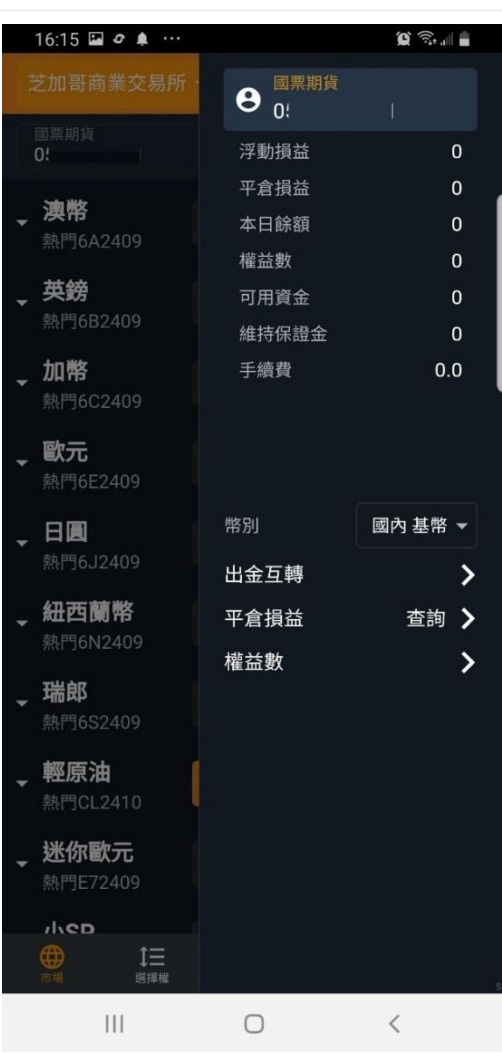

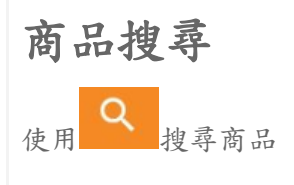

| 12:21      |   |    | î                | D) 🧙   📋  |
|------------|---|----|------------------|-----------|
| 期貨 👻       |   |    | <b>#</b> \$      | ۹ ≡       |
| 國栗期貨<br>05 | 1 | ▼  | 幣種 即時<br>內 基幣 \$ | 持益試算<br>│ |
| 合約         |   | 成交 | 漲跌               | 買         |

| 系統右上角【搜尋圖示】提供商品搜尋功能,點擊後可展 | 16:21 0 ♀ …              |
|---------------------------|--------------------------|
| 開,你可以在展開的功能畫面進行下列功能的操作。   | 尚加伎守<br><b>坤君</b> 世      |
| ● 期貨、選擇權商品搜尋              |                          |
| ● 快速加入自選操作                | txf ເ⊯∧                  |
|                           | 白纓                       |
|                           | □ <sup>运</sup><br>臺指2409 |
|                           | 全部                       |
|                           | TWF 臺指TXF                |
|                           | TWF 臺指 TXF               |
|                           | TWF 臺指 TXF               |
|                           | TWF 臺指 TXF               |
|                           | TWF 臺指 TXF               |
|                           | TWF 臺指 TXF               |
|                           | TWF 臺指 TXF               |
|                           | TWF 臺指 TXF               |
|                           | TWF 臺指 202               |
|                           | TWF 臺指 202               |
|                           | TWF 臺指 202               |
|                           | 111                      |

| 16:21 | ð 🖬 Ø | •••       |      | Û 🗊 . | 1            |
|-------|-------|-----------|------|-------|--------------|
| 商品搜尋  |       |           |      |       | ×            |
| 搜尋    |       | 期貨        | 選擇權  | 自想    | 民            |
|       |       |           |      |       | _            |
| txf 🛛 | 入     |           |      | >     | ×            |
|       |       |           |      |       |              |
| 目選    |       |           |      |       |              |
| 臺指2   | 409   |           |      |       |              |
| 全部    |       |           |      |       | , A          |
| TWF   | 臺指TX  | KF (HOT)  |      |       | $\heartsuit$ |
| TWF   | 高指 T  | XEE       |      | Г     | •            |
|       | 更1日 i |           |      | 加入自選  |              |
| TWF   | 臺指 T  | XF2409    |      |       | •            |
| TWF   | 臺指 T  | XF2410    |      |       | $\heartsuit$ |
| TWF   | 臺指 T  | XF2411    |      |       | $\heartsuit$ |
| TWF   | 臺指 T  | XF2412    |      |       | Q            |
| TWF   | 臺指 T  | XF2503    |      |       | $\heartsuit$ |
| TWF   | 臺指 T  | XF2506    |      |       | $\heartsuit$ |
| TWF   | 臺指 2  | 02409 20: | 2410 |       | Q            |
| TWF   | 臺指 2  | 02409 20: | 2411 |       | $\heartsuit$ |
| TWF   | 臺指 2  | 02409 20  | 2412 |       | ♡ ₅          |
|       |       |           | 0    | <     |              |

## 市場 - 國内外期貨報價功能

市場功能提供【國內外期貨】報價與商品詳細資訊與多樣特色的報價模板選擇。

| 12:21                      |                                           | <b>(c)</b>   | all 🚊     |
|----------------------------|-------------------------------------------|--------------|-----------|
| 期貨 ▼                       |                                           | ф Q          | =         |
| 國栗期貨<br>05    I            | <ul> <li>● 幣種</li> <li>■ 國內 基幣</li> </ul> | 即時損症<br>格 \$ | 結試算<br>1  |
| 合約                         | 成交                                        | 漲跌           | 買         |
| <b>● 重指</b><br>熱門TXF2408   | 22231                                     | -204         | 222       |
| <b>ᢏ電指</b><br>熱門EXF2408    | 1190.00                                   | -16.85       | 1190      |
| <b>金指</b><br>熱門FXF2408     | 2035.8                                    | -5.2         | 203       |
| <b>小臺W1</b><br>熱門MX12409   | 22251                                     | -171         | 222       |
| <b>↓小</b> 直<br>熱門MXF2408   | 22232                                     | -203         | 222       |
| <b>小臺W4</b><br>熱門MX42408   | 22226                                     | -206         | 222       |
| <b>↓ 微型臺指</b><br>熱門TMF2408 | 22233                                     | -202         | 222       |
| 櫃買期                        | <b>し</b> ての 000<br><b>ド</b><br>内電         | 1<br>③<br>交易 | •••<br>更多 |
|                            | 0                                         | <            |           |

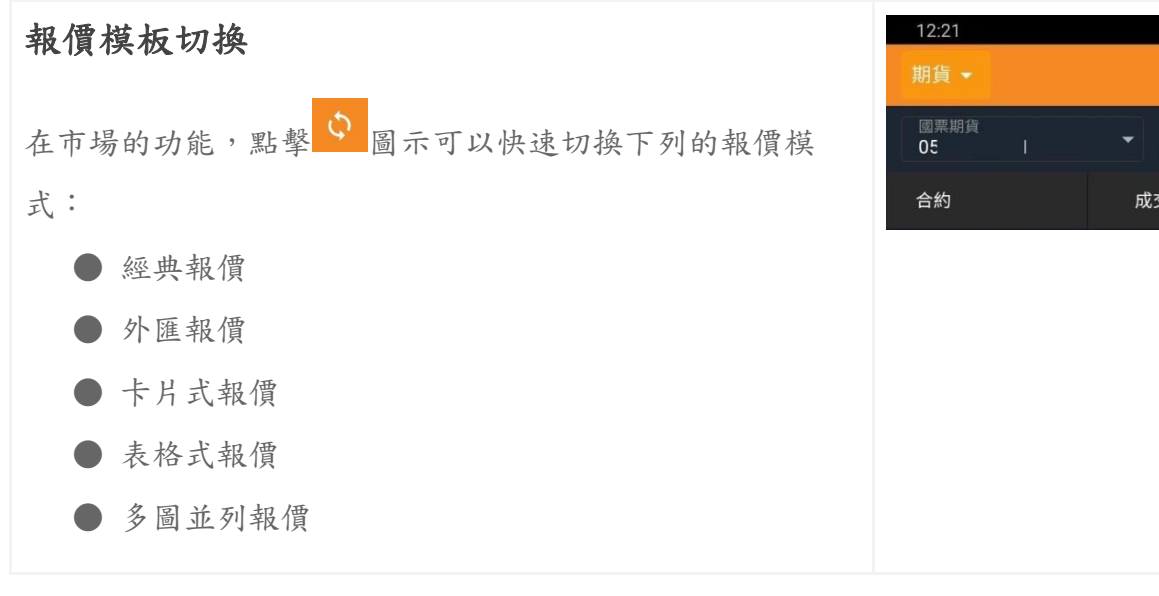

16:07 🖼

國票期貨 051

臺指

電指

↓ 金指

小三

熱門EXF2408

熱門FXF2408

熱門MXF2408

熱門MX42408

熱門TMF2408

熱門GTF2408

熱門XIF2408

美元兌人民幣

111

[\*]

熱門RHF2408

小臺W4

微型臺指

櫃買期

非金電

#### 經典報價模式

▼ 國內基幣

2041.2

---

「日間

Ο

**⑤** 交易

<

Q 🗊 💷

3,705

6

468

8,363

2,872

8

59

\_\_\_

••• 更多

16:07 🔛

國票期貨 05(

宣指

↓ 金指

小臺

熱門TXF2408 電指

熱門EXF2408

熱門FXF2408

熱門MXF2408

小臺W4 熱門MX42408

微型臺指

櫃買期

非金電

熱門TMF2408

熱門GTF2408

熱門XIF2408

美元兌人民幣

小型美元分人

Ш

↓三 選擇權

熱門RHF2408

外匯報價模式

| 12:21      |               | <b>(c)</b> | e ant 💼  |
|------------|---------------|------------|----------|
| 期貨 ▼       | =             | ¢ Q        |          |
| 國票期貨<br>05 | ▼ 幣種<br>國內 基幣 | 即時損益<br>\$ | 益試算<br>1 |
| 合約         | 成交            | 漲跌         | 買        |
|            |               |            |          |
|            |               |            |          |
|            |               |            |          |
|            |               |            |          |
|            |               |            |          |
|            |               |            |          |
|            |               |            |          |

卡片式報價模式

| 10 <b>.</b>                                                    | 16:07 🖬                                          |                          | 0                               |
|----------------------------------------------------------------|--------------------------------------------------|--------------------------|---------------------------------|
| \$                                                             | 期貨▼                                              |                          | <b>ः</b> ¢ ९ ≡                  |
| ■ 幣種 即時損益試算 ■ 國內 基幣 \$ -16,234.31                              | 國票期貨<br>05 31                                    | ▼<br>■内基                 | 即時損益試算<br>幣 \$-16,594.42        |
| 章 22474 章<br>5 <b>22477 22474</b> 章                            | 臺指 TXF240                                        | 8 連續月                    |                                 |
| 1209.95<br>1209.60<br>1208.10                                  | 成交<br>22474<br>靈星                                | 漲跌<br>+39<br>¤☆是         | 買價<br>22474                     |
| 2041.2 <u>a</u><br>2043.2 2041.0                               | <b>-</b> 3                                       | 3,705                    | 0.17%                           |
| 1 1<br><u>22476</u>                                            | · 賣價<br>22476                                    | <sub>賣量</sub><br>3       | 留倉量<br>                         |
| 2 <b>22476</b> 22475 2                                         | 最高                                               | 最低<br>22436              |                                 |
| 22442<br>20<br>22442<br>22442<br>22442<br>22442<br>22442<br>20 | 22400                                            |                          |                                 |
| 買 22474 賣                                                      | 電指 EXF240                                        | 8 連續月                    |                                 |
| 22476 22474                                                    | 成交                                               | 漲跌                       | 買價                              |
| 270.00                                                         | 1209.95                                          |                          | 1208.10                         |
| 270.45 268.15                                                  | 買量                                               | 成交量                      | 漲跌幅                             |
| 15675                                                          | • 1                                              | 6                        |                                 |
| 15674                                                          | 質價<br>1200 60                                    | 買量<br>1                  | 留倉量                             |
| 7 1346                                                         | 1209.00                                          | m /rt                    |                                 |
| 7.1346 7.1332                                                  | 取向<br>1200.05                                    | <sub>東瓜</sub><br>1206.85 |                                 |
| 16 16                                                          | 1205.50                                          | 1200.00                  |                                 |
|                                                                | ● <b>○</b> ● ● ● ● ● ● ● ● ● ● ● ● ● ● ● ● ● ● ● | <b>以</b><br>問電           | <ul> <li>         ・・・</li></ul> |
| 0 <                                                            | III                                              | 0                        | <                               |

#### 表格式報價模式

| 多 | 圖 | 並 | 列 | 報 | 價 | 模 | 式 |  |
|---|---|---|---|---|---|---|---|--|
|---|---|---|---|---|---|---|---|--|

| 16:07 🖬                         |                     | )<br>()<br>()<br>()<br>()<br>()<br>()<br>()<br>()<br>()<br>()<br>()<br>()<br>() | 16:07 🖬                              | (Q) (St. 11)                                             |
|---------------------------------|---------------------|---------------------------------------------------------------------------------|--------------------------------------|----------------------------------------------------------|
| 期貨 ▼                            |                     | ± \$ \$ \$ ≡                                                                    | 期貨 ▼                                 | \$ \$ ≡                                                  |
| 國票期貨<br>05 1                    | ■ 幣種<br>國內 基幣       | 即時損益試算<br>\$-17,144.42                                                          | 國票期貨<br>0.5 1                        | <ul> <li>幣種 即時損益試算</li> <li>■內基幣 \$-15,484.43</li> </ul> |
| 合約                              | 成交                  | 漲跌 買                                                                            | 走勢 1分                                | 5分 15分 日                                                 |
| ᢏ <mark>重指</mark><br>熱門ⅩF2408   |                     | +43 224                                                                         | <b>臺指</b><br><sup>連續月</sup><br>3,712 | 22627 0.86%                                              |
| <b>ᢏ電指</b><br>熱門EXF2408         |                     | +3.1 1208                                                                       | +43<br>+0.19%                        | 2243 0.86%                                               |
| <b>◆ 金指</b><br>熱門FXF2408        | 2041.2              | -0.8 204                                                                        | <b>電指</b><br>連續月                     | 1216.75                                                  |
| <b>、小臺</b><br>熱門MXF2408         |                     | +43 224                                                                         | 6<br>+3.1<br>+0.26%                  | 1206.85 0/009                                            |
| <b>小<u>喜</u>W4</b><br>熱門MX42408 |                     | +10 224                                                                         | 金指                                   | 1196.95 P 0.82%<br>0819<br>2460.8 0.92%                  |
| <b>↓ 微型臺指</b><br>熱門TMF2408      |                     | +41 224                                                                         | 連續月<br>468<br>-0.8                   | 2042                                                     |
| ✔ 櫃買期<br>熱門GTF2408              |                     | +1 268                                                                          | -0.04%                               | 2023.2 0.92%<br>0820                                     |
| 非金電                             |                     |                                                                                 | 小臺                                   | 22651 0.96%                                              |
| ()<br>市場 第三                     | <b>ド</b> (3<br>肉電 交 | <b>》 …</b><br><sup>1</sup> 易 更多                                                 | ●                                    | ▶ ⑤ ・・・<br>内電 交易 更多                                      |
|                                 | 0                   | <                                                                               | Ш                                    | 0 <                                                      |
|                                 |                     |                                                                                 |                                      |                                                          |

#### 商品合約選擇

報價預設顯示【熱門月】合約,查看其他合約月份報價,請 點擊報價列表【展開/閉合】的箭頭。

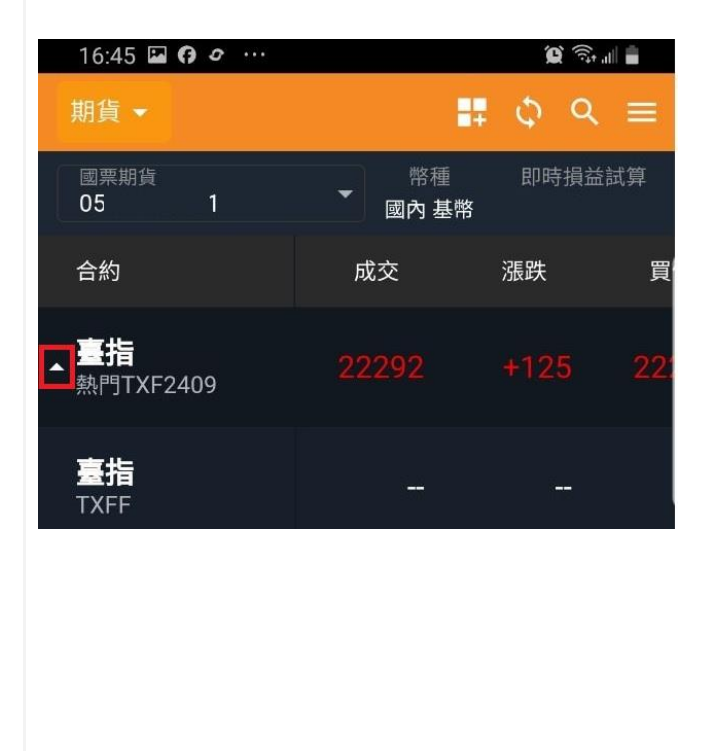

| 16:45 🖬 🕼 🗢 \cdots                      |              | <b>Q</b>                  | all 🛢     |
|-----------------------------------------|--------------|---------------------------|-----------|
| 期貨 ▼                                    |              | ф ф q                     | . ≡       |
| 國栗期貨<br>05 1                            | ▼ 幣種<br>國內基幣 | 即時損益<br>格                 | 註算        |
| 合約                                      | 成交           | 漲跌                        | 買         |
| ▲ <u>重</u> 指<br>熱門TXF2409               |              |                           | 221       |
| <mark>臺指</mark><br>TXFF                 | -            |                           |           |
| <b>臺指</b><br>TXF2409                    |              |                           | 222       |
| <b>重指</b><br>TXF2410                    |              |                           | 222       |
| <b>重指</b><br>TXF2411                    |              |                           | 222       |
| <b>臺指</b><br>TXF2412                    |              |                           | 222       |
| <mark>臺指</mark><br>TXF2503              |              |                           | 222       |
| 臺指                                      |              |                           |           |
| ⊕ ↓ □ □ □ □ □ □ □ □ □ □ □ □ □ □ □ □ □ □ | 「の電          | <b>⑤</b><br><sub>交易</sub> | •••<br>更多 |
| 111                                     | 0            | <                         |           |

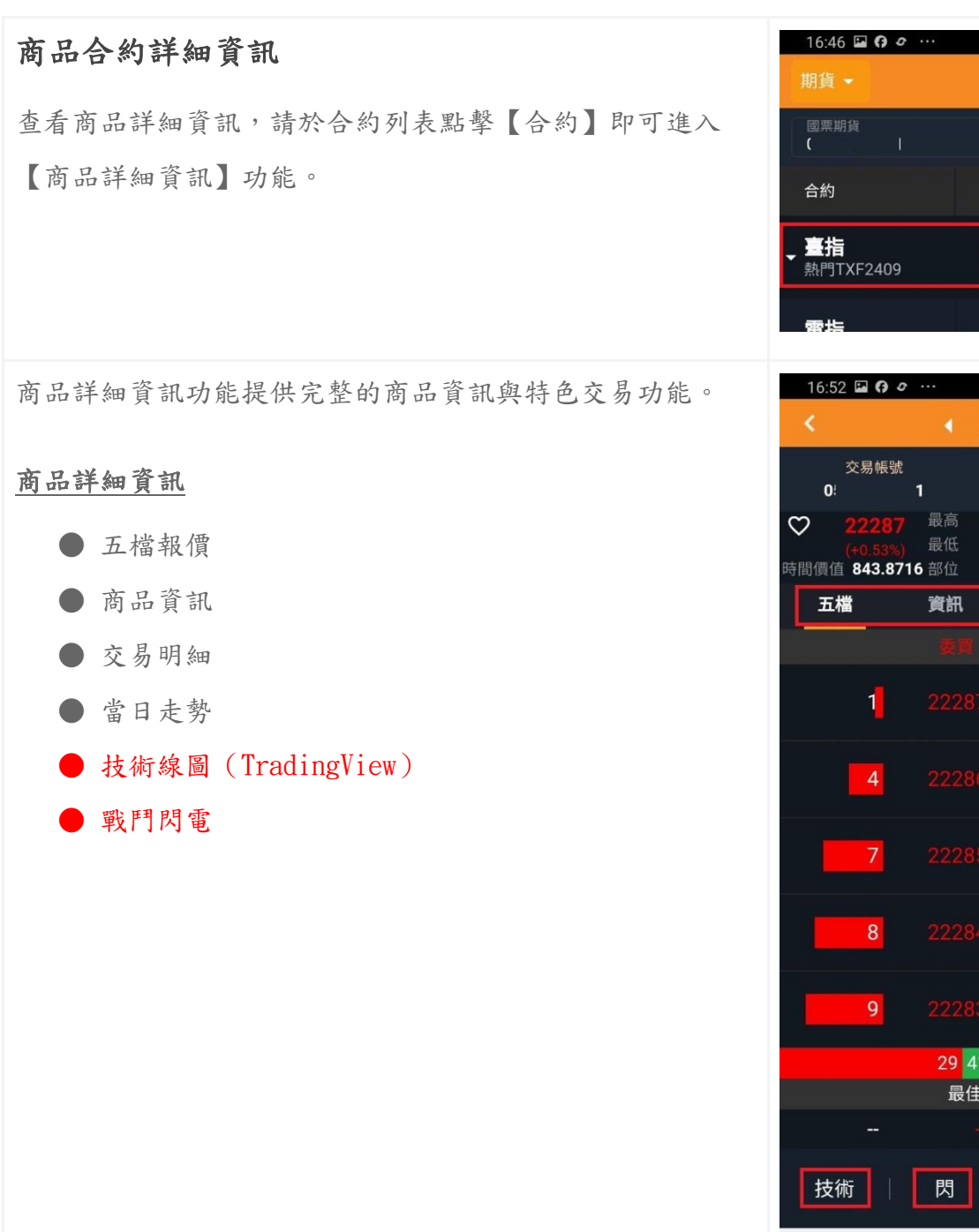

| 16:46 🖬 ß 🖉 …            |               | <b>()</b> | al 🚔 |
|--------------------------|---------------|-----------|------|
| 期貨 ▼                     |               | \$ Q      | ≡    |
| 國票期貨<br>( I              | ▼ 幣種<br>國內 基幣 | 即時損益      | 試算   |
| 合約                       | 成交            | 漲跌        | 買    |
| <b>● 畫指</b><br>熱門TXF2409 | 22293         | +126      | 22   |
| 雷垢                       |               |           |      |

多/空

明細

Q 🙃 🛯

浮動損益

\$

11227

即時

10

5

7

12

---

<

29 41

111

最佳衍生一檔

Ο

買進

#### 加入自選

你可以在【搜尋】結果快速將商品加入【自選】報價, 或是點擊商品詳情的♥圖示按鈕完成加入自選操作。

再次點擊可以移除自選。

成功加入自選,商品會顯示在【自選】分組内。 點擊→期貨→選擇自選群組報價

#### 商品排序可使用拖曳進行

| 16:45 🖬                                                                                         | 0                                                                                                    |                                                                                                    | ار ب <del>ار</del>                                                                                                    | 1                                                                                      |
|-------------------------------------------------------------------------------------------------|----------------------------------------------------------------------------------------------------|----------------------------------------------------------------------------------------------------|----------------------------------------------------------------------------------------------------|----------------------------------------------------------------------------------------|
| 期貨 ▼                                                                                            |                                                                                                    |                                                                                                    | \$ Q                                                                                                    | ≡                                                                                      |
| 國票期貨<br>05                                                                                      | 1                                                                                                    | 幣種<br>國內 基幣                                                                                                    | 即時損益詞                                                                                                    | 式算                                                                                     |
| 合約                                                                                              |                                                                                                    | 成交                                                                                                    | 漲跌                                                                                                    | 買                                                                                      |
| ▲ 臺指<br>熱門TXF240                                                                                | )9                                                                                                    |                                                                                                    |                                                                                                    | 221                                                                                    |
|                                                                                                 |                                                                                                    |                                                                                                    |                                                                                                    |                                                                                        |
| 18:27 🔛 🌲                                                                                       |                                                                                                    |                                                                                                    | Q                                                                                                    | l 🗎                                                                                    |
| 自選群組1                                                                                           | •                                                                                                    |                                                                                                    | ¢ q                                                                                                    | =                                                                                      |
| 國票期貨<br>05                                                                                      | 1                                                                                                    | ▼ 幣種<br>國內 基幣                                                                                                    | 即時損益<br>\$                                                                                                    | 試算                                                                                     |
| <b>小三</b><br>熱門MXF                                                                              |                                                                                                    | 22490                                                                                                    | <b>+85 (+0.</b><br>39                                                                                                    | <mark>38%)</mark><br>9,392                                                             |
| <b>微型臺指</b><br>TMF2409                                                                          | Ī                                                                                                    | 22488                                                                                                    | <b>+83 (+0.</b><br>19                                                                                                    | <mark>37%)</mark><br>9,044                                                             |
| <b>臺指</b><br>TXF2409                                                                            |                                                                                                    | 22490                                                                                                    | <b>+85 (+0.</b><br>15                                                                                                    | <mark>38%)</mark><br>5,958                                                             |
|                                                                                                 |                                                                                                    |                                                                                                    |                                                                                                    |                                                                                        |
| 18:28 🖬 🌲                                                                                       |                                                                                                    |                                                                                                    | Q 🗟                                                                                                    | Î.                                                                                     |
| 18:28 🖬 🏚<br>自選群組1                                                                              | -                                                                                                    |                                                                                                    | <u>ଜ</u> ଲ<br>(୦ ପ୍                                                                                                    | =                                                                                      |
| 18:28 国<br>自選群組1<br><sup>國票期貨</sup><br>0!                                                       | •                                                                                                    | ▼<br>■<br>■<br>■                                                                                                    | ② ③ Ⅲ ○ Q 即時損益: \$-74,337                                                                                                    | L<br>二<br>式算<br>.39                                                                    |
| 18:28 🖬 🗍<br>自選群組1<br>回票期貨<br>0:<br>小臺<br>熱門MXF                                                 | 1                                                                                                    | ◆ <sup>幣種</sup><br>國內基幣<br>22490 ↑                                                                                                   | ② ◎ all ○ Q 即時損益語 \$-74,337 +85 (+0.3) 39                                                                                                | 式算<br>.39<br>38%) (<br>2,404                                                           |
| 18:28 単<br>自選群組1<br>回票期頃<br>0:<br>小臺<br>熱門MXF<br>微型裏打<br>TMF2409                                | 1<br>1                                                                                                    | ◎ <sup>幣種</sup><br>國內基幣<br>22490<br>22490                                                                                            | <ul> <li>② ● J</li> <li>○ Q</li> <li>即時損益請</li> <li>\$-74,337</li> <li>+85 (+0.3)</li> <li>39</li> <li>+85 (+0.3)</li> <li>19</li> </ul> | ■<br>武算<br>.39<br>9,404<br>9,404<br>9,048                                              |
| 18:28 日<br>自選群組1<br>回票期頃<br>0:<br>小夏<br>熱門MXF<br>微型夏耕<br>TMF2409<br>夏指<br>TXF2409               | 1                                                                                                    | ● 幣種<br>國內基幣 22490 22490 22489                                                                                                    | ② ③ 』<br>即時損益諸<br>\$ -74,337<br>+85 (+0.3<br>39<br>+85 (+0.3<br>19<br>+84 (+0.3<br>15                                                    | 式算<br>.39<br>38%)<br>9,404<br>38%)<br>9,048<br>37%)<br>5,961                           |
| 18:28 単<br>自選群組1<br>回票期頃<br>0:<br>小臺<br>熱門MXF<br>微型臺捐<br>TMF2409<br>臺指<br>TXF2409               | 1                                                                                                    | ◎ 幣種<br>國內 基幣<br>22490<br>22490<br>22490<br>22489                                                                                    | ② ③ 』<br>即時損益結<br>\$ -74,337<br>+85 (+0.3<br>39<br>+85 (+0.3<br>19<br>+84 (+0.3<br>15                                                    | は<br>二<br>式算<br>33%)<br>(,404<br>33%)<br>(,048<br>37%)<br>(,961                        |
| 18:28 日<br>自選群組1<br>回票期頃<br>0:<br>小臺<br>熱門MXF<br><b>微型臺捐</b><br>TMF2409<br><b>臺指</b><br>TXF2409 | 1                                                                                                    | <ul> <li>幣種<br/>図内基幣</li> <li>22490</li> <li>22490</li> <li>22489</li> </ul>                                                         | ¥ ●<br>即時損益諸<br>\$ -74,337<br>+85 (+0.4<br>39<br>+85 (+0.4<br>19<br>+84 (+0.5<br>15                                                      | ■<br>二<br>式算<br>.39<br>88%) (<br>4,404<br>88%) (<br>0,048<br>837%) (<br>5,961          |
| 18:28 単<br>自選群組1<br>回票期頃<br>0:<br>小臺<br>熱門MXF<br>微型臺捐<br>TMF2409<br><b>臺指</b><br>TXF2409        | <ul> <li>■</li> <li>1</li> <li></li> <li></li> <li< th=""><th>▼ 図内基幣<br/>22490<br/>22490<br/>22489<br/>↓<br/>22489</th><th>¥ ● 4<br/>即時損益諸<br/>\$-74,337<br/>+85 (+0.3<br/>39<br/>+85 (+0.3<br/>19<br/>+84 (+0.3<br/>15</th><th>二<br/>式算<br/>333%)<br/>338%)<br/>4404<br/>38%)<br/>0,048<br/>37%)<br/>5,961</th></li<></ul> | ▼ 図内基幣<br>22490<br>22490<br>22489<br>↓<br>22489                                                                                      | ¥ ● 4<br>即時損益諸<br>\$-74,337<br>+85 (+0.3<br>39<br>+85 (+0.3<br>19<br>+84 (+0.3<br>15                                                     | 二<br>式算<br>333%)<br>338%)<br>4404<br>38%)<br>0,048<br>37%)<br>5,961                    |
| 18:28 日<br>自選群組1<br>回票期頃<br>0:<br>小臺<br>熱門MXF<br><b>微型臺捐</b><br>TMF2409<br><b>臺指</b><br>TXF2409 | ■ ···<br>1                                                                                                    | ■ <sup>幣種</sup><br>國內 基幣<br>22490<br>22490<br>22489<br>22489                                                                         | ② ③ 』<br>即時損益諸<br>\$ -74,337<br>+85 (+0.3<br>39<br>+85 (+0.3<br>19<br>+84 (+0.3<br>15                                                    | は<br>載算<br>式算<br>39<br>38%)<br>4404<br>88%)<br>0,048<br>83%)<br>0,048<br>37%)<br>9,961 |
| 18:28<br>自選群組1<br>回票期頃<br>0:<br>小臺<br>熱門MXF<br><b>微型臺捐</b><br>TMF2409<br><b>臺指</b><br>TXF2409   | I                                                                                                    | <ul> <li><sup>幣種</sup><br/>國內基幣</li> <li>22490</li> <li>22490</li> <li>22489</li> <li>22489</li> <li>32489</li> <li>32489</li> </ul> | ② ● J<br>即時損益諸<br>\$ -74,337<br>+85 (+0.4<br>39<br>+85 (+0.4<br>19<br>+84 (+0.4<br>15                                                    | は                                                                                      |

|                          |                                                 |                      | Q                | Tet all        |
|--------------------------|-------------------------------------------------|----------------------|------------------|----------------|
| <                        | •                                               | 臺指<br>TXF2409        |                  | \$             |
| 交<br>0:                  | 易帳號<br><b>1</b>                                 | 多 / 空<br>            | 浮                | 動損益            |
| ♡ 2                      | 2517 最高                                         | 2 <b>255</b>         | 2 總口數            | 12967          |
| <del>(</del> +<br>時間價值 9 | <mark>0.50%)   最他</mark><br>9 <b>56.0798</b> 部位 | t <b>2242</b> 1<br>L | 7<br>成交          | 1              |
| 五檔                       | 資語                                              | 凡 明約                 | æ                | 即時             |
|                          |                                                 |                      |                  |                |
| 18:19                    | 🖬 🌲 🤮 🚥                                         |                      | Q <sup>2</sup>   | ال مۇر         |
| <                        |                                                 |                      |                  | 8              |
| 交                        | 易帳號                                             | 多/空                  | 浮重               | 力損益            |
| 05                       | 1<br>0.4 <b>7</b> 6 最高                          |                      |                  |                |
| V 2<br>(+                |                                                 | 22427                |                  | 13003          |
| 時間價值 9<br><b>工場</b>      | 957.4513 部位                                     |                      | 成交<br><b>m</b> 1 | 3<br>mœ=       |
| 工個                       | 見可                                              |                      | щ I              | 떠며             |
| 量指 2024<br>22476 +8 (+   | 109 · 1 · TWF<br>·0.04%)                        |                      |                  | 22530          |
|                          |                                                 |                      |                  | 22520          |
| 4                        |                                                 | 臺指 連續月               |                  | 22510          |
|                          | 自選群組1                                           |                      | *                | 22500          |
| -                        | <b>古</b> )22.22(00)                             |                      |                  | 22490          |
|                          | 目選群組2                                           |                      | *                | 22480          |
|                          |                                                 | 完成                   | _                | 22476<br>22470 |
|                          |                                                 |                      |                  |                |
| 成交量 SMA                  |                                                 |                      |                  |                |
|                          |                                                 |                      |                  |                |
| 77                       |                                                 |                      |                  |                |
|                          |                                                 |                      |                  | 25             |
|                          |                                                 | 18:00 18             |                  |                |
| 技術                       | 月月                                              | 買                    | 進                | 電出             |
|                          |                                                 |                      |                  | s              |
|                          | ш                                               | $\cap$               | 1                |                |

#### 五檔報價

| 17:17 🗳 🗘 🖉       |                                                                                                    |                                      | Q 🗟 📲        |
|-------------------|----------------------------------------------------------------------------------------------------|--------------------------------------|--------------|
| <                 | <ul> <li></li> <li></li> <li>&lt;</li></ul> | ≣指<br>續月                             | 6            |
| 交易帳號<br><b>05</b> | i.                                                                                                    | 多/空<br>                              | 浮動損益         |
|                   | 最高<br>最低<br>5部位                                                                                                    | <mark>22345</mark> 總口<br>22193<br>成交 | 收 13545<br>1 |
| 五檔                | 資訊                                                                                                    | 明細                                   | 即時           |
|                   |                                                                                                    |                                      |              |
| 1                 |                                                                                                    | 22339                                | 4            |
| 5                 |                                                                                                    | 22340                                | 10           |
| 8                 |                                                                                                    | 22341                                | 6            |
| 6                 |                                                                                                    | 22342                                | 12           |
| 10                |                                                                                                    | 22343                                | 11           |
|                   | 30 43                                                                                                    | 二十 - 18                              |              |
|                   | 取注()                                                                                                    | 」土一幅                                 |              |
| 技術                | 閃                                                                                                    | 買進                                   | 賣出           |
| 111               |                                                                                                    | 0                                    | <            |

| 商品資訊                   |                                   |                    |                                    |                 |  |  |
|------------------------|-----------------------------------|--------------------|------------------------------------|-----------------|--|--|
| 17:17 🗳                | <b>()</b> <i>o</i>                |                    |                                    | )<br>           |  |  |
|                        |                                   | 臺指<br>連續月          |                                    | 6               |  |  |
| 交易<br>05(              | 易帳號<br>┃                          | \$                 | \$/空<br>                           | 浮動損益            |  |  |
| ♥ 22<br>(+0<br>時間價值 83 | (337 最高<br>(53%) 最低<br>88.9636 部位 |                    | <mark>22345</mark> 總<br>22193<br>成 | 口數 13551<br>交 1 |  |  |
| 五檔                     | 資訊                                |                    | 明細                                 | 即時              |  |  |
| 成交價                    |                                   |                    |                                    | +170            |  |  |
| 買價                     |                                   |                    | 漲跌幅                                | 0.77%           |  |  |
| 賣 價                    |                                   |                    | 成交量                                | 13,551          |  |  |
| 開盤價                    | 22                                | 200                | 昨成量                                | 80,329          |  |  |
| 最高價                    | 22                                | 345                | 昨收盤                                | 22176           |  |  |
| 最低價                    | 22                                | 193                | 結算價                                |                 |  |  |
| 日盤限制口<br>數             |                                   | 10 <sup>夜过</sup> 數 | 監限制口                               | 5               |  |  |
| 狀態                     |                                   | 正常                 | 原因                                 |                 |  |  |
| 開收盤                    | 15                                | :00~05:            | 00 , 08:45                         | ~13:45          |  |  |
| 技術                     | 月                                 | 1                  | 買進                                 | 賣出。             |  |  |
|                        |                                   | 0                  |                                    | <               |  |  |

#### 交易明細

| 17:17 図 G 2 ···       2 % 3 ··         く       素指<br>(1)       2 /·       浮動損益         文易帳號<br>(2)       2/2336       最高       22345       22193         ○       22336       最高       22193       13552         ○       22336       最高       22193       成交       1         五檔       資訊       明細       即時       時間       何位       成交       總量         17:17:17.17.15.424       22337       1       13552       17:17:10.792       22336       2       13549         17:17:10.792       22336       2       13548       17:17:10.388       22337       1       13545         17:17:09.627       22339       1       13544       17:17:08.436       22336       1       13544         17:17:08.436       22337       1       13539       17:17:01.084       22336       1       13541         17:17:01.05       22337       1       13539       17:17:01.084       22336       1       13543         17:17:01.084       22335       2       13538       13536       17:17:00.239       22335       1       13533         技術       四       四       四       13533       13533       13536 |              |                         |    |       |                      |          |
|----------------------------------------------------------------------------------------------------|--------------|-------------------------|----|-------|----------------------|----------|
| 文易帳號       多/空       浮動損益         0:       -         ②       22336       最高       22345       総回数       13552         時間       月細       即時       成交       1         5間       月細       月細       即時         時間       何位       成交       総量         17:17:17.17.15.424       22337       1       13552         17:17:15.424       22337       1       13551         17:17:10.792       22336       2       13548         17:17:10.388       22337       1       13545         17:17:09.627       22336       2       13543         17:17:08.977       22338       2       13543         17:17:08.436       22337       1       13559         17:17:01.105       22335       2       13543         17:17:01.084       22336       1       13541         17:17:01.084       22335       2       13538         17:17:01.084       22335       1       13536         17:17:00.239       22335       1       13533                                                                                                    | 17           | :17 <b>14 (9 0</b>      |    | 憲指    |                      | 9 Statis |
| 交易帳號     多/空     浮動損益       Qt      13552       22336     最高<br>(40,53%)     22345 総口數<br>(40,53%)     13552       方間價值     838.9636 部位     成交     1       五檔     資訊     明細     即時       時間     價位     成交     總量       17:17:17.851     22336     1     13552       17:17:17.424     22337     1     13551       17:17:10.792     22336     2     13548       17:17:10.388     22337     1     13545       17:17:09.627     22338     2     13543       17:17:08.977     22338     2     13543       17:17:08.436     22337     1     13539       17:17:01.105     22335     2     13538       17:17:01.084     22336     3     13536       17:17:00.239     22335     1     13533                                                                                                    | < <u></u>    |                         | 1  | 連續月   | E                    | 8        |
| 22336 最高<br>(40 53%) 最低<br>(40 53%) 最低<br>(40 53%) 最低<br>(40 53%) 最低<br>(40 53%) 最低<br>(40 53%) 最低<br>(40 53%) 最低<br>(40 53%) 最低<br>(40 53%) 最低<br>(40 53%) 最低<br>(40 53%) 8 (40 1)<br>(40 10 10 10 10 10 10 10 10 10 10 10 10 10                                                                                                    |              | 交易帳號<br>0!              |    | 多/    | 空                    | 浮動損益     |
| (+0.53%)     最低     22193       時間價值 838.9636 部位     成交     1       五檔     資訊     明細     即時       時間     價位     成交     總量       17:17:17.17.17.17.17.17.17.17.12.416     22337     1     13551       17:17:17.17.12.416     22337     1     13549       17:17:10.792     22336     2     13548       17:17:10.388     22337     1     13545       17:17:09.627     22338     2     13543       17:17:08.977     22338     2     13543       17:17:08.436     22337     1     13539       17:17:01.105     22335     2     13538       17:17:01.084     22336     3     13536       17:17:00.239     22335     1     13533                                                                                                    | 0            | 22336                   | 最高 |       | <mark>345</mark> 總口數 | 13552    |
| 五檔         資訊         明細         即時           時間         價位         成交         總量           17:17:17.851         22336         1         13552           17:17:15.424         22337         1         13551           17:17:15.424         22337         1         13549           17:17:10.792         22336         2         13548           17:17:10.388         22337         1         13545           17:17:09.627         22338         2         13543           17:17:08.977         22336         1         13541           17:17:08.977         22337         1         13539           17:17:01.105         22337         1         13538           17:17:01.084         22335         2         13538           17:17:00.239         22335         1         13533                                                                                                    | 古胆油          | (+0.53%)<br>(唐 939 0634 | 最低 | 22    | 193<br>50 z's        | 1        |
| 時間         價位         成交         總量           17:17:17.851         22336         1         13552           17:17:15.424         22337         1         13551           17:17:15.424         22337         1         13549           17:17:10.792         22336         2         13548           17:17:10.792         22337         1         13545           17:17:09.627         22339         1         13544           17:17:08.977         22338         2         13543           17:17:08.436         22337         1         13539           17:17:01.105         22335         2         13538           17:17:01.084         22336         3         13536           17:17:01.084         22335         1         13533           17:17:00.239         22335         1         13533                                                                                                    | ्या धार<br>ह | [□ 838.903(             | 資訊 |       | 明細                   | 即時       |
| 17:17:17.851       22336       1       13552         17:17:15.424       22337       1       13551         17:17:12.416       22337       1       13549         17:17:10.792       22336       2       13548         17:17:10.388       22337       1       13545         17:17:09.627       22339       1       13544         17:17:08.977       22338       2       13543         17:17:06.749       22337       1       13539         17:17:01.105       22335       2       13538         17:17:01.084       22336       3       13536         17:17:00.239       22335       1       13533                                                                                                    |              | 時間                      |    | 價位    | 成交                   | 線量       |
| 17:17:15.4242233711355117:17:12.4162233711354917:17:10.7922233621354817:17:00.6272233911354417:17:08.9772233821354317:17:06.7492233711353917:17:01.1052233521353817:17:01.0842233631353617:17:00.23922335113533                                                                                                    | 17           | :17:17.85               | 1  | 22336 | 1                    | 13552    |
| 17:17:12.416       22337       1       13549         17:17:10.792       22336       2       13548         17:17:10.388       22337       1       13545         17:17:09.627       22339       1       13544         17:17:08.977       22338       2       13543         17:17:08.977       22336       1       13541         17:17:06.749       22337       1       13539         17:17:01.105       22335       2       13538         17:17:01.084       22336       3       13536         17:17:00.239       22335       1       13533                                                                                                    | 17           | :17:15.42               | 4  | 22337 | 1                    | 13551    |
| 17:17:10.7922233621354817:17:10.3882233711354417:17:09.6272233911354417:17:08.9772233821354317:17:08.4362233611354117:17:06.7492233711353917:17:01.1052233521353817:17:01.0842233631353617:17:00.23922335113533                                                                                                    | 17           | :17:12.41               | 6  | 22337 |                      | 13549    |
| 17:17:10.388       22337       1       13545         17:17:09.627       22339       1       13544         17:17:08.977       22338       2       13543         17:17:08.436       22336       1       13541         17:17:06.749       22337       1       13539         17:17:01.105       22335       2       13538         17:17:01.084       22336       3       13536         17:17:00.239       22335       1       13533                                                                                                    | 17           | /:17:10.79              | 2  | 22336 | 2                    | 13548    |
| 17:17:09.627       22339       1       13544         17:17:08.977       22338       2       13543         17:17:08.436       22336       1       13541         17:17:06.749       22337       1       13539         17:17:01.105       22335       2       13538         17:17:01.084       22336       3       13536         17:17:00.239       22335       1       13533                                                                                                    | 17           | :17:10.38               | 8  | 22337 | 1                    | 13545    |
| 17:17:08.977       22338       2       13543         17:17:08.436       22336       1       13541         17:17:06.749       22337       1       13539         17:17:01.105       22335       2       13538         17:17:01.084       22336       3       13536         17:17:00.239       22335       1       13533                                                                                                    | 17           | :17:09.62               | 7  | 22339 |                      | 13544    |
| 17:17:08.436       22336       1       13541         17:17:06.749       22337       1       13539         17:17:01.105       22335       2       13538         17:17:01.084       22336       3       13536         17:17:00.239       22335       1       13533         技術       問       冒進       曹出                                                                                                    | 17           | :17:08.97               | 7  | 22338 |                      | 13543    |
| 17:17:06.749       22337       1       13539         17:17:01.105       22335       2       13538         17:17:01.084       22336       3       13536         17:17:00.239       22335       1       13533         技術       問       冒進       曹出                                                                                                    | 17           | :17:08.43               | 6  | 22336 | 1                    | 13541    |
| 17:17:01.105       22335       2       13538         17:17:01.084       22336       3       13536         17:17:00.239       22335       1       13533         技術       問       冒進       曹出                                                                                                    | 17           | /:17:06.74              | 9  | 22337 |                      | 13539    |
| 17:17:01.084       22336       3       13536         17:17:00.239       22335       1       13533         技術       閃       冒進       曹州                                                                                                    | 17           | :17:01.10               | 5  | 22335 | 2                    | 13538    |
| 17:17:00.239 22335 1 13533                                                                                                    | 17           | :17:01.08               | 4  | 22336 | 3                    | 13536    |
| 技術   問   冒進 曹出                                                                                                    | 17           | :17:00.23               | 9  | 22335 |                      | 13533    |
|                                                                                                    | ŧ            | 支術                      | 閃  |       | 買進                   | 賣出       |
|                                                                                                    |              |                         |    |       |                      |          |
| III O <                                                                                                    |              | 111                     |    | Ο     |                      | <        |

#### 當日走勢

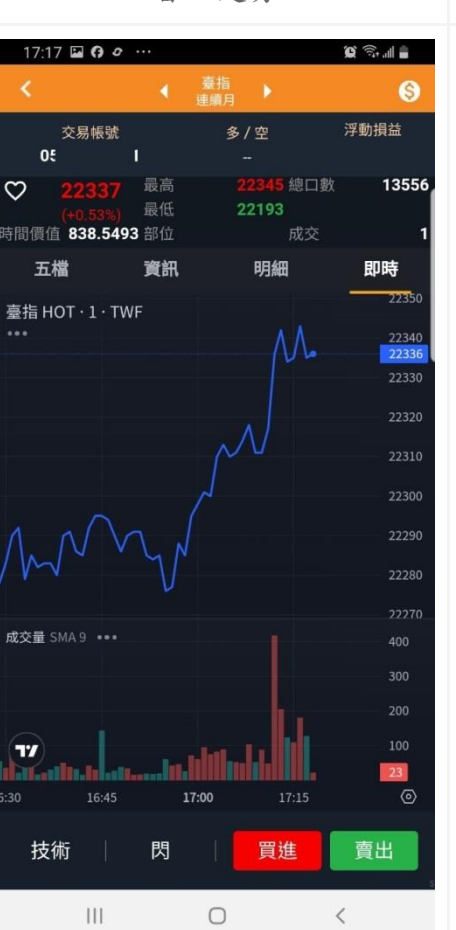

#### 技術線圖(TradingView)

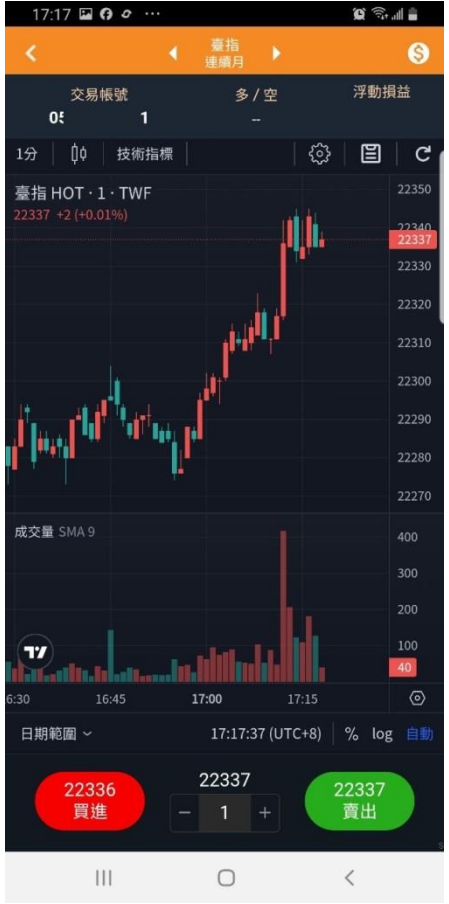

#### 戰鬥閃電

| 17:17   | • • • •           |                                  |   | <b>(2</b> ) | al 🔒 |
|---------|-------------------|----------------------------------|---|-------------|------|
| <       |                   | <ul> <li>◆ 臺指<br/>連續月</li> </ul> | • |             | \$   |
| خ<br>0! | ≿易帳號<br><b>∶1</b> | 多/空<br>一                         |   | 浮動損益        | G    |
| 刪買      | 買                 | * C                              | × | 刪實          | \$   |
|         |                   |                                  |   |             | 進場   |
|         |                   |                                  |   |             | 自動   |
|         |                   |                                  |   |             |      |
|         |                   |                                  |   |             |      |
|         |                   |                                  |   |             | 出場   |
|         |                   |                                  |   |             | 自動   |
|         |                   |                                  |   |             |      |
|         |                   | 223                              |   |             |      |
|         |                   | 223                              | 5 |             |      |
|         |                   | 點擊使                              | 用 |             |      |
|         |                   |                                  |   |             |      |
|         |                   |                                  |   |             |      |
|         | 11                |                                  |   |             |      |
|         | 11                |                                  |   |             | ۲    |
| _       | 13                |                                  |   |             |      |
|         |                   |                                  |   |             |      |
|         |                   |                                  |   |             | 當沖   |
|         |                   |                                  |   |             |      |
| 市       | 订買                | 21227                            |   | 市賣          | 1    |
|         | 111               | 0                                |   | <           |      |

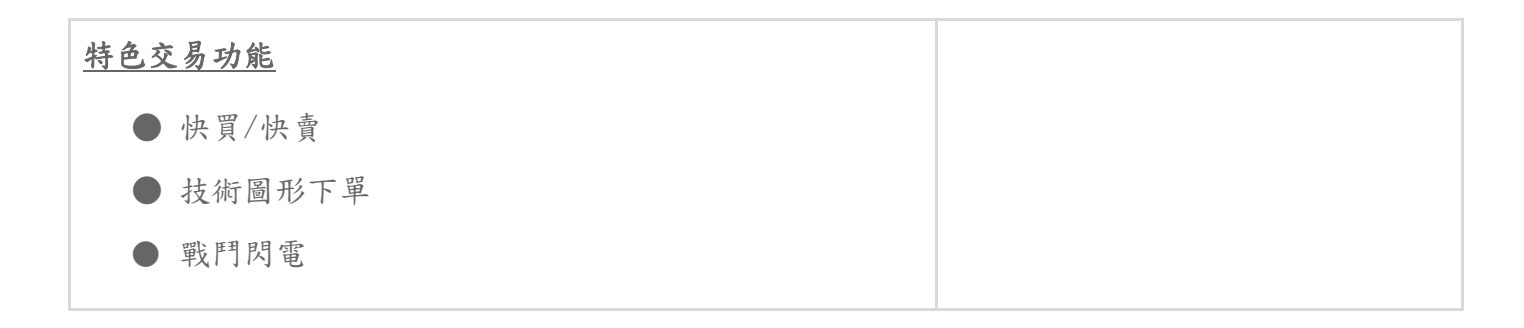

快買/快賣

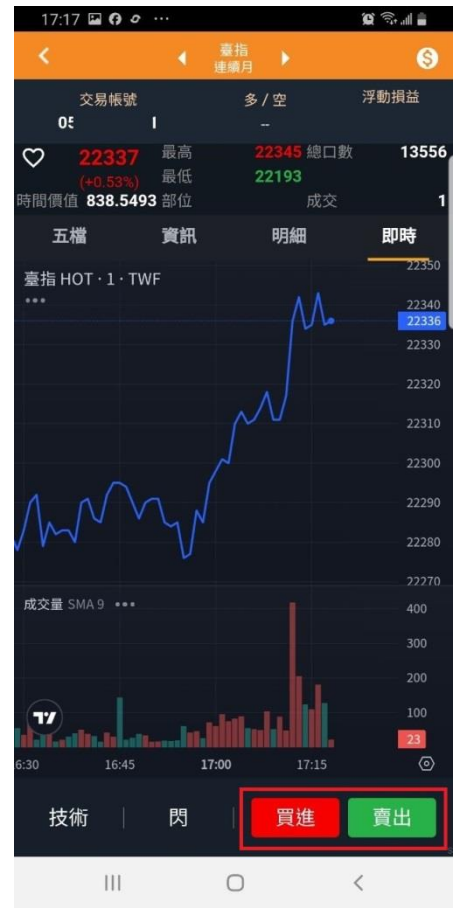

技術圖形下單

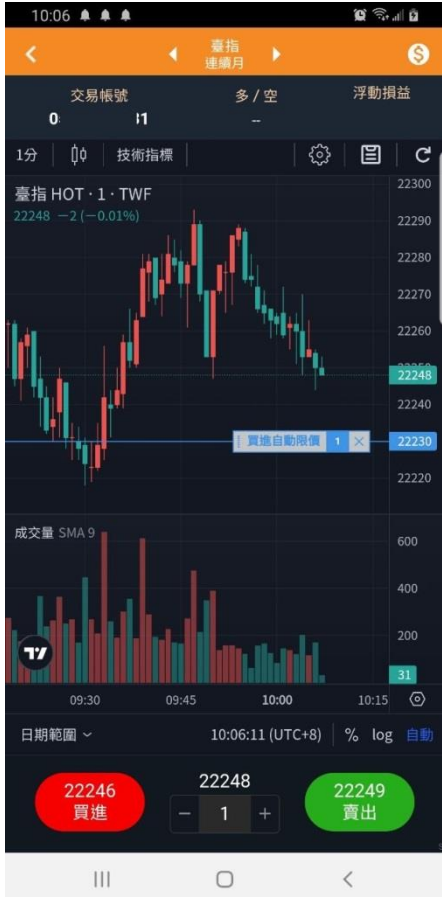

戰鬥閃電

| 17:54   | G 0       |             |   | <b>(c)</b> | al 🔒          |
|---------|-----------|-------------|---|------------|---------------|
| <       |           | ▲ 臺指<br>連續月 |   |            | 6             |
| 交<br>05 | ₹易帳號<br>1 | 多 / 空<br>一  |   | 浮動損益       | G             |
| 刪買      | 買         | * C         | × | 刪賣         | \$            |
|         |           | 22368       |   |            | <br><u>進場</u> |
|         |           |             |   |            | 自動            |
|         |           | 22366       |   |            | 觸價            |
|         |           |             |   |            | 4             |
|         |           | 22364       | 8 |            |               |
|         |           |             | 7 |            | <u>出場</u>     |
|         |           | 22362       | 7 |            | 自動            |
|         |           |             | 5 |            | 停利            |
|         |           | 22360       | 2 |            | 停損            |
|         | 1         | 22359       | 3 |            | 移信            |
|         | 21        | 22358       |   |            | 1919          |
|         | 9         | 22357       |   |            | U             |
|         | 6         | 22356       |   |            |               |
|         | 13        | 22355       |   |            |               |
|         |           | 22354       |   |            |               |
|         |           | 22353       |   |            |               |
|         |           | 22352       |   |            | 金子            |
|         |           | 22351       |   |            |               |
|         |           | 22350       |   |            |               |
| तः      | 貢         | 22549       |   | 市賣         | 1             |
|         | 111       | 0           |   | <          |               |

| 選擇權-國內選擇權報價功能               | 17:58 區              |
|-----------------------------|----------------------|
| 選擇權功能提供【國內外選擇】報價與商品詳細資訊與選擇  | 國票期貨                 |
| 權策略下單功能,幫助你快速組合選擇權策略。       | 05                   |
|                             | Ca                   |
|                             | <b>₽</b> 1 <b>₽</b>  |
|                             | 22384<br>+182 (+0.   |
|                             | 357                  |
|                             | 324                  |
|                             | 292                  |
|                             | 262                  |
|                             | 233                  |
|                             | 207                  |
|                             | 181                  |
|                             | 139                  |
|                             | 119                  |
|                             | 100                  |
|                             | A                    |
|                             | ●                    |
|                             |                      |
| 跨月合約顯示                      | 17:58 🖬              |
| 選擇權報價功能提供【跨合約】查看報價的功能,你可以通  | 國票期貨                 |
| 调點數表面,打開武闡閉列表。              | 05                   |
|                             | Ca<br>賣價             |
|                             | ▲ 20240 <sup>4</sup> |
| 個別的列表提供對應的選擇權商品【到期資訊】、【標的合  | 22361                |
| 約報價】、【隱含波動率】與【20 天歷史波動率】資訊。 |                      |
|                             | 17:58 🌆              |
|                             | 臺指選擇                 |
|                             | 國票期貨<br>C            |
|                             | Ca<br>唐信             |
|                             | - 20240              |
|                             | - 20240              |
|                             | - 20240              |

| 17:58 🖬             | <b>6</b> |                  | î                 | Q 🖘 📲 🛔                |
|---------------------|----------|------------------|-------------------|------------------------|
| 臺指選擇                |          |                  |                   | ର ≡                    |
| 國票期貨<br>05、         | 1        | *<br>■内          | 種 即 ■             | 持損益試算                  |
| Cal                 | ∢        | \$               | ► F               | Put                    |
| 賣價                  | 買價       | 履約價↓             | 買價                | 賣價                     |
| <b>~</b> 202409     | W1       | 5                | 6天到期              | ● 策略                   |
| 22384<br>+182 (+0.8 |          | 隱含波動率<br>20 天歷史波 | 19.64<br>]動率 (0.0 | 4 (-1.0)<br>0 <b>)</b> |
|                     |          | 22150            | 130               | 132                    |
|                     |          | 22200            | 147               | 149                    |
|                     |          | 22250            | 166               | 167                    |
|                     |          | 22300            | 186               | 187                    |
|                     |          | 22350            | 207               | 209                    |
| 207                 | 205      | 22400            | 230               | 232                    |
| 181                 | 180      | 22450            | 255               | 258                    |
| 159                 | 157      | 22500            | 282               | 285                    |
| 138                 |          | 22550            | 310               | 314                    |
|                     |          | 22600            | 341               | 346                    |
| 100                 | 99       | 22650            | 373               | 379                    |
| <b>日</b> 市場         | ↓<br>選擇權 | ●<br>●<br>の電     | (                 | 44 F<br>•••<br>更多      |
|                     |          | 0                | <                 |                        |

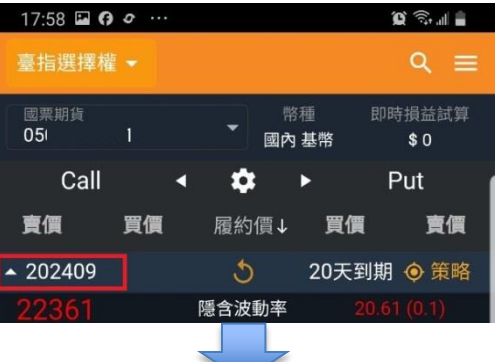

| 17:58 🖬 🖪           | 0  |             | 2          | Q 🗟 💷 |
|---------------------|----|-------------|------------|-------|
| 臺指選擇權               |    |             |            | ର ≡   |
| 國票期貨<br>C           | 1  | 幣相<br>國內 基  | 重 即□<br>基幣 | 時損益試算 |
| Call                | •  | <b>\$</b> • | • 1        | Put   |
| 賣價                  | 買價 | 履約價↓        | 買價         | 賣價    |
|                     | /1 |             | 6天到期       | ● 策略  |
|                     | 12 |             | 13天到期      | ● 策略  |
| <del>•</del> 202409 |    |             | 20天到期      | ◎ 策略  |
| <b>-</b> 202410     |    |             | 48天到期      | ∲ 策略  |
| <b>-</b> 202411     |    |             | 83天到期      | ● 策略  |
| <del>•</del> 202412 |    | 1           | 11天到期      | ● 策略  |
| <del>•</del> 202503 |    | 2           | 02天到期      | ● 策略  |

| 顯示設定                      | 17:58 🖬 🖪 🖉 …                 | ũ 🔊 📲        |
|---------------------------|-------------------------------|--------------|
|                           | 臺指選擇權 ▼                       | ର ≡          |
| 點擊【設定】圖示,即可進行選擇權報價相關顯示設定: |                               | 時損益試算        |
| ● 欄位設定                    | Call ◀ ✿ ►                    | Put          |
| ● 顯示列數設定                  | <b>賣價 買價</b> 履約價↓ <b>買價</b>   | 賣價           |
|                           | ▲ 202409W1 5 6天到期             | ∲ 策略         |
|                           | 22384 隱含波動率 19.6              | 4 (-1.0)     |
|                           | +182 (+0.82%) 20 大歴史波動率 (0.   | 0)           |
|                           | 10:35 🖼 🌲 🔹                   | Q 🗟 🛯 🖗      |
|                           | 臺指選擇權 ▼                       | ର ≡          |
|                           | 國票期貨 幣種 即<br>05 1 ▼ □ + + + + | 時損益試算        |
|                           | Call <b>₫ 🛱 ►</b>             | \$0<br>Put d |
|                           | <b>賣價 買價</b> 履約價↑ <b>買價</b>   | 賣價           |
|                           | ▲ 202409W15天到期                | ● 策略         |
|                           | <b>22257</b> 1 =→ 欄位設定 17.4   | 5 (-3.2)     |
|                           | +55 (+0.25%) 2 注 顯示列數 經(0     | 0)           |
|                           | 87 85 22500 291               | 296          |
|                           | 欄业設走 1                        | × 64         |
|                           |                               | ≡ 33         |
|                           | ─ 賣價                          | = 05         |
|                           | 1/2 1/1 22300 1/9             | 181          |
|                           | 2024 2 展開列數                   | 100          |
|                           | 2                             | 138          |
|                           | 4 0                           | 57 119       |
|                           |                               | 103          |
|                           |                               | 88           |
|                           | 371 365 22000 74              | 76           |
|                           |                               | •••<br>更多    |
|                           | III O <                       |              |

| 快速切換 Call / Put 合約顯示           | 17:59 🖬         | <b>()</b> <i>o</i> |                   |                           | 0 🗟 "                |
|--------------------------------|-----------------|--------------------|-------------------|---------------------------|----------------------|
|                                | 臺指選擇            | 權 ▼                |                   |                           | ର ≣                  |
| 點擊左右前頭,可以快速切換【単衝】顯示 Lall/Put 合 | 國票期貨<br>05      | 1                  | -<br>             | 幣種 即 <sup>田</sup><br>内 基幣 | 寺損益試算                |
| 約,或是完整顯示。                      | Cal             | II -               | < 🌣               | • 1                       | <sup>p</sup> ut      |
|                                | 賣價              | 買價                 | 履約價↓              | 買價                        | 賣價                   |
|                                | <b>▲</b> 202409 | 9W1                | 5                 | 6天到期                      | ● 策略                 |
|                                | 22384           |                    | 隱含波動率             | 19.64                     | 4 (-1.0)             |
|                                | 18:04           | <b>()</b> <i>o</i> |                   |                           | e ⊜                  |
|                                | 量指迭倖            | [催 ▼               |                   | 40.55 DD0                 |                      |
|                                | 國票期貨<br>0t      |                    | <b>ب</b>          | ド植 即時 内基幣                 | <b></b>              |
|                                | \$              | •                  |                   | Put                       |                      |
|                                | 履約價↓            | 買價                 | 賣價                | 成交價                       | 總量                   |
|                                | ▲ 202409        | 9W1                | <b>5</b><br>医会油動変 | 6天到期                      | <b>●</b> 策略<br>(1 1) |
|                                | +182 (+0.8      |                    | 隐古版動率<br>20 天歷史》  | 皮動率(0.0                   | D)                   |
|                                | 22150           | 127                | 128               | 128                       | 929                  |
|                                | 22200           | 143                | 144               | 144                       | 1,779                |
|                                | 22250           | 161                | 162               | 160                       | 1,196                |
|                                | 22300           | 180                | 181               | 179                       | 1,232                |
|                                | 22350           | 201                | 202               | 198                       | 709                  |
|                                | 22400           | 223                | 225               | 225                       | 416                  |
|                                | 22450           | 248                | 250               | 245                       | 194                  |
|                                | 22500           | 273                | 277               | 275                       | 353                  |
|                                | 22550           | 301                | 306               | 301                       | 208                  |
|                                | 22600           | 333                | 337               | 333                       | 235                  |
|                                | 22650           | 363                | 369               | 375                       | 2                    |
|                                | <b></b>         | tE                 | - F               | (S)                       |                      |
|                                | 市場              | 選擇權                | 内電                | 交易                        | 更多。                  |
|                                |                 | 111                | U                 | <                         |                      |

| 選擇權【策略下單盒】                 | 17:58 🖬 🖪 🗢 …              | 10 🕤 al 🔒                               |
|----------------------------|----------------------------|-----------------------------------------|
|                            | 臺指選擇權 ▼                    | ର ≡                                     |
| 點擊【策略】按鈕,可進入【策略下單盒】進行策略組合交 | 國栗期貨<br>0! ↓1 ▼            | 幣種 即時損益試算<br>國內 基幣                      |
| 易。                         | Call 🖪 🖈                   | ► Put                                   |
|                            | <b>賣價 買價</b> 履約個           | ≣↓ 買價 賣價                                |
|                            | ✓ 202409W1                 | 6天到期 💿 策略                               |
|                            | ✓ 202409W2                 | 13天到期 💿 策略                              |
|                            | <b>-</b> 202409            | 20天到期 🔶 策略                              |
|                            | <b>→</b> 202410            | 48天到期 💿 策略                              |
|                            | <ul><li>✓ 202411</li></ul> | 83天到期 💿 策略                              |
|                            | <b>-</b> 202412            | 111天到期 💿 策略                             |
|                            | <ul><li>✓ 202503</li></ul> | 202天到期 💿 策略                             |
|                            |                            |                                         |
| 策略列表                       | 17:59 🖬 🕜 🛷 …              | ) ( ) ( ) ( ) ( ) ( ) ( ) ( ) ( ) ( ) ( |
| ● な - 中                    |                            |                                         |
| ●目司束略                      | 22384 隱含波動                 | )率 19.63 (-1.0)                         |
| ● 時間價差                     | +182 (+0.82%) 20 天歴5       | 史波動率 (0.0)                              |
| ● 胃權多頭價差                   | 買權多頭價差                     |                                         |
|                            |                            | 最大獲利 +1100                              |
| ● 買權空頭價差                   |                            | 最大損失 -1400                              |

損益兩平

▼ 自動

取價

0

22350 - 232

22400 - 204

1

<

對手價

22378

202409W1 -

202409W1 -

0

取消

111

IOC

🔲 市價

- 買權空頭價差
- 賣權多頭價差
- 賣全空頭價差
- 買進跨式
- 賣出跨式
- 買進勒式
- 賣出勒式
- 逆轉 / 轉換

| 交易 - 部位與回報                 | 11:(<br>交易         |
|----------------------------|--------------------|
| 交易功能提供【部位】、【委託回報】與【成交回報】查詢 | 國票                 |
| 功能,你可以在這裏管理你的部位與委託單狀況。     |                    |
|                            | 合約                 |
|                            | <b>澳幣</b><br>6A24  |
|                            | 小遣<br>MXF          |
|                            | ⊕<br><sup>市場</sup> |
|                            |                    |

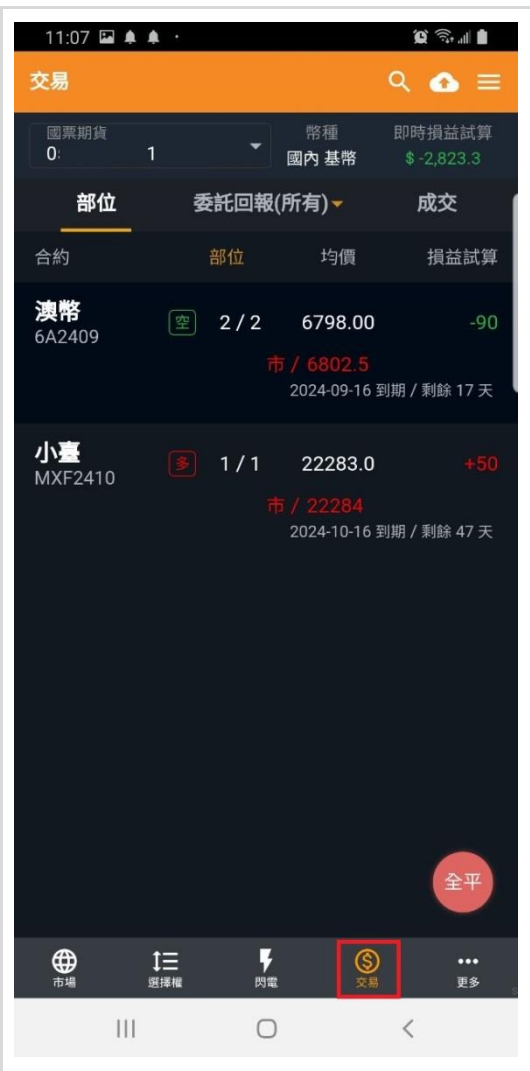

#### 委託回報

委託回報顯示你的當日委託資訊,預設顯示【所有回報】, 你可以通過點擊【頁簽】開啓選單,選擇特定狀態的回報列 表。

所有回報(預設)
 有效回報
 完全成交
 部分成交

● 錯誤回報

| 11:08                     | • • • |                                    |             | <u>و</u> | <b>ا</b> ا، ب  |
|---------------------------|-------|------------------------------------|-------------|----------|----------------|
| 交易                        |       |                                    |             |          | <b>⊳</b> ≡     |
| 國票期貨<br>05                |       |                                    | 幣種<br>國內 基幣 |          | 益試算<br>873.3   |
| 部位                        | ĭ [   | 委託回報                               | (所有) -      | 成        | 交              |
| <b>澳幣</b><br>6A2409<br>賣自 |       | 狀態<br>完全成交<br>委 6791.0<br>成 6798.0 | )           |          | 成 刪<br>1:06:42 |
| 限價                        | 所有回载  | 寂                                  |             | 0        | 1 1 0          |
| <b>澳帝</b><br>6A240<br>賣自  | 有效回转  | 寂                                  |             |          | 1.06.19        |
| 限價<br><b>連幣</b>           | 完全成為  | 交                                  |             |          | 1110           |
| 6A240<br>賣自<br>限價 -       | 部分成3  | 交                                  |             |          | 11011          |
| <b>澳幣</b>                 | 錯誤回報  | 報                                  |             |          | 1:05:23        |
| 6A240<br>賣自               |       | 取沪                                 | 当           |          |                |
| 限價                        |       |                                    |             |          | 1 0 0          |

#### 委託單管理

【單擊】選擇要管理的委託單,即可彈出【功能選單】。

- 2K 圖示:查看商品詳情(走勢)
- 明細:檢視委託單詳細内容
- 刪單:刪除委託單
- 改價/改量:調整委託單設定

11:08 🖬 🌲 🔹 Q 🗟 🛯 ९ 🕜 ≡ 國票期貨 C 國內 基幣 部位 委託回報(所有)▼ 成交 狀態 委|成|刪 臺指選擇權 2409 P21400 委託成功 11:03:19 委 96 限價 1|0|0 ₹ N 明細 刪單 改價 改量 11:02:35 臺指權W1 委137 限價 1|0|1 10:39:30 澳幣 委市價 6A2409 市價 1|0|1 10:30:10 臺指 委 22239 TXF2409 限價 1|0|1 臺指 10.12.01 觸 20711 委 20712 TXF2409 觸價限價 100 **₽** 閃電 ●市場 **〕**Ξ 選擇權 Ш 0 <

#### 成交回報

成交回報顯示你的當日委託成交資訊。

#### 查詢成交明細資訊

【單擊】選擇要管理的委託單,即可彈出【功能選單】。

● 2K 圖示:查看商品詳情(走勢)

● 明細:檢視委託單詳細内容

| 11:09 🖬 🌲 🔸         |               | Q 🗟 🛯                |
|---------------------|---------------|----------------------|
| 交易                  |               | ৭ 👁 ≡                |
| 國票期貨<br>0 1         | ► 幣種<br>國內 基幣 | 即時損益試算<br>\$-3,023.3 |
| 部位                  | 委託回報(所有)▼     | 成交                   |
|                     | 開平/委託         | 成交價/量                |
| <b>澳幣</b><br>6A2409 | 賣自<br>限價 ROD  | 6798.0<br>1          |
| <b>澳幣</b><br>6A2409 | 賣自<br>限價 ROD  | 6798.0<br>1          |
| ▲ 小臺<br>MXF2410     | 買新<br>限價 ROD  | 22283<br>1           |
| Ň                   |               | 明細                   |
|                     |               |                      |
| t≡<br>±:" ti=       |               | •••<br>11 4          |
|                     |               | <                    |

| 部位                         | 11:07 🗳 🏚            |                  |                |                                     | ∎ اس© 10<br>= م• Ω         | _ |
|----------------------------|----------------------|------------------|----------------|-------------------------------------|----------------------------|---|
| 部位顯示交易帳號目前持有的部位資訊,提供部位管理與快 | 國栗期貨<br><b>0</b> :   | 1                | -              | 幣種<br>國內 基幣                         | 即時損益試算<br>\$-2,823.3       |   |
| 速全平等功能。                    | 部位                   | 委                | 託回報(月          | 所有) -                               | 成交                         |   |
|                            | 合約                   |                  | 部位             | 均價                                  | 損益試算                       | Ŧ |
|                            | <b>澳幣</b><br>6A2409  | €H               | 2/2<br>市       | 6798.00<br>/ 6802.5<br>2024-09-16 郅 | -9(<br>刘期 / 剩餘 17 天        |   |
|                            | <b>小臺</b><br>MXF2410 |                  | 1/1            | 22283.0<br>/ 22284<br>2024-10-16 ≆  | <b>+5(</b><br>川期 / 剩餘 47 天 |   |
|                            |                      |                  |                |                                     | 全平                         |   |
|                            | <b>①</b> 市場          | <b>1三</b><br>選擇權 | <b>₽</b><br>閃電 | <b>③</b><br>交易                      | •••<br>更多                  |   |
|                            | 111                  |                  | 0              |                                     | <                          |   |
|                            |                      |                  |                |                                     |                            |   |

#### 部位管理功能

【單擊】選擇要管理的部位,即可彈出【功能選單】。

● 2K 圖示:查看商品詳情(走勢)

● 反手:反向平倉後,再建立相同的反向部位。

● 平倉:反向平倉。

● 一鍵轉倉:部位換倉(國內)

● 停損停利:為你的部位設定保護。

使用停損停利委託,你必須先完成【設定交易條件下單使用 聲明書】的簽署後,才能啓用功能。

| 11:10 🗳 4           | 1. A         |                                   | <u>ا</u> ا ايې چې             |
|---------------------|--------------|-----------------------------------|-------------------------------|
| 交易                  |              |                                   | ৭ 🚹 ≡                         |
| 國票期貨<br>C           | 1 *          | 幣種<br>國內 基幣                       | 即時損益試算<br><b>\$</b> -3,092.55 |
| 部位                  | 委託回韓         | 程(所有) <del>▼</del>                | 成交                            |
| 合約                  | 部位           | 均價                                | 損益試算                          |
| <b>澳幣</b><br>6A2409 | 堂 2/2        | 6798.00                           | -100                          |
|                     |              | <b>市 / 6803.0</b><br>2024-09-16 到 | J期 / 剩餘 17 天                  |
| <b>₹</b>            |              | 反手 平倉                             | 停損停利                          |
| 11:09 🔛 4           | k An i t     |                                   | Q 🖘 🖬 🖠                       |
| 交易                  |              |                                   | ର 🕢 ≡                         |
| 國票期貨<br>05          | 1 *          | 幣種<br>國內 基幣                       | 即時損益試算<br>\$-2,773.3          |
| 部位                  | 委託回報         | 程(所有)▼                            | 成交                            |
| 合約                  | 部位           | 均價                                | 損益試算                          |
| <b>澳幣</b><br>6A2409 | 空 2/2        | 6798.00                           | -90                           |
|                     |              | <b>市 / 6802.5</b><br>2024-09-16 到 | 期 / 剩餘 17 天                   |
| 小三<br>MXF2410       | <b>3</b> 1/1 | 22283.0                           | +100                          |
|                     |              | 市 / 22285<br>2024-10-16 到         | 期 / 剩餘 47 天                   |
| ×                   | 反手 平         | 倉  一鍵轉倉                           | 停損停利                          |
|                     |              |                                   |                               |

## 特色下單工具

國票超好贏提供了專爲【交易】設計應用的特色交易工具,每個工具都獨具特色。

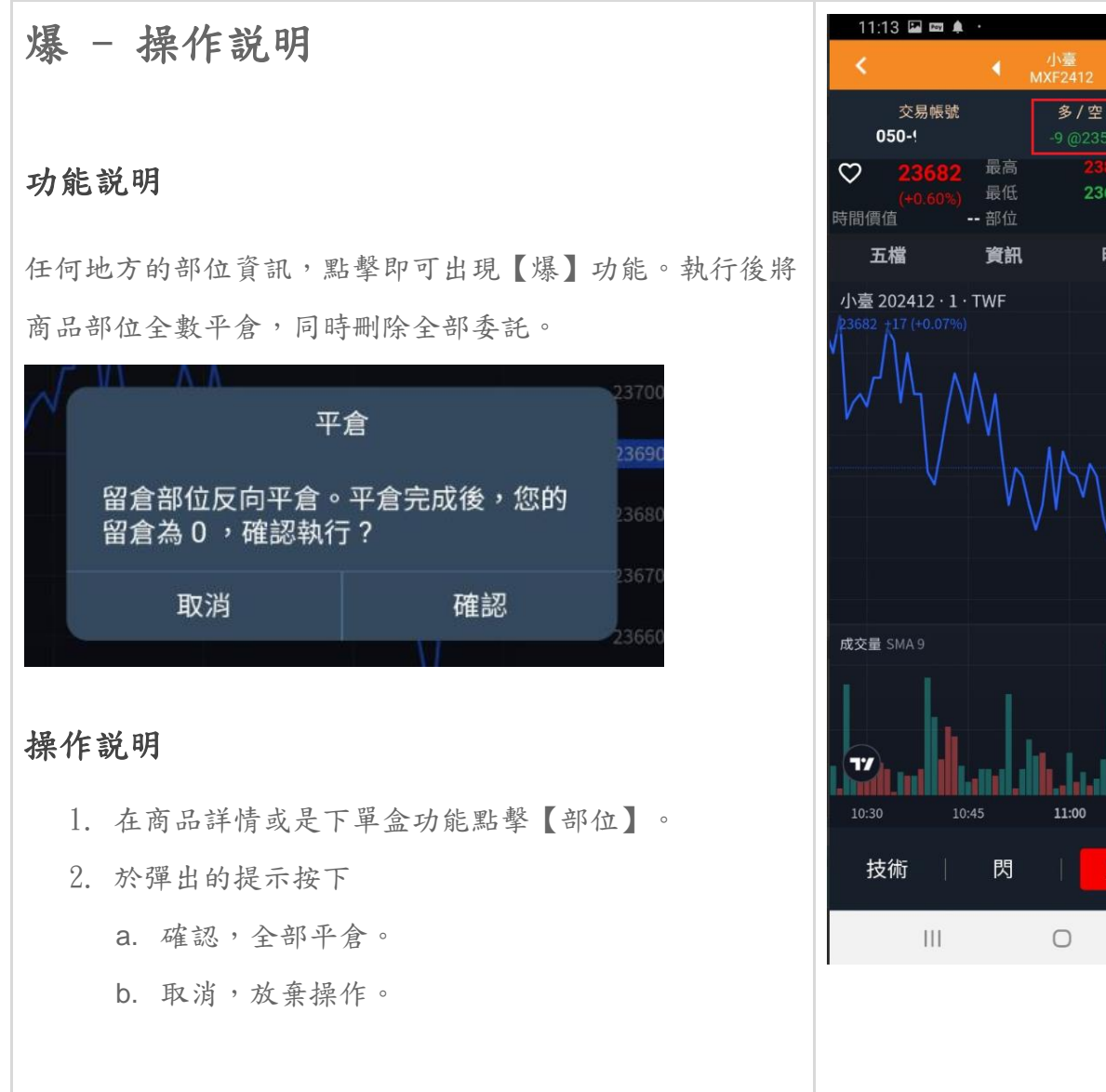

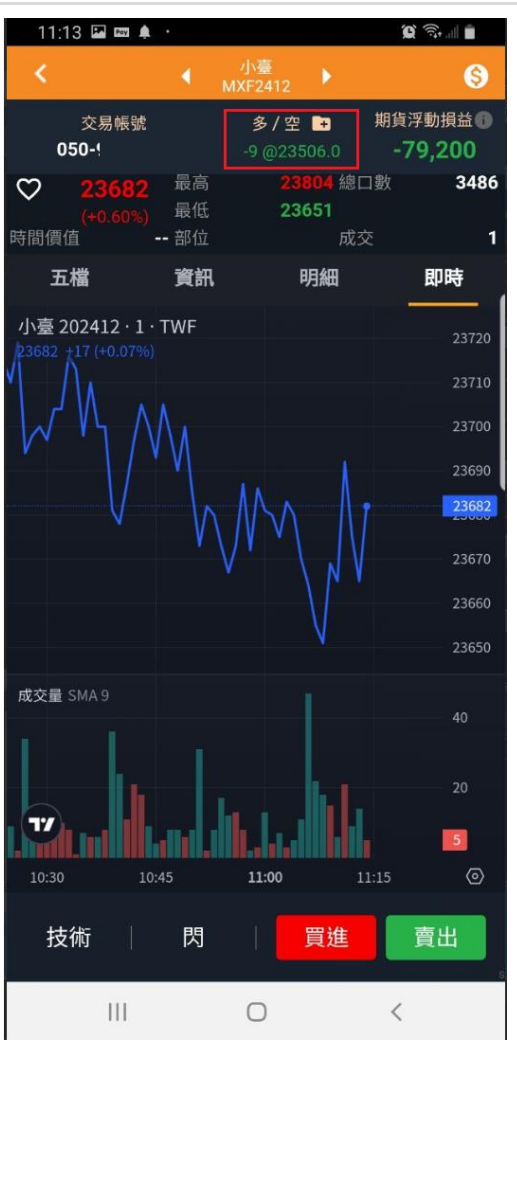

## 快買/快賣 - 操作説明

#### 功能説明

進入商品詳情,買進/賣出的按鈕就在畫面的右下。

#### 操作説明

- 在商品詳情切換下列報價資訊,判斷行情的趨勢走向後,進行快速委託。
  - a. 五檔
  - b. 商品資訊
  - C. 交易明細
  - d. 當日走勢
  - e. 技術線圖
- 2. 點擊【買進】或【賣出】按鈕。
- 3. 出現【委託確認】畫面。
- 4. 確認委託資訊無誤後
  - a. 點擊【送出委託】,送出委託。
  - b. 點擊【取消】,取消交易。
- 5. 完成。

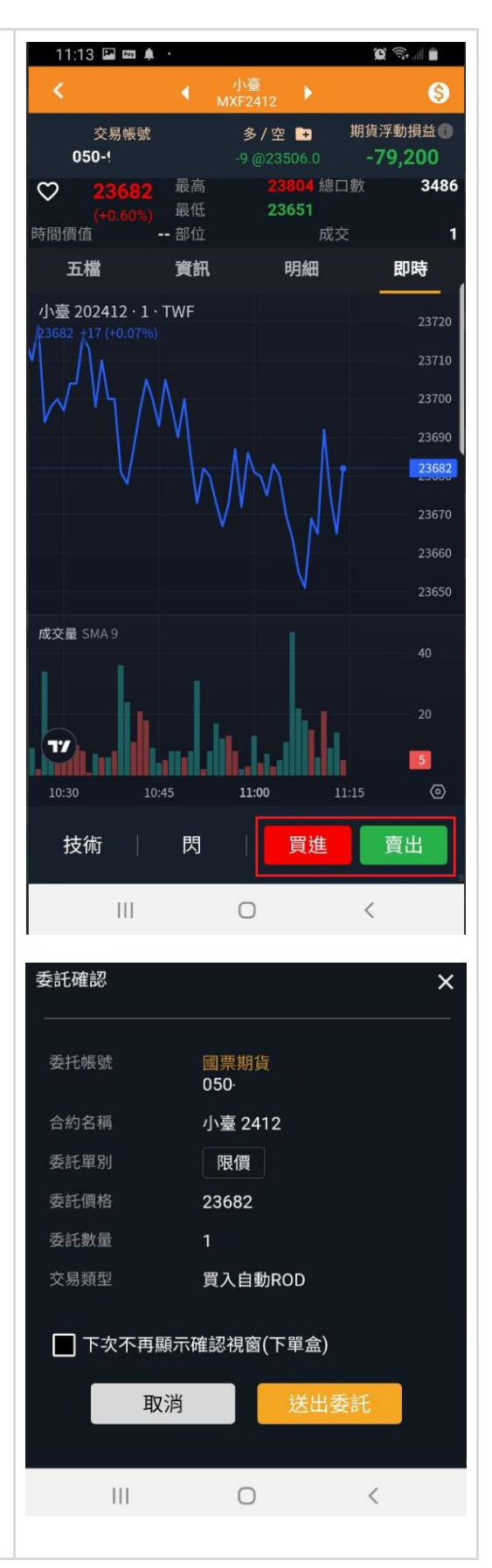

## 圖形下單- 功能説明

#### 自訂時序

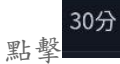

可選擇常用技術分析時序

| 08:5   | 50 W @ 🗸     |                                   |                  |           | () Voi)) 4G+<br>LTE1 ↓↑ ,I | ıll 💼           |
|--------|--------------|-----------------------------------|------------------|-----------|----------------------------|-----------------|
| <      |              | <ul> <li>C<sup>−</sup></li> </ul> | 棉花<br>T2412      | •         |                            | \$              |
|        | 交易帳號         |                                   | 多/空              | +         | 浮動損益                       | ±0              |
| 0      | 50           |                                   |                  |           | -60                        | )               |
| 30分    | 0 技術         | 指標                                |                  | ¢         |                            | G               |
| 増だう    | 02412.20.1   |                                   |                  |           |                            |                 |
| 15分    | 鐘            |                                   |                  |           |                            | ☆               |
| 30分    | 鐘            |                                   |                  |           |                            | *               |
| 小時     |              |                                   |                  |           | 點擊                         |                 |
| 1 小時   | <del>.</del> |                                   |                  |           |                            | *               |
| 天      |              |                                   |                  |           |                            |                 |
| 1天     |              |                                   |                  |           |                            | *               |
|        |              | 4                                 |                  |           |                            |                 |
| <      |              | ۰ c                               | 棉花<br>T2412      | •         |                            | \$              |
| 0      | 交易帳號<br>5    |                                   | 多 / 空<br>+1 @67. | -+<br>860 | 浮動損益<br>-60                | ± <b>€</b><br>) |
| 3047 1 |              | Ú.                                | 坊術生神             | ,         | (E)                        | C               |

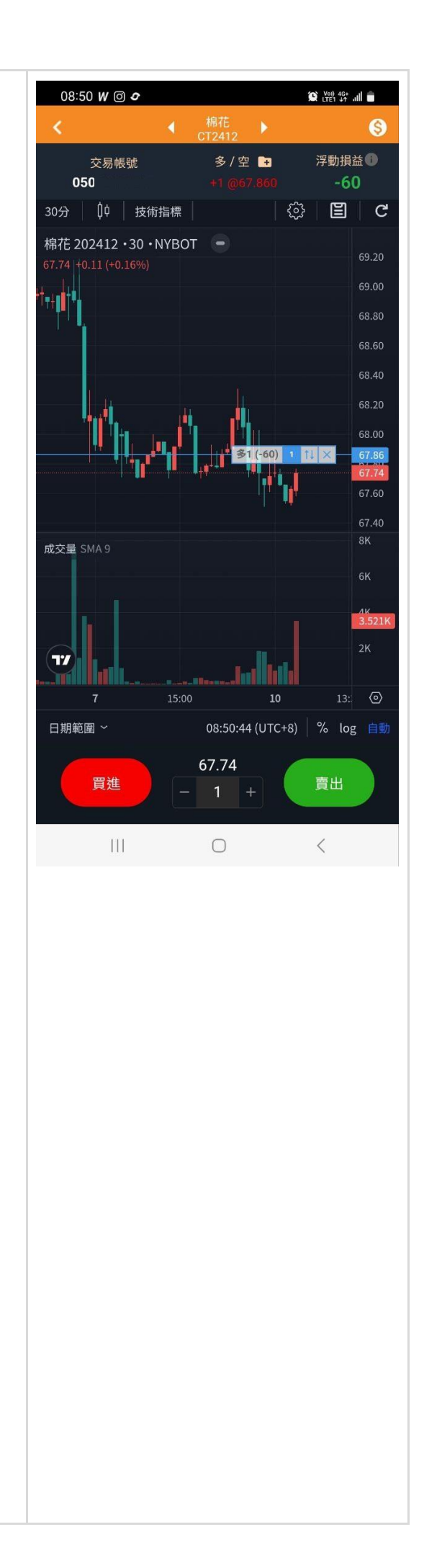

| 要       中         1 選擇常用技術分析         丁選擇常用技術分析         05       9/空 2         75月度二         05       9/空 2         07       1小時天 ~         10       技術指標         11       美國線         11       美國線         11       美國線         11       美國線         11       美國線         12       4         13       大部指標         14       美國線         15       10         16       K線         17       美國線         18       18         19       空心K線         10       K線         11       美國線         12       14         13       大部         14       美國線         15       10         16       10         17       防備線         18       10         19       10         10       10         10       10         11       10         12       10         13       10         14       10                                                                                                    |                                           |                 |          |
|----------------------------------------------------------------------------------------------------|-------------------------------------------|-----------------|----------|
| 1 選择常用技術分析         「選择常用技術分析 <ul> <li>             ○ 万易帳號             ○ / 空</li> <li>             ○ 万易帳號             ○ / 空</li> <li>             ○ 万多易帳號             ○ / 空</li> <li>             ○ 万多易帳號             ○ / 空</li> <li>             ○ 万 (○) 技術指標             ○ ○ (○) (○) (○) (○) (○) (○)</li></ul>                                                                                                    | 医择技術分析                                    | 斤               |          |
| J選擇常用技術分析            く                                                                                                    | □<br>肆                                    |                 |          |
| 文易帳號       多/空       浮動損益         05       11 @67.850       -60         30分       1小時 天 ~       山       技術指標       公       三       C         14       美國線       (1)       大術指標       (2)       三       C         14       美國線       (1)       大術指標       (2)       (2)       (2)         15       大田       (1)       大術指標       (2)       (2)       (2)         15       大田       (1)       大術指標       (2)       (2)       (2)         16       休線       (1)       (1)       (2)       (2)       (2)         15       大田       (2)       (2)       (2)       (2)       (2)         16       大田       (2)       (2)       (2)       (2)       (2)         16       大田       (2)       (2)       (2)       (2)       (2)         17       時梯線       (2)       (2)       (2)       (2)       (2)         16       (1)       (2)       (2)       (2)       (2)       (2)         17       時梯線       (2)       (2)       (2)       (2)       (2)         16       (1)       (2)                                                                                                    | 可選擇常用技術                                   | 分析              |          |
| 文易帳號       多 / 空 □       浮動損益●         05       +1 @67.860       -60         30分       1小時 天 ~       仲       技術指標       ②       〇       ○         ####       ○       ●       技術指標       ③       〇       ○         ####       ○       ●       ●       ●       ●       ●       ●       ●       ●       ●       ●       ●       ●       ●       ●       ●       ●       ●       ●       ●       ●       ●       ●       ●       ●       ●       ●       ●       ●       ●       ●       ●       ●       ●       ●       ●       ●       ●       ●       ●       ●       ●       ●       ●       ●       ●       ●       ●       ●       ●       ●       ●       ●       ●       ●       ●       ●       ●       ●       ●       ●       ●       ●       ●       ●       ●       ●       ●       ●       ●       ●       ●       ●       ●       ●       ●       ●       ●       ●       ●       ●       ●       ●       ●       ●       ●       ●       ●       ●       ●       ● <td>&lt;</td> <td>▲ 棉花 ▶</td> <td>6</td>                                                                                                    | <                                         | ▲ 棉花 ▶          | 6        |
| 05       +1 @67.860       -60         30分       1小時天、                                                                                                    | 交易帳號                                      | 6/空 ₽           | 浮動損益 🛈   |
| 30分       I/heif ×        (1)       技術指標       (2)       (2)         #### 2002412 • 30 • NVROT       ●         11       美國線       (1)       (1)       (1)       (1)       (1)       (1)       (1)       (1)       (1)       (1)       (1)       (1)       (1)       (1)       (1)       (1)       (1)       (1)       (1)       (1)       (1)       (1)       (1)       (1)       (1)       (1)       (1)       (1)       (1)       (1)       (1)       (1)       (1)       (1)       (1)       (1)       (1)       (1)       (1)       (1)       (1)       (1)       (1)       (1)       (1)       (1)       (1)       (1)       (1)       (1)       (1)       (1)       (1)       (1)       (1)       (1)       (1)       (1)       (1)       (1)       (1)       (1)       (1)       (1)       (1)       (1)       (1)       (1)       (1)       (1)       (1)       (1)       (1)       (1)       (1)       (1)       (1)       (1)       (1)       (1)       (1)       (1)       (1)       (1)       (1)       (1)       (1)       (1)       (1)       (1)       (1)       (1)       (1)                                                                                                    | 05                                        | +1 @67.860      | -60      |
| 11       美國線       ☆         0       K線       ●         0       K線       ●         0       在線       ●         0       枯狀圖       ☆         ~       線形圖       ☆         ~       櫛楠龍記線       ☆         ~       簡構線       ☆         ~       商積圖       ☆         ○       商積圖       ☆         □       高-低       ☆         ○       小       ●         ○       ○       ●         ○       ○       ●         ○       ○       ●         ○       ○       ●         ○       ○       ●         ○       ○       ●         ○       ○       ●         ○       ○       ●         ○       ○       ●         ○       ○       ●         ○       ○       ●         ○       ○       ●         ○       ○       ●         ○       ○       ●         ○       ○       ●         ○       ○       ●         ○       ○ </td <td>30分 1小時 大 ~<br/><u> 梍花 202412 • 30 • N</u></td> <td>UVROT -</td> <td></td>                                                                                                    | 30分 1小時 大 ~<br><u> 梍花 202412 • 30 • N</u> | UVROT -         |          |
| 11 美國線       ☆                                                                                                    |                                           |                 |          |
| <ul> <li>中 K線</li> <li>中 空心K線</li> <li>中 空心K線</li> <li>中 柱狀圖</li> <li>ペ 線形圖</li> <li>ペ 帶標記線</li> <li>☆ 商積圖</li> <li>☆ 面積圖</li> <li>☆ 面積圖</li> <li>☆ 白積圖</li> <li>☆ 白前</li> <li>☆ 白前</li> <li>☆ 白前</li> <l< td=""><td>↓↓ 美國線</td><td></td><td>公</td></l<></ul> | ↓↓ 美國線                                    |                 | 公        |
| ● 空心K線   ● 柱状圖   ~ 線形圖   ~ 帶標記線   ○ 階梯線   ○ 面積圖   ◇ 面積圖   ◇ 面積圖   ◇ 一面積圖   ◇ 一面積   ○ 日   ○ 人物供給   ◇ 一面   ◇ 「   ○ 人物供給   ○ 人物供給   ○ 人物供給   ○ 人物   ○ 人物   ○ 人物   ○ 人物   ○ 人か   ○ 人か <td><b>↓</b></td> <td></td> <td>★</td>                                                                                                    | <b>↓</b>                                  |                 | ★        |
| 品 桂狀圖       ★         ペ 線形圖       ★         ペ 帶標記線       ☆         「 階梯線       ☆         ゴ 面積圖       ☆         ● 面積圖       ☆         ● 山 高-低       ☆         ● 「 配 ~ ~ 」       技術指標         ● 分 ① □□ ~ ~ 」       大物指標         ● 分 ① □□ ~ ~ 」       大物指標         ● 分 ① □□ ~ ~ 」       大物指標                                                                                                    | 帥 空心K線                                    |                 | <u>☆</u> |
| <ul> <li>ペ線形圖</li> <li>★</li> <li>線形圖</li> <li>☆</li> <li>小 階梯線</li> <li>☆</li> <li>☆ 面積圖</li> <li>☆</li> <li>☆</li> <li>仲LC區域</li> <li>☆</li> <li>☆</li> <li>十LC區域</li> <li>☆</li> <li>☆</li> <li>☆</li> <li>中LC區域</li> <li>☆</li> <li>☆</li> <li>☆</li> <li>○</li> <li>○</li></ul>                                                                                                    | 01。柱狀圖                                    |                 | *        |
| ☆     帶標記線     ☆       」     階梯線     ☆       ご     面積圖     ☆       ※     HLC區域     ☆       ジ     HLC區域     ☆       ジ     基準線     ☆       □     高-低     ☆       文易帳號     多/空     2       交易帳號     多/空     2       交易帳號     *10067.860     +110       80分     ●     ●       使掛描 202412 *20 * NYPOT     ●                                                                                                    | ৵ 線形圖                                     |                 | *        |
| □ 階梯線     ☆       ▲ 面積圖     ☆       ※ HLC區域     ☆       ↓ 基準線     ☆       □ 高-低     ☆       ●     ●       ↓     ●       ↓     ●       ↓     ●       ↓     ●       ↓     ●       ↓     ●       ↓     ●       ↓     ●       ↓     ●       ↓     ●       ↓     ●       ↓     ●       ↓     ●       ○     ●       ↓     ●       ○     ●       ↓     ●       ↓     ●       ↓     ●       ↓     ●       ↓     ●       ↓     ●       ↓     ●       ↓     ●       ↓     ●       ↓     ●       ↓     ●       ↓     ●       ↓     ●       ↓     ●       ↓     ●       ↓     ●       ↓     ●       ↓     ●       ↓     ●       ↓     ●       ↓     ●       ↓     ●       ↓     ●   <                                                                                                    | ♪ 帶標記線                                    |                 | \$       |
| <ul> <li>▲ 面積圖</li> <li>☆ 山南荷圖</li> <li>☆ HLC區域</li> <li>☆ 基準線</li> <li>□ 高-低</li> <li>☆ </li> <li>○ 高-低</li> <li>☆ </li> <li>○ 高-低</li> <li>○ 高-低</li> <li>○ 高-低</li> <li>○ 高-低</li> <li>○ 高-低</li> <li>○ 高-低</li> <li>○ 高-低</li> <li>○ 高-低</li> <li>○ 高-低</li> <li>○ 高-低</li> <li>○ 高-低</li> <li>○ 高-低</li> <li>○ 高-低</li> <li>○ 高-低</li> <li>○ 高-低</li> <li>○ ○ ○ ○ ○ ○ ○ ○ ○ ○ ○ ○ ○ ○ ○ ○ ○ ○ ○</li></ul>                                                                                                    |                                           |                 | ☆<br>^   |
| <ul> <li>✓ 基準線</li> <li>☆ 基準線</li> <li>☆ 橋花</li> <li>☆ CT2412</li> <li>交易帳號</li> <li>多 / 空</li> <li>ア動損益</li> <li>(1) □□ / </li> <li>技術指標</li> <li>(2) ○</li> <li>(2) ○</li> <li>(3) ○</li> <li>(4) □□ / </li> <li>(4) □□ / </li> <li>(5) ○</li> <li>(7) □□ / </li> <li>(7) □□ / </li> <li>(7) □ □ / </li> <li>(7) □ □ / </li> <li>(7) □</li></ul>                                                                                                    | 🎢 田楨圖                                     |                 | ы<br>Т   |
| ○ 金中秋 □ 高-低 ☆ 棉花 CT2412 交易帳號 多/空 □ 浮動損益 050- +1 @67.860 +110 技術指標 ② ② ② ② ② ② 技術指標                                                                                                    | ➢ ΠLC 皿域 ▲ 其准約                            |                 | ы<br>Х   |
| ★ #花<br>CT2412<br>交易帳號<br>050-<br>+1 @67.860<br>+110<br>技術指標<br>資源<br>算法<br>202412 +20 +NVPOT                                                                                                    | / ◇ 坐 – ⋈                                 |                 | с<br>С   |
| <ul> <li>&lt; 端花<br/>CT2412</li> <li>交易帳號</li> <li>多 / 空</li> <li>浮動損益<sup>3</sup></li> <li>050-</li> <li>+1 @67.860</li> <li>+110</li> <li>技術指標</li> <li>②</li> <li>○</li> <li>○</li> </ul>                                                                                                    |                                           |                 |          |
| 交易帳號     多 / 空     評動損益③       050·     +1 @67.860     +110       80分     ● □□ // ~     技術指標     ②     〇     C       線花 202412 - 20 - NVPOT     ●     ●     ●     ●                                                                                                    | <                                         | ▲ 棉花            | 6        |
| 050-     +1 @67.860     +110       80分     ① □□ ~/ ~     技術指標     ② □ □ C       皮抜 202412 + 20 + NVPOT     □     □                                                                                                    | 交易帳號                                      | CT2412<br>多/空 📑 | 浮動損益     |
| 30分 10 0La // ~ 技術指標 いい 20 ANYPOT                                                                                                    | 050-                                      | +1 @67.860      | +110     |
|                                                                                                    | 30分 🛄 🔟 📈                                 |                 |          |
|                                                                                                    | K <i>4</i>                                |                 |          |
|                                                                                                    |                                           |                 |          |
|                                                                                                    |                                           |                 |          |
|                                                                                                    |                                           |                 |          |
|                                                                                                    |                                           |                 |          |
|                                                                                                    |                                           |                 |          |
|                                                                                                    |                                           |                 |          |
|                                                                                                    |                                           |                 |          |

| 設定                              |                      |
|---------------------------------|----------------------|
| 點撃 🍪                            |                      |
|                                 | \$                   |
| 交易帳號 多 / 空 📮<br>050 +1 @67.860_ | 浮動損益 <b>❶</b><br>-60 |
| 30分 1小時 天 ~   🗰   技術指標          | (学) 🖺 🛛 C            |
| 埠花 202412 • 30 • NVBOT          |                      |
| く 商品代碼                          | ×                    |
| K線                              |                      |
| bar顏色基於前一個收盤價                   |                      |
| 🗹 主體                            |                      |
| 🗹 邊框                            |                      |
| 🗹 燭芯                            |                      |
| 價格線                             |                      |
| ☑ 最新價                           |                      |
| 高價和低價                           |                      |
| 數據修改                            |                      |
| 精確度 系統預設 ~                      |                      |
| 000                             | 取消 確認                |
|                                 |                      |
|                                 |                      |

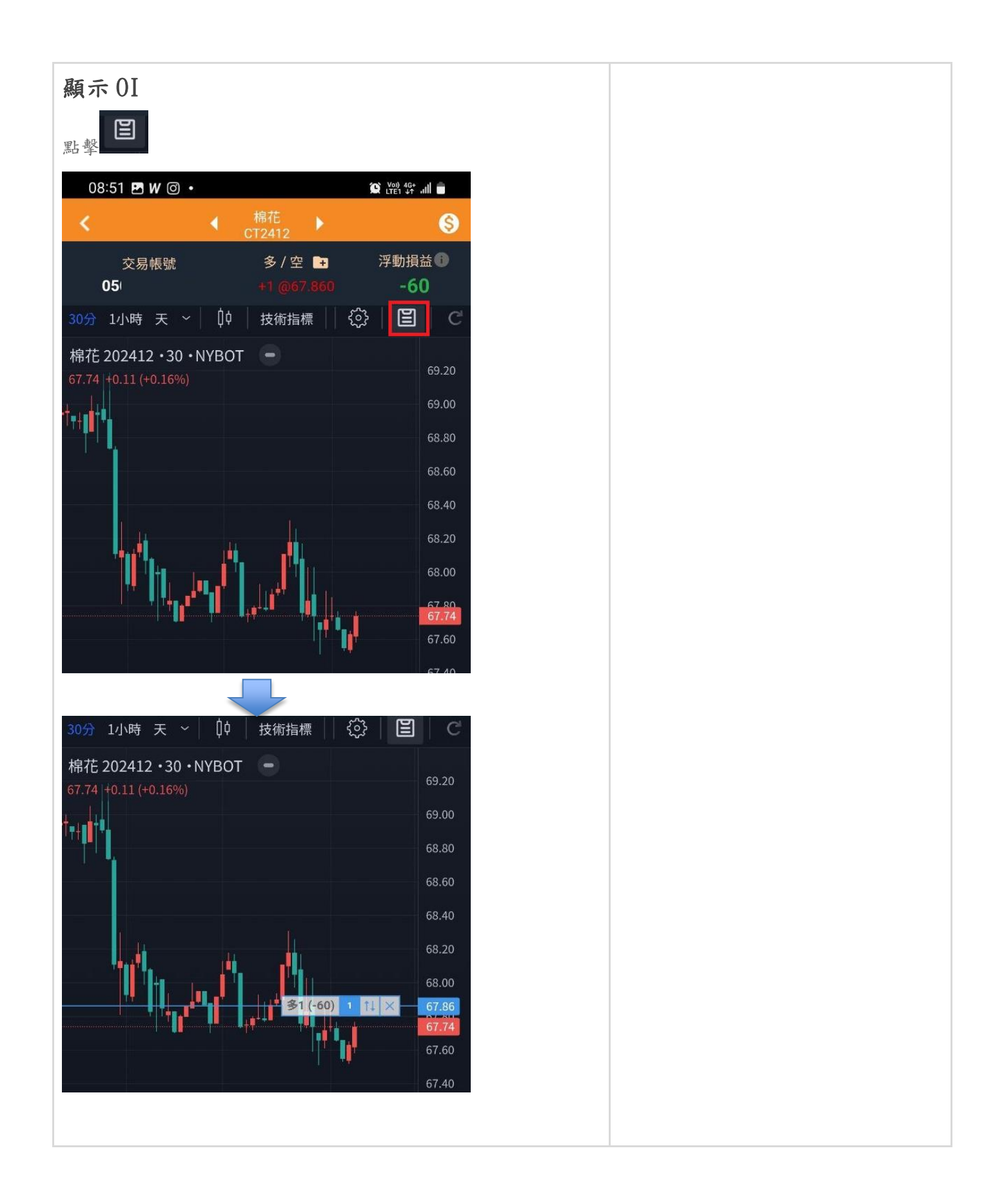

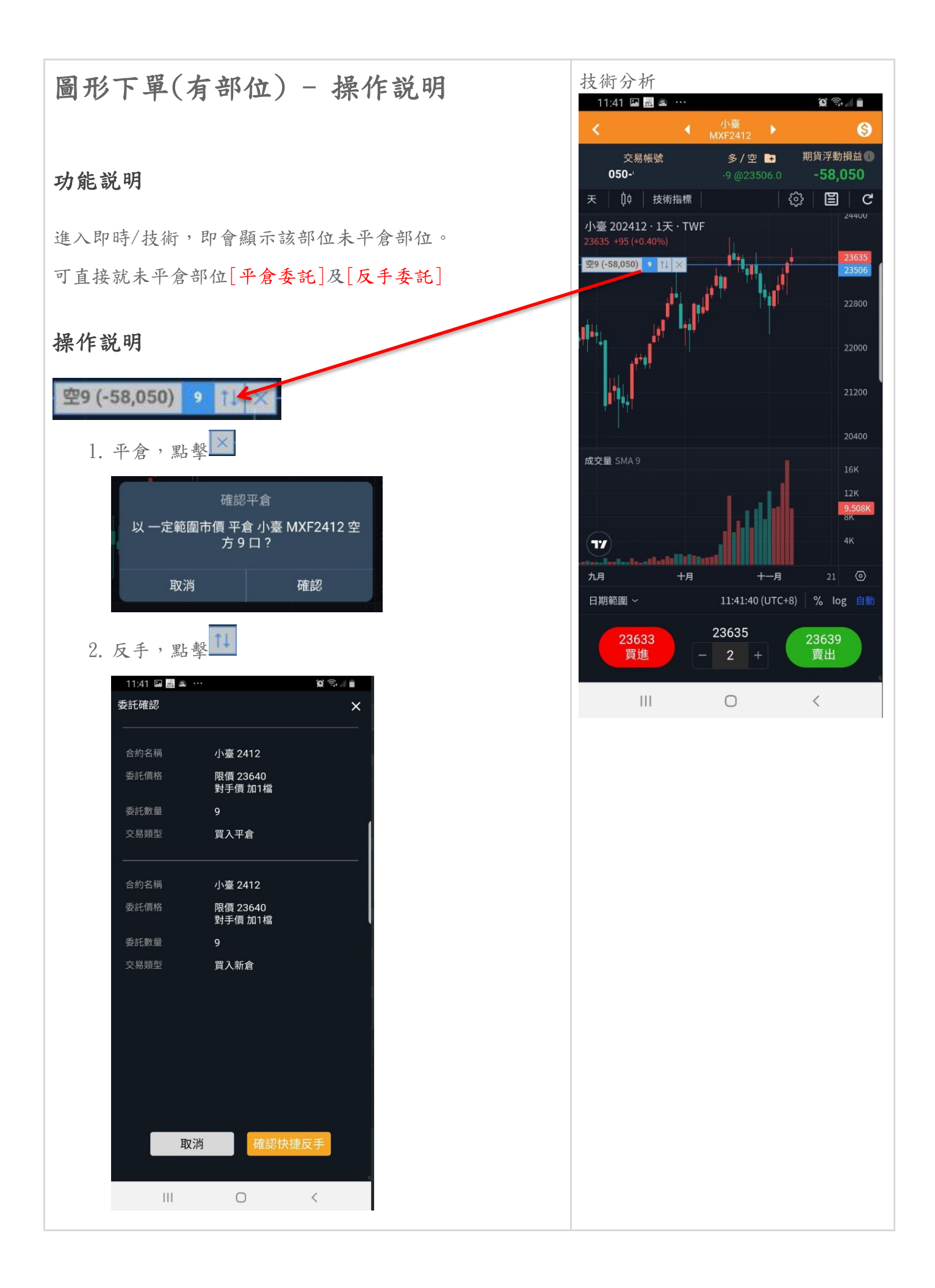

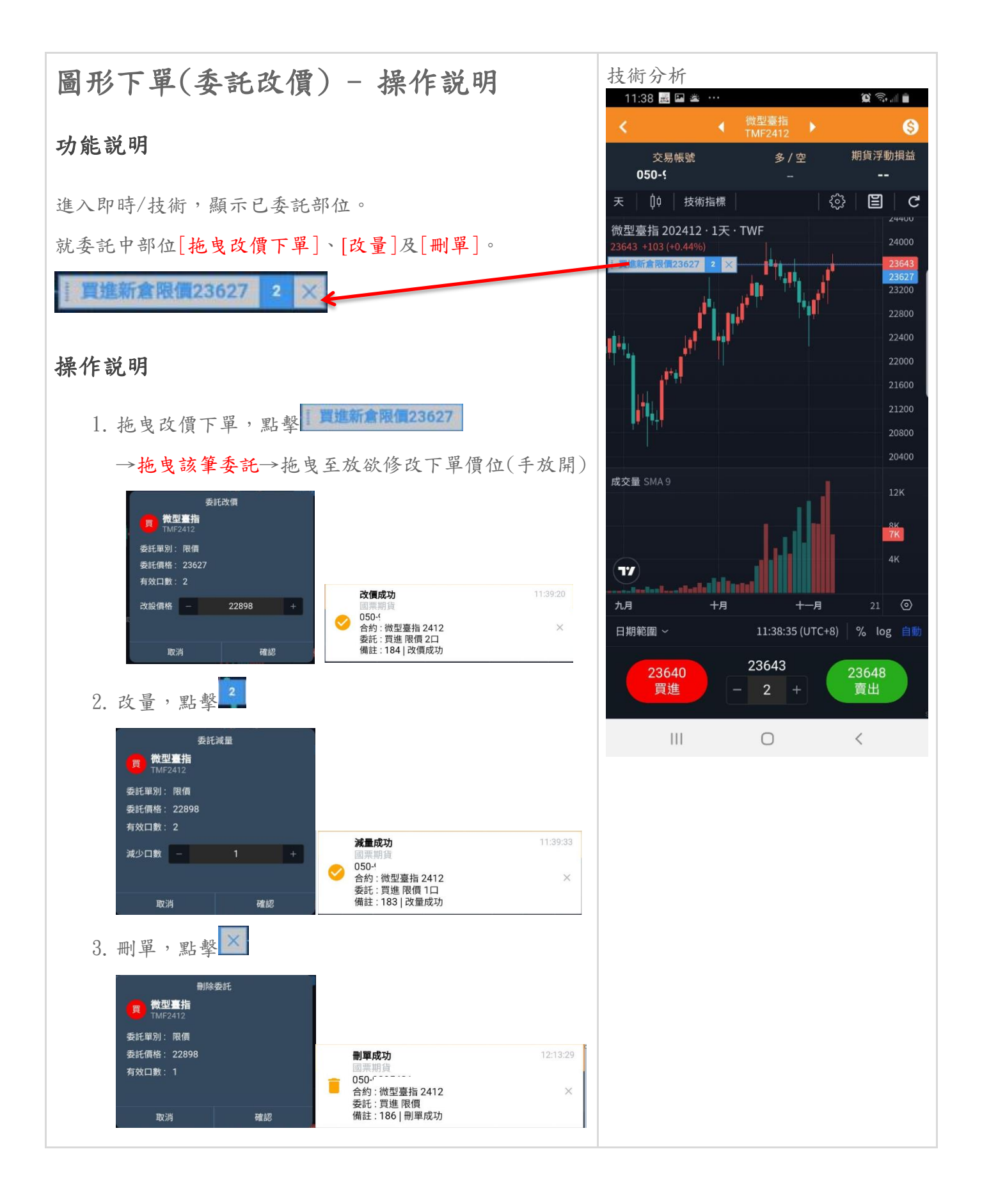

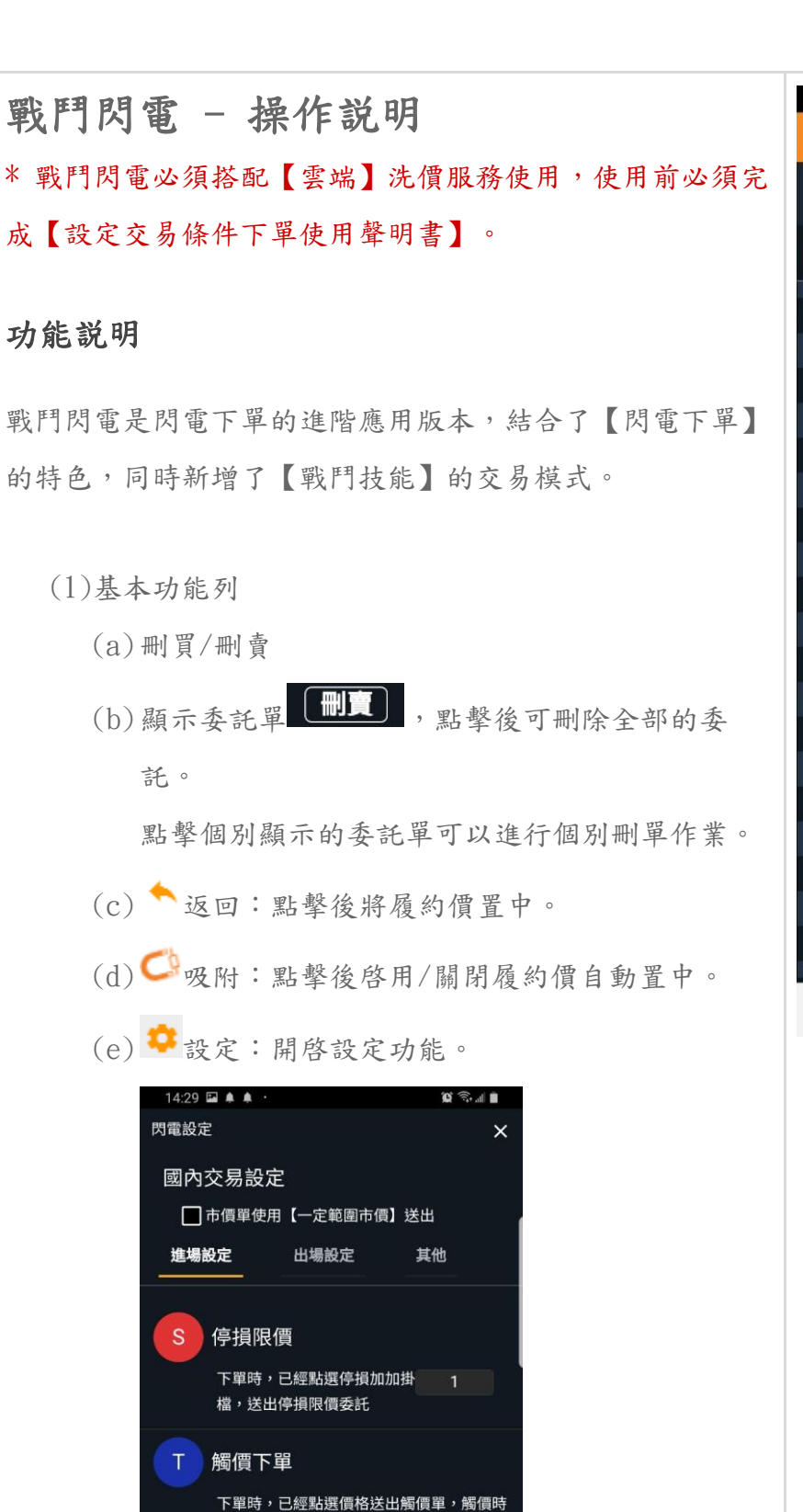

市價/一定範圍市價送出委託。
 限價加掛 1 檔,送出委託。

● 市價/一定範圍市價送出委託。

0

下單時,任意點選兩個價位之量區掛出 OCO 觸價單,觸價時以:

**媺,**详出忝訐。

<

0 0C0 委託

Ш

── 限信加掛

| 11.00    |     |          | <b>a</b> a                           |                  |
|----------|-----|----------|--------------------------------------|------------------|
| 14.20    |     | 連幣       |                                      |                  |
| <u> </u> |     | 6A2409   |                                      | 9                |
| 交<br>05  | 易帳號 | 多/空      | ···································· | C                |
| (1)      |     | -2 @6798 |                                      |                  |
| 刪買       | 買   | * C      |                                      |                  |
| (2)      |     | 6900.0   | 06                                   | (3)<br><u>進場</u> |
|          |     | 6909.0   | 90<br>102                            | 自動               |
|          |     | 6808.0   | 100                                  | 停市               |
|          |     |          | 03                                   | 信限               |
|          |     | 6807.0   | 97                                   |                  |
|          |     |          | 119                                  | 胸頂               |
|          |     | 6806.0   | 95                                   | 擇一               |
|          |     |          | 48                                   | <u>出場</u>        |
|          | 10  | 6805.0   | 4                                    | 自動               |
|          | 73  | 6804.5   |                                      | 停利               |
|          | 88  | 6804.0   |                                      | 停捐               |
|          | 97  | 6803.5   |                                      | 投店               |
|          | 98  | 6803.0   |                                      | 1919             |
|          | 97  | 6802.5   |                                      | 0                |
|          | 108 | 6802.0   |                                      |                  |
|          | 78  | 6801.5   |                                      |                  |
|          | 105 | 6801.0   |                                      | 當沖               |
|          | 89  | 6800.5   |                                      |                  |
| (4)      | 買   | 6800.0   | 市賣                                   | <u>1</u>         |
|          | 111 | 0        |                                      | -                |
|          | 111 | 0        |                                      |                  |

(2) 閃電下單功能

未啓用右方技能時,交易方式與一般閃電下單相同。

(a)買進

買進時,點擊【買】欄位 + 價格,即送出 【限價】買進委託。

(b)賣出

賣出時,點擊【賣】欄位 + 價格,即送出 【限價】賣出委託。

| 刪買          | 買   | * C    | <u>j</u> | 刪賣 |
|-------------|-----|--------|----------|----|
| (2)         |     |        | 21       |    |
| <u>(</u> _/ |     | 6809.0 | 96       |    |
|             |     |        | 103      |    |
|             |     | 6808.0 | 100      |    |
|             |     |        | 93       |    |
|             |     | 6807.0 | 97       |    |
|             |     |        | 119      |    |
|             |     | 6806.0 | 95       |    |
|             |     |        | 48       |    |
|             | 10  | 6805.0 |          |    |
|             | 73  | 6804.5 |          |    |
|             | 88  | 6804.0 |          |    |
|             | 97  | 6803.5 |          |    |
|             | 98  | 6803.0 |          |    |
|             | 97  | 6802.5 |          |    |
|             | 108 | 6802.0 |          |    |
|             | 78  | 6801.5 |          |    |
|             | 105 | 6801.0 |          |    |
|             | 89  | 6800.5 |          |    |

(3)技能列

技能列可以進行技能的【啓用】與【關閉】,同時提供【當沖】、【交易口數】快速設定及【跳價顯示】 功能。

(a)進場技能

▶ 停市:SM,停損市價(限用有提供之交易所)

▶ 停限:SL,停損市價(限用有提供之交易所)

▶ 觸價:T, 觸價後委託

▶ 則一:0,0C0 觸價後委託

(b)出場保護

- ▶ 停利:SP
- ▶ 停損:SL

▶ 移停:TS,移動停損

(c)跳價顯示

▶ 改變價格顯示間距

(d)當沖設定

▶ 啓用當沖設定

| 14:28 | · i i i i i i i i i i i i i i i i i i i |                   |      | Ű 🛒    | alî 🛢      |
|-------|-----------------------------------------|-------------------|------|--------|------------|
| <     |                                         | ▲<br>澳幣<br>6A2409 | •    |        | \$         |
| ₹.    | ▽易帳號                                    | 多/空               | -    | 浮動損益 🕥 | -          |
| 05    | 1                                       | -2 @6798          | 3.00 | -140   | C          |
| 刪買    | 買                                       | * C               | Ħ    |        | <b>.</b> ‡ |
|       |                                         |                   | 21   | (.     | 3)<br>谁場   |
|       |                                         | 6809.0            | 96   | (A)    | 白動         |
|       |                                         |                   | 103  | _      |            |
|       |                                         | 6808.0            | 100  |        | 停市         |
|       |                                         |                   | 93   |        | 停限         |
|       |                                         | 6807.0            | 97   |        | 觸價         |
|       |                                         |                   | 119  |        | 摆一         |
|       |                                         | 6806.0            | 95   |        |            |
|       |                                         |                   | 48   |        | <u>出場</u>  |
|       | 10                                      | 6805.0            | 4    | (B)    | 自動         |
|       | 73                                      | 6804.5            |      |        | 停利         |
|       | 88                                      | 6804.0            |      |        | 停損         |
|       | 97                                      | 6803.5            |      |        | 移信         |
|       | 98                                      | 6803.0            |      |        | 1215       |
|       | 97                                      | 6802.5            |      |        | U          |
|       | 108                                     | 6802.0            |      | (C)    |            |
|       | 78                                      | 6801.5            |      |        |            |
|       | 105                                     | 6801.0            |      |        | 當沖         |
|       | 89                                      | 6800.5            |      | (D)    | -          |
| t     | 買                                       | 6800.0            | G    | 市賣 (E) | <u>1</u>   |
|       |                                         | 0                 |      | <      |            |
|       |                                         |                   |      |        |            |

▶ 1-999 □

| (4)市買/市賣工具列                                    | 14:28 🖬 🌲 🌲    | •                                      | ()<br>()<br>()<br>()<br>()<br>()<br>()<br>()<br>()<br>()<br>()<br>()<br>()<br>( |
|------------------------------------------------|----------------|----------------------------------------|---------------------------------------------------------------------------------|
| (a)市買 / 市賣                                     | <              | ◀ <sup>澳幣</sup><br>6A2409 <sup> </sup> | <u>ک</u>                                                                        |
| 進行【市買/市賣】操作時,直接點擊下方的                           | 交易帳號<br>05   1 | 多/空 <b>-</b><br>-2 @6798.00            | <sup>浮動損益</sup><br>-140                                                         |
| 【市買】或【市賣】按鈕即可。                                 | 刪買 買           | ← C. J                                 |                                                                                 |
| (b)委託單查詢                                       |                | 6809.0 9<br>6808.5 1                   | 6 <u>進場</u><br>自動                                                               |
| 點擊 ☷ 圖示,即可顯示目前的委託狀態。                           |                | 6808.0 1<br>6807.5 9                   | 00 停市<br>3 停职                                                                   |
| 可勾選全部刪除                                        |                | 6807.0 9<br>6806.5                     | 7                                                                               |
| <b>全部</b> 有效                                   |                | 6806.0 9                               | 「9」<br>5<br>出場                                                                  |
| □ 策略 委/成/刪 狀態                                  | 10             | 6805.5 4                               | 8 <u>山场</u><br>自動                                                               |
| □ 16:53:04 限價 #45 SP SL<br>賣 6817.0 1/0/0 委託成功 | 73             | 6804.5                                 | 停利                                                                              |
| 16:41:53 限價 #44 SP SL                          | 88<br>97       | 6804.0<br>6803.5                       | 停損                                                                              |
| 賣 6818.5 1/0/1 刪單成功                            | 98             | 6803.0                                 | 0                                                                               |
| 全部 <b>有效</b> × ×                               | 97<br>108      | 6802.5<br>6802.0                       |                                                                                 |
| □ 策略 委/成/刪 狀態                                  | 78             | 6801.5                                 |                                                                                 |
| L 16:53:04 限價 #45 SP SL<br>賣 6817.0 1/0/0 委託成功 | 105<br>89      | 6801.0<br>6800.5                       |                                                                                 |
|                                                | (4)            | 6800.0                                 | 市賣 1                                                                            |
|                                                | 111            | 0                                      | <                                                                               |

#### 啓用技能

啓用技能的方式非常簡單,點擊對應的進場/出場技能按 鈕,即可【啓用或關閉】技能。

### 【自動套用】出場保護

一般的手機交易 APP 在設定進場 + 出場保護十分的複雜, 戰鬥閃電透過【簡單】方式,讓你能快速的操作【進場 + 出場保護】,真正的展現手機下單的便利性。

#### 進場》

任何在戰鬥閃電的【進場指令】都視爲【進場技能】,市價 買進/賣出、觸價委託、限價委託等。

#### 出場》

出場保護為【自動】技能,預設為【關閉】。<u>啓用後除非使</u> <u>用者關閉</u>,否則將對【戰鬥閃電内】的【進場指令】都【自 動】套用【出場保護】指令。

| 17:33    | ⊑ <b>≜ ≜</b> ∙ |                   |            | <b>()</b>                                 | all 🛍                                   |
|----------|----------------|-------------------|------------|-------------------------------------------|-----------------------------------------|
| <        |                | ▲<br>演幣<br>6A2409 | •          |                                           | \$                                      |
| 交        | 医帳號            | 多/空               | <b>+</b> 7 | 孚動損益 🕕                                    | a                                       |
| 05       | ;1             | -2 @6797          |            | -260                                      | C                                       |
| 刪買       | 買              | * C               | <u>,</u>   | 刪賣                                        | <b>*</b>                                |
|          |                |                   | 95         | 進場                                        | 進場                                      |
|          |                | 6814.5            | 96         | 白動                                        | 自動                                      |
|          |                |                   | 94         |                                           |                                         |
|          |                | 6813.5            | 104        | 停市                                        | 停市                                      |
|          |                |                   | 107        | 停限                                        | 停限                                      |
|          |                | 6812.5            | 113        | 觸價 ⇐                                      | ■<br>脳撃<br>■<br>個價                      |
|          |                |                   | 92         | +=                                        | []] []] []] []] []] []] []] []] []] []] |
|          |                | 6811.5            | 115        | []]][]]][]]][]][]][]][]][]][]][]][][]][][ | <sup>41</sup>                           |
|          |                |                   | 83         | 出場                                        | 出場                                      |
|          |                | 6810.5            | 67         | 自動                                        | 自動                                      |
|          | 8              | 6810.0            | 1          | 停利                                        | 停利                                      |
|          | 94             | 6809.5            |            | 停損 ←                                      | 點擊<br>停損                                |
|          | 100            | 6809.0            |            | 致信                                        | 18位                                     |
|          | 94             | 6808.5            |            | 1915                                      | 7121                                    |
|          | 112            | 6808.0            |            |                                           | 0                                       |
|          | 93             | 6807.5            |            |                                           |                                         |
|          | 118            | 6807.0            |            |                                           |                                         |
|          | 95             | 6806.5            |            |                                           | 當沖                                      |
|          | 97             | 6806.0            |            |                                           | -                                       |
| <b>T</b> | 10             | 6805.5            | T          | 南                                         | 1                                       |
|          | ~              | 6005.0            |            |                                           | s -                                     |
|          | 111            | 0                 |            | <                                         |                                         |
|          |                |                   |            |                                           |                                         |
|          |                |                   |            |                                           |                                         |
|          |                |                   |            |                                           |                                         |

#### 進場技能

任何在戰鬥閃電的【進場指令】都視爲【進場技能】,市價、限價也都是。

停市/停限(限用國外交易所)

停市/停限僅支援有提供【停損市價與停損限價】的交易所 商品,交易所不支援時,選單隱藏無法選擇。

操作説明

- 1. 點擊【停市/停限】啓動技能。
- 點擊黃框區域【買/賣】欄位 + 【指定價格】完成委
   託。

| 14:28 🗳 🌲 | ۰ پ              |              |            | <b>()</b> | d 🗎             |
|-----------|------------------|--------------|------------|-----------|-----------------|
| <         |                  | 澳幣<br>6A2409 |            |           | \$              |
| 交易帳號      | B<br>L           | 多/空 🖬        | 浮          | 動損益 🕕     | a               |
| 05        | 1                | -2 @6798.0   |            | -150      | C               |
| 刪買        | 買                | * C          | <u>R</u>   |           | <b>\$</b> 1     |
| <b>0</b>  | IVI              | 0010.0       |            |           | 進場              |
| <u> </u>  | M                | 5810.0       | 90         |           | 自動              |
| 5         | M                | 6809.5       | 91         |           | 信市              |
| 3         | M                | 5809.0       | 90         |           | 信四              |
| 3         | M                | 6808.5       | 103        |           | 停限              |
| 3         | M                |              | 100        |           | 觸價              |
| 3         | M                | 6807.5       | 93         |           | 擇一              |
| 3         | M                | 0807.0       | 105        |           | 出場              |
| 3         | M                |              | 115        |           | 自動              |
| 3         | м                |              | /0<br>c    |           | (宣壬11           |
|           |                  | 6805.5       | 0<br>©     |           | ניזיבו          |
|           | 99<br>99         | 6805.0       | Sм<br>С    |           | 停損              |
|           |                  | 6804.5       | Sм<br>С    |           | 移停              |
|           | 38               | 6804.0       | SM<br>C    |           | 0               |
|           | 96               | 6803.5       | SM         |           |                 |
|           | <del>26</del>    | 6803.0       | <b>S</b> M |           |                 |
|           | 97               | 6802.5       | SM         |           | 4               |
|           | 8                | 6802.0       | SM         |           | 富冲              |
|           | 8                | 6801.5       | ЗM         |           |                 |
| 市買        | 5                |              | 市          | 賣<br>一    | <u>1</u>        |
| 111       |                  | 0            |            | <         |                 |
|           |                  |              |            |           | ****            |
| S         | L (              | 6810.0       | 91         |           | <u>進物</u><br>白動 |
| S         | L (              |              | 91         |           | E B             |
| S         | L (              | 5809.0       | 96         |           | 停市              |
| S         | L I              |              | 103        |           | 停限              |
| S         | L (              | 6808.0       | 100        |           | 觸價              |
| S         | L (              |              | 94         |           | [擇一]            |
| S         | L (              | 6807.0       | 108        |           |                 |
| S         | L (              |              | 116        |           | <u>出場</u>       |
| S         | L (              | 6806.0       | 70         |           | 目動              |
|           |                  | 6805.5       |            |           | 停利              |
| E         | <mark>4</mark> ( | 5805.0       | S∟         |           | 停損              |
| 9         | 0                | 5804.5       | SL         |           | 移停              |
| 9         | 0                | 5804.0       | S∟         |           |                 |
| 9         | 6 (              | 5803.5       | SL         |           |                 |

#### 觸價市價(雲端)

觸價單為智慧單指令,【觸價】後立刻以【市價】送出委 託。

操作説明:

- 1. 點擊【觸價】啓動技能。
- 2. 點擊黃框區域【買/賣】欄位 + 【指定價格】完成委
  - 託。

| 15:28 🜲 🜲 🌲                                                                                    | •                                    | <b>C N</b>             | Fall 💼         |
|------------------------------------------------------------------------------------------------|--------------------------------------|------------------------|----------------|
| <ul> <li>洗價中<br/>國票期貨</li> <li>050</li> <li>合約: 澳幣</li> <li>委託: 買進</li> <li>備註: 154</li> </ul> | 2409<br>觸價市價 1口<br>  Expires at: 202 | 15<br>24-09-03 05:00:0 | 5:28:02<br>×   |
| 0                                                                                              |                                      |                        |                |
|                                                                                                | 6782.5                               | 92                     | 谁場             |
|                                                                                                | 6782.0                               | 102                    | 白動             |
|                                                                                                |                                      | 96                     |                |
|                                                                                                | 6781.0                               | 93                     | 停市             |
|                                                                                                |                                      | 94                     | 停限             |
|                                                                                                | 6780.0                               | 106                    | 觸價             |
|                                                                                                |                                      | 101                    | 擇一             |
|                                                                                                |                                      | 70                     | 出堤             |
|                                                                                                | 6778.5                               | 1                      | 白動             |
| <mark>53</mark>                                                                                | 6778.0                               |                        | and the second |
| 80                                                                                             | 6777.5                               |                        | 停村             |
| 86                                                                                             | 6777.0                               |                        | 停損             |
| 83                                                                                             | 6776.5                               |                        | 移停             |
| 88                                                                                             | 6776.0                               |                        | 0              |
| 87                                                                                             | 6775.5                               |                        |                |
| 17#0 84                                                                                        | 6775.0                               |                        |                |
| 126                                                                                            | 6774.5                               |                        |                |
| 122                                                                                            | 6774.0                               |                        | 富冲             |
| 85                                                                                             | 6773.5                               |                        |                |
| 市買                                                                                             | 67 .0                                | 市賣                     | 1              |
| 111                                                                                            | 0                                    | 1                      |                |
| 111                                                                                            | 0                                    | `                      |                |

| 16:10 | 🖬 🌲 🎍 |                |          | ũ 🗊   | all 🛢         |
|-------|-------|----------------|----------|-------|---------------|
| <     |       | ▲ 連幣<br>6A2409 | •        |       | \$            |
| 交     | 易帳號   | 多/空            | 1 浮      | 動損益 🕕 | a             |
| 05    | I     | -2 @6797       |          |       | G             |
| 刪買    | 買     | * C            | <b>X</b> | 刪賣    | \$            |
|       |       | 6788.0         | 86       |       | <br><u>進場</u> |
|       |       |                | 87       |       | 自動            |
|       |       | 6787.0         | 106      |       | 停市            |
|       |       |                | 87       |       | 位四            |
|       |       | 6786.0         | 113      |       | 停限            |
|       |       |                | 110      |       | 觸價            |
|       |       | 6785.0         | 109      |       | 擇一            |
|       |       |                | 80       |       | 出場            |
|       |       | 6784.0         | 14       |       | 自動            |
|       | 52    | 6783.5         | 8        |       | 信利            |
|       | 107   | 6783.0         |          |       | 13-4-1        |
|       | 102   | 6782.5         |          |       | 停預            |
|       | 101   | 6782.0         |          |       | 移停            |
|       | 95    | 6781.5         |          |       | 0             |
|       | 95    | 6781.0         |          |       |               |
|       | 108   | 6780.5         |          |       |               |
|       | 108   | 6780.0         |          |       |               |
|       | 106   | 6779.5         |          |       | 當冲            |
|       | 00    | 6779.0         |          |       |               |
| 市     | 買     | 6778.5         | 市        | 賣     | 1             |
|       |       | 0              |          | <     |               |
|       |       |                |          |       |               |
|       |       |                |          |       |               |
|       |       |                |          |       |               |
|       |       |                |          |       |               |
|       |       |                |          |       |               |
|       |       |                |          |       |               |
|       |       |                |          |       |               |
|       |       |                |          |       |               |
|       |       |                |          |       |               |
|       |       |                |          |       |               |

# Om OCO 市價(雲端) 二擇一為智慧單指令,可以設定2個委託,其中一個委託觸 價成立後,立即自動刪除另一觸價委託委託。 操作説明: 點擊【擇一】啓動技能。 點擊黃框區域【買/賣】欄位 + 【指定價格】完成2 筆委託設定。 設定完成 點擊【送出】,送出智慧單委託。

b. 點擊【重設】,清除設定。

C. 點擊【取消】,關閉技能。

| 15:28 | 8 🖬 🌲 🌲                                            | ••                                     | <b>Q</b>              | e all 💼      |
|-------|----------------------------------------------------|----------------------------------------|-----------------------|--------------|
| 0     | 洗價中<br>國票期貨<br>05<br>合約:澳幣<br>委託:買進<br>備註:115<br>0 | 2409<br>/ 觸價市價 1口<br>  Expires at: 202 | 1<br>24-09-03 05:00:0 | 5:28:30<br>× |
|       |                                                    |                                        | 92                    | 進場           |
|       |                                                    | 6782.0                                 | 102 10#1              | 自動           |
|       |                                                    |                                        | 96                    | 停市           |
|       |                                                    | 6781.0                                 |                       | 13 110       |
|       |                                                    |                                        |                       | 伊限           |
|       |                                                    |                                        |                       | 觸價           |
|       |                                                    |                                        |                       | 擇一           |
|       |                                                    | 6779.0                                 | 78                    | 出場           |
|       |                                                    | 6778.5                                 | 54                    | 自動           |
|       |                                                    | 6778.0                                 |                       | 「直手」         |
|       |                                                    | 6777.5                                 |                       | ניאיפו       |
|       |                                                    | 6777.0                                 |                       | 停損           |
|       |                                                    | 6776.5                                 |                       | 移停           |
|       |                                                    | 6776.0                                 |                       | 0            |
|       | 84                                                 | 6775.5                                 |                       |              |
| 10#1  | 84                                                 | 6775.0                                 |                       |              |
|       |                                                    | 6774.5                                 |                       |              |
|       |                                                    | 6774.0                                 |                       | 富冲           |
|       | 87                                                 | 6773.5                                 |                       |              |
| 1 t   | É出<br>日                                            | 重設                                     | 取消                    | 1            |
|       | 111                                                | 0                                      | <                     |              |
|       |                                                    |                                        |                       |              |

| 15:28 | 🖬 🌲 🌲 | ••                |              | <b>()</b> | all 🛢      |
|-------|-------|-------------------|--------------|-----------|------------|
| <     |       | ▲<br>連幣<br>6A2409 |              |           | \$         |
| Š     | €易帳號  | 多/空               | <del>1</del> | 動損益 🕕     | C          |
| 0     | 1     | -2 @6797.         |              | +370      | -          |
| 刪買    | 買     | * 6               | <u>×</u>     | 刪賣        | <b>.</b> ‡ |
|       |       |                   | 92           |           | <u>進場</u>  |
|       |       | 6782.0            | 1 0>         | Ś         | 自動         |
|       |       |                   | 96           |           | 停市         |
|       | _     | 6781.0            | 93           |           | 停限         |
|       |       | 6780.0            | 94           |           | 觸價         |
|       |       | 6779.5            | 112          |           | 摆—         |
|       |       | 6779.0            | 66           |           |            |
|       |       | 6778.5            |              |           | 山村         |
|       | 60    | 6778.0            |              |           | 日勤         |
|       | 98    | 6777.5            |              |           | 停利         |
|       | 87    | 6777.0            |              |           | 停損         |
|       | 83    | 6776.5            |              |           | 移停         |
|       | 88    | 6776.0            |              |           | 0          |
|       | 87    | 6775.5            |              |           |            |
|       | ×0 1  | 6775.0            |              |           |            |
|       | 126   | 6774.5            |              |           |            |
|       | 122   | 6774.0            |              |           |            |
| 1     | i Hi  | 6773.5            | TH           | 7.出       | 1          |
| L. LE | ΣЩ.   | 重政                | 40           |           | <u>-</u>   |
|       |       | Ο                 |              | <         |            |
|       |       |                   |              |           |            |
|       |       |                   |              |           |            |
|       |       |                   |              |           |            |
|       |       |                   |              |           |            |
|       |       |                   |              |           |            |
|       |       |                   |              |           |            |
|       |       |                   |              |           |            |
|       |       |                   |              |           |            |
|       |       |                   |              |           |            |
|       |       |                   |              |           |            |
|       |       |                   |              |           |            |
|       |       |                   |              |           |            |
|       |       |                   |              |           |            |
|       |       |                   |              |           |            |

#### 出場保護技能

出場保護技能分爲【停利】與【停損】。

● 停利指令

▶ 停利:SP

- 停損指令
  - ▶ 停損:SL
  - ▶ 移停:TS,移動停損

單獨使用【停損/停利】時為【個別】委託。同時委
 託停利 + 停損時為【000】指令,意即任一方條件達
 成立即刪除剩餘委託。

● 停損與移停的停損指令無法同時啓用。

| :30 🖬 🌲 🌲       |                 |                | Q 🗊                   | al 💼             |
|-----------------|-----------------|----------------|-----------------------|------------------|
| <               | · 連幣<br>6A2409  | •              |                       | \$               |
| 交易帳號<br>0 1     | 多/空<br>-2 @6797 | +<br>7.00      | 浮動損益 ①<br><b>+230</b> | G                |
| 刪買 買            | * C             | 賣              | 刪賣                    | \$               |
|                 | 6790.0          | 87             |                       | 進場               |
|                 |                 | 108            |                       | 自動               |
|                 | 6789.0          | 96             |                       | 信市               |
|                 |                 | 87             |                       |                  |
|                 | 6788.0          | 106            |                       | 停限               |
|                 |                 | 95             |                       | 觸價               |
|                 | 6787.0          | 87             |                       | 擇一               |
|                 |                 | 86             |                       | <u>出場</u>        |
|                 | 6786.0          | 86             | 自動                    | 自動               |
|                 | 6785.5          | <sup>1</sup> 3 | 停利 /-                 | 點擊               |
| 63              | 6785.0          |                | には                    |                  |
| <mark>88</mark> | 6784.5          |                | 行力                    | │ 1戶 損<br>點撃 ─── |
| 87              | 6784.0          |                | 移停 🗲                  | 移停               |
| 97              | 6783.5          |                |                       | 0                |
| 101             | 6783.0          |                |                       |                  |
| 97              | 6782.5          |                |                       |                  |
| 102             | 6782.0          |                |                       | ▲                |
| 97              | 6781.5          |                |                       |                  |
| 94              | 6781.0          |                |                       |                  |
| 巾頁 7            | 6750.5          |                | 「「町」                  |                  |
| 111             | 0               |                | <                     |                  |
|                 |                 |                |                       |                  |

#### 停利出場 (雲端)

【停利】出場為智慧單指令, 啓動後對【戰鬥閃電内】的進場指 令【自動】套用【固定點數】停利出場命令。

#### 操作説明:

- 1. 點擊【停利】啓用,再次點擊關閉。
- 2. 啓用時,自動套用保護。
- EX:委託賣出 22181,設定 10 檔停利,成交後於 22171

委託觸價買進

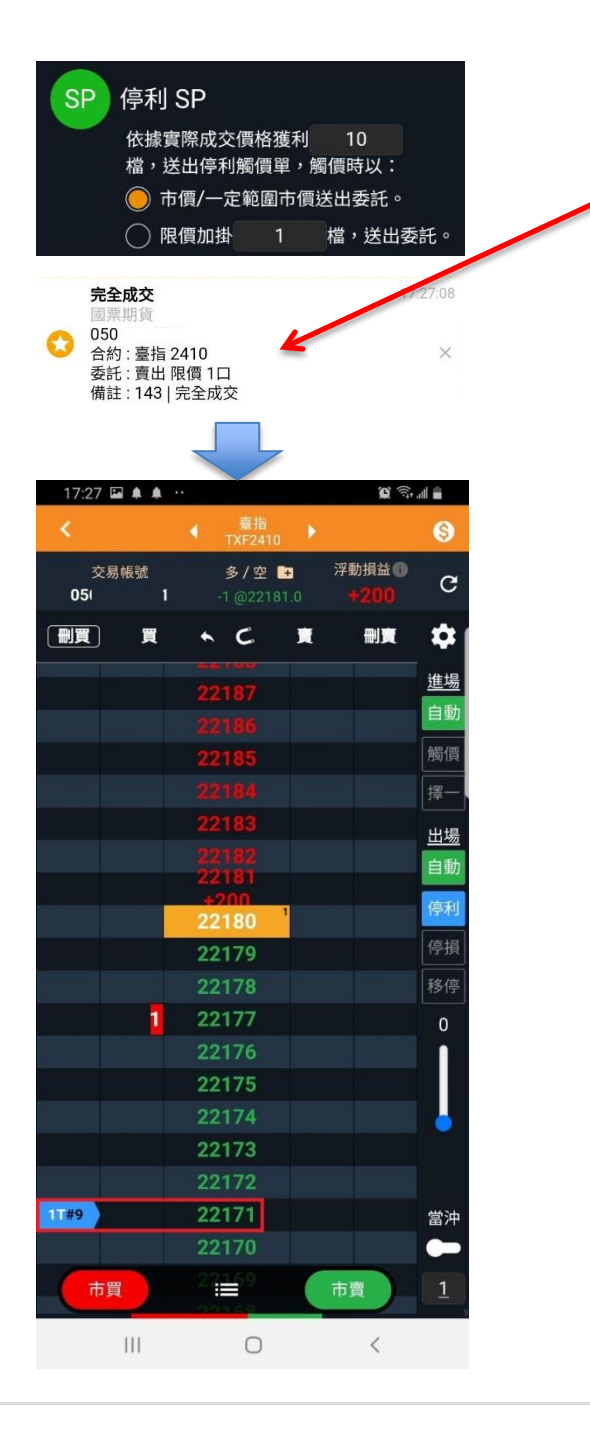

| 17:27                                                                                                    | / 🖬 🌲 🌲   | ••                       |          | Q (),           | all 🚔         |
|----------------------------------------------------------------------------------------------------|-----------|--------------------------|----------|-----------------|---------------|
| <                                                                                                    |           | ◀ 臺指<br>TXF2410          | •        |                 | \$            |
| 交<br>05                                                                                                    | ≿易帳號<br>1 | 多/空<br>一                 | 7        | 孚動損益<br><b></b> | G             |
| 刪買                                                                                                    | 買         | * C                      | <u>R</u> |                 | \$            |
|                                                                                                    |           |                          |          |                 | <u>進場</u>     |
|                                                                                                    |           | 22185                    |          |                 | 自動            |
|                                                                                                    |           | 22104                    |          |                 | 觸價            |
|                                                                                                    |           | 22182                    |          |                 | 擇一            |
|                                                                                                    |           | 22181                    |          | 1L#8            | 出場            |
|                                                                                                    |           | 22180                    |          |                 | 自動            |
|                                                                                                    |           | 22179                    |          |                 | 停利            |
|                                                                                                    |           | 22178                    |          |                 | 停埍            |
|                                                                                                    | 1         | 22177                    |          |                 | 北原            |
|                                                                                                    |           | 22176                    |          |                 | 21212         |
|                                                                                                    |           | 22175                    |          |                 | 0             |
|                                                                                                    |           | 22173                    |          |                 |               |
|                                                                                                    |           | 22172                    |          |                 |               |
|                                                                                                    |           | 22171                    |          |                 |               |
|                                                                                                    |           | 22170                    |          |                 |               |
|                                                                                                    |           | 22169                    |          |                 | 當沖            |
|                                                                                                    |           |                          |          |                 |               |
|                                                                                                    |           | 22168                    |          |                 |               |
| ्रत्तेः                                                                                                    | 買         | 22168<br>22 <b>11</b> 7  | 市        | 賣               | 1             |
| <b>t</b>                                                                                                    | ī買<br>    | 22168<br>21167           | 市        | 貢<br>く          | 1             |
| <b>t</b>                                                                                                    | ī買<br>    | 22168<br>2 <b>:</b><br>○ | 市        | 賣<br><          | 1             |
| <del>त</del> ाः                                                                                                    | ī買<br>    | 22168<br>2;∰7<br>○       | 市        | <b>夏</b><br>く   | 1             |
| <b>T</b>                                                                                                    | ī買<br>    | 22168<br>211 <b>€</b> 7  | 市        | <b>賣</b><br>く   | <u>1</u><br>s |
| T                                                                                                    | ī買<br>    | 22168<br>211117<br>○     | 市        | <b>資</b>        | 1             |
| <b>t</b>                                                                                                    | ī買<br>    | 22168<br>2 ∰ 7<br>○      | 市        | <               | 1             |
| T                                                                                                    | ī買<br>    | 22168<br>21€7            | 市        | ġ<br><          | 1             |
| 市<br>一                                                                                                    | ī買<br>    | 22168<br>22∰7<br>○       | 市        | <               | 1             |
| <b>T</b>                                                                                                    | ī買<br>III | 22168<br>21€7            | 市        | ġ<br><          | 1             |
| T                                                                                                    |           | 22168                    | 市        | <               | 1             |
| T                                                                                                    | ī買<br>III | 22168<br>211157<br>○     | 市        | ₹               | 1             |
| <b>T</b>                                                                                                    |           | 22168<br>2?∰7            | 市        | <               | 1             |
| T                                                                                                    | ī買<br>III | 22168<br>211 € 7         | 市        | <b>貢</b>        | 1             |
| The second second secon |           | 22168                    | 市        | ₹               | 1             |
| The second second secon | ī買<br>III | 22168<br>211 ≦7          | 市        | ₹               | 1             |
| T                                                                                                    |           | 22168 22::€7             | 市        |                 | 1             |
|                                                                                                    |           | 22168<br>21 ≝7           | 市        |                 | 1             |
|                                                                                                    |           | 22168 2?::=:7 ○          | 市        |                 | 1             |
|                                                                                                    |           | 22168 2111               | 市        |                 | 1             |
|                                                                                                    |           | 22168 2?::=:7            | 市        |                 | 1             |

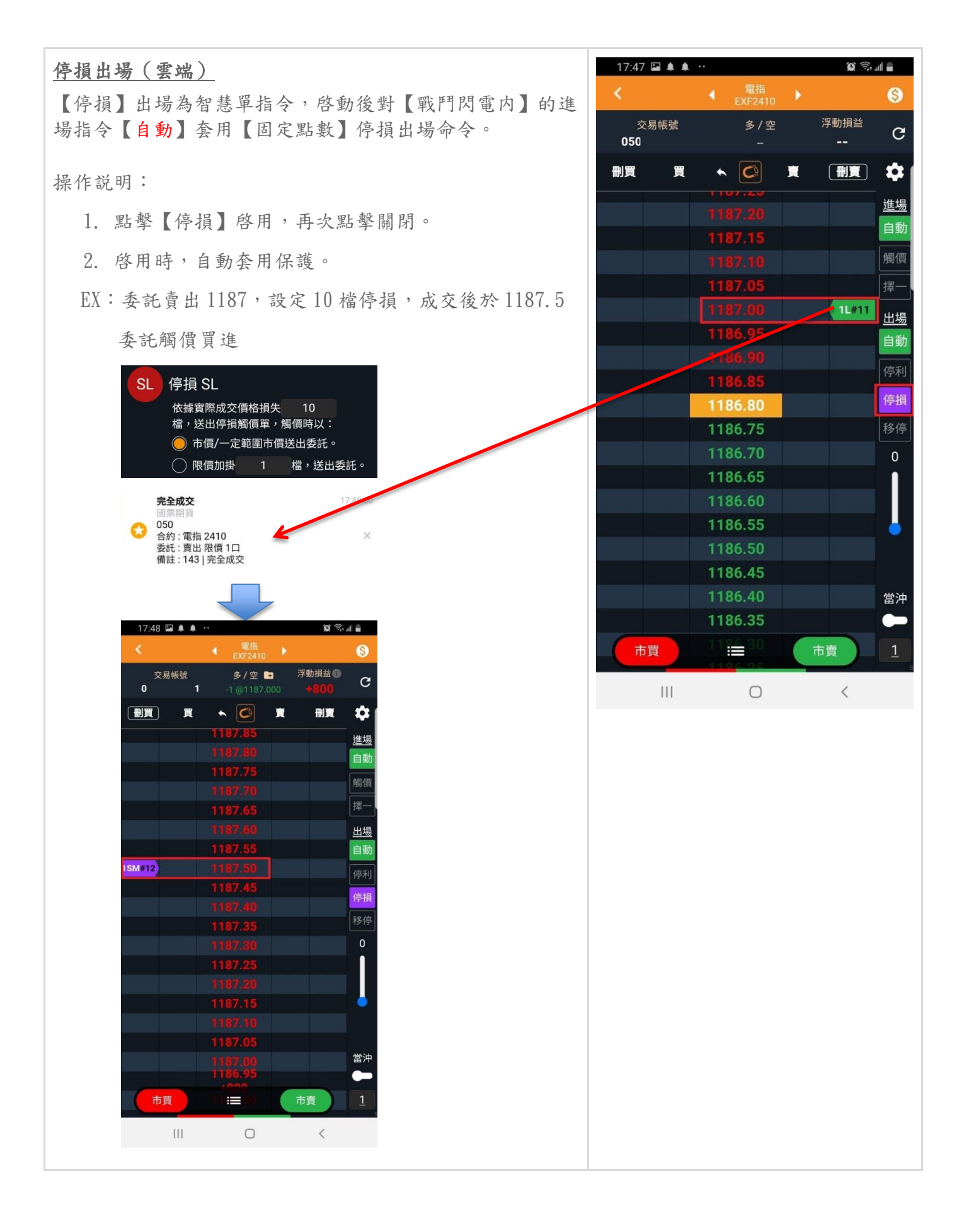

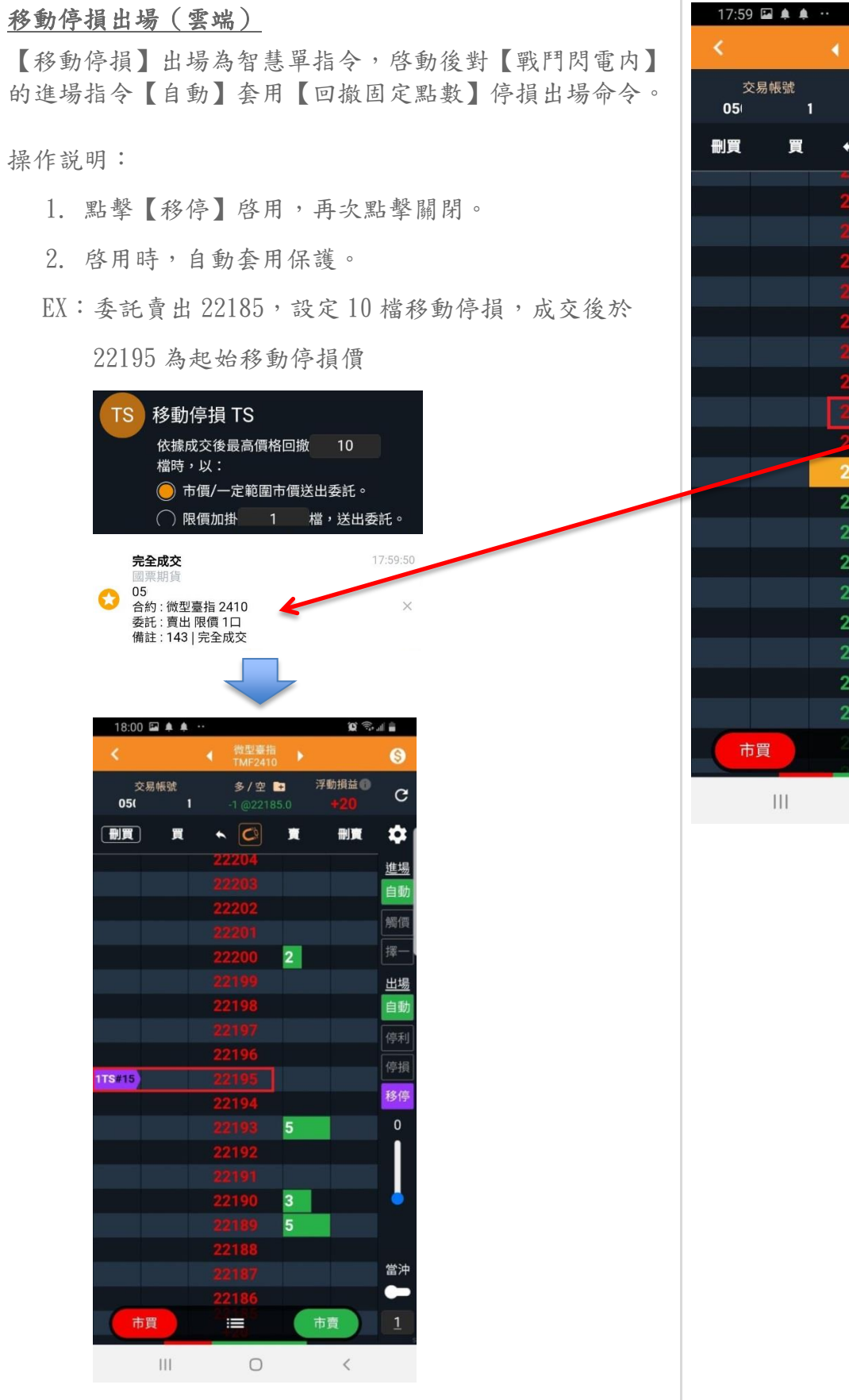

| 文易概號       多/空       浮動損益       で         05       1       -        で         副買       夏       ご       第       副夏       第         22192       第       副夏       第       第       第         22191       3       第       第       第       第         22191       3       第       第       第       第         22192       1       第       第       第       第         22191       3       第       第       第       第         22183       22183       1       第       第       1       第         22183       1       1       2       0       0       0       0       0       0       0       0       0       0       0       0       0       0       0       0       0       0       0       0       0       0       0       0       0       0       0       0       0       0       0       0       0       0       0       0       0       0       0       0       0       0       0       0       0       0       0       0       0       0                                            |   | 17:59   | ) 🖬 🌲 🌲   |                   |   | Ŭ,              | al 🗎      |
|----------------------------------------------------------------------------------------------------|---|---------|-----------|-------------------|---|-----------------|-----------|
| 交易振號       多/空       浮動損益       C         1       -       -       -       -       ●         副間       第       二二10-3       第       一       ●       ●       ●       ●       ●       ●       ●       ●       ●       ●       ●       ●       ●       ●       ●       ●       ●       ●       ●       ●       ●       ●       ●       ●       ●       ●       ●       ●       ●       ●       ●       ●       ●       ●       ●       ●       ●       ●       ●       ●       ●       ●       ●       ●       ●       ●       ●       ●       ●       ●       ●       ●       ●       ●       ●       ●       ●       ●       ●       ●       ●       ●       ●       ●       ●       ●       ●       ●       ●       ●       ●       ●       ●       ●       ●       ●       ●       ●       ●       ●       ●       ●       ●       ●       ●       ●       ●       ●       ●       ●       ●       ●       ●       ●       ●       ●       ●       ●       ●       ●       ● |   | <       |           | ◀ 微型臺指<br>TMF2410 |   |                 | \$        |
| ●買 買 へ ご                                                                                                    | > | ح<br>05 | ≿易帳號<br>1 | 多/空<br>           |   | 浮動損益<br><b></b> | G         |
| 22192       進場         22191       第個         22190       3         22189       5         22189       5         22187       日勤         22186       出場         22185       11#14         22183       第個         22183       11#14         22183       第個         22183       11#14         22183       11#14         22183       11#14         22183       11#14         22183       11#14         22183       11#14         22183       11#14         22181       1         22175       1         22176       1         22175       1         1       22175         1       1                                                                                                    |   | 刪買      | 買         | < 🗘               | Ħ |                 | \$        |
| 1       22191       自動         22190       3       層價         22189       5       澤一         22187       自動         22186       11#14         22185       11#14         22183       1         22183       1         22183       1         22183       1         22183       1         22184       0         22185       11#14         22181       0         22179       0         22176       當沖         22175       1         市買       22175         市買       211                                                                                                    |   |         |           | 22193             | 5 |                 | <u>進場</u> |
| 22190       3       瞬價         22189       5       澤一         22188       出場         22187       目動         22186       「未利         22185       11#14         22183       11#14         22183       第厚         22183       0         22181       0         22179       0         22177       二         22176       二         22175       一         市買       2         1       ○         1       ○                                                                                                    |   |         |           |                   |   |                 | 自動        |
| 22189       5       「澤一         22188       出場         22187       自助         22185       11#14         22185       11#14         22183       1         22183       1         22183       1         22183       0         22181       0         22179       0         22177       0         22175       1         7       22175         7       1         7       22175         7       1         7       1         7       1         7       1         7       1                                                                                                    |   |         |           | 22190             | 3 |                 | 觸價        |
| 22188       出場         22187       自動         22186       1L#14         22185       1L#14         22183       1L#14         22183       0         22182       0         22181       0         22179       0         22177       22176         空2175       二         市買       22175         市買       2175         1       〇<                                                                                                    |   |         |           |                   | 5 |                 | 擇一        |
| 22187       自動         22185       11.#14         22183       11.#14         22183       87         22183       87         22183       87         22183       9         22183       9         22180       9         22179       9         22177       9         22175       1         第四       22175         市買       22175         市買       2175         市買       2175         市買       2175                                                                                                    |   |         |           | 22188             |   |                 | 出場        |
| 22186       11#14       停利         22185       11#14       停損         22183       22183       86         22182       0       0         22181       22180       0         22179       22177       0         22177       22176       當沖         22175       1       1         市買       2 11       1                                                                                                    |   |         |           |                   |   |                 | 自動        |
| 22185       11#14         22183       第9         22183       0         22182       0         22181       0         22179       0         22177       0         22176       當沖         22175       1         第四       2:175         市買       2:175         市買       2:175         市買       2:175         市買       2:175                                                                                                    |   |         |           | 22186             |   |                 | 停利        |
| 22183       1       務停         22182       0         22181       22180         22179       22177         22176       二         支2175       二         市買       2         1       〇                                                                                                    |   |         |           | 22185             | - | 1L#14           | 停捐        |
| 22183       1919         22182       0         22181       1         22180       1         22179       22178         22177       22176         22175       1         市買       2:5:4         市買       2:5:4         1       0                                                                                                    |   |         |           | 22104             |   |                 | 我信        |
| 22181       ↓         22181       ↓         22179       ↓         22177       □         22176       □沖         22175       □         市買       2:175         市買       2:175         □       1                                                                                                    |   |         |           | 22103             |   |                 | 1915      |
| 22180         22179         22177         22176         22175         市買         22175         市買         22175         市買         22175                                                                                                    |   |         |           | 22182             |   |                 | 0         |
| 22179       22178       22177       22176       違沖       22175       市買       2:= 4       市買       1                                                                                                    |   |         |           | 22180             |   |                 |           |
| 22178     22177       22176     當沖       22175     ●       市買     2:==4     市賣     1       川     ○     <                                                                                                    |   |         |           | 22179             |   |                 |           |
| 22177     當沖       22176     當沖       22175     一       市買     2:三4     市賣     1       III     ○     <                                                                                                    |   |         |           | 22178             |   |                 |           |
| 22176     當沖       22175     ●       市買     2 論 4     市賣     1       Ⅲ     ○     <                                                                                                    |   |         |           | 22177             |   |                 |           |
| 22175     市貫     1       市買     2 論 4     市賣     1       III     ○     <                                                                                                    |   |         |           | 22176             |   |                 | 當沖        |
| 市買 2 篇 市賣 1<br>Ⅲ O <                                                                                                    |   |         |           | 22175             |   |                 | -         |
| III O <                                                                                                    |   | ī       | 買         | 22174             | i | 市賣              | 1         |
|                                                                                                    |   |         |           | 0                 |   | <               |           |
|                                                                                                    |   |         |           |                   |   |                 |           |
|                                                                                                    |   |         |           |                   |   |                 |           |
|                                                                                                    |   |         |           |                   |   |                 |           |
|                                                                                                    |   |         |           |                   |   |                 |           |
|                                                                                                    |   |         |           |                   |   |                 |           |
|                                                                                                    |   |         |           |                   |   |                 |           |
|                                                                                                    |   |         |           |                   |   |                 |           |
|                                                                                                    |   |         |           |                   |   |                 |           |
|                                                                                                    |   |         |           |                   |   |                 |           |
|                                                                                                    |   |         |           |                   |   |                 |           |
|                                                                                                    |   |         |           |                   |   |                 |           |
|                                                                                                    |   |         |           |                   |   |                 |           |
|                                                                                                    |   |         |           |                   |   |                 |           |
|                                                                                                    |   |         |           |                   |   |                 |           |
|                                                                                                    |   |         |           |                   |   |                 |           |
|                                                                                                    |   |         |           |                   |   |                 |           |

| 委託查詢                      | 18:06 🖾 🌲 💀                                 | )<br>()<br>()<br>()<br>()<br>()<br>()<br>()<br>()<br>()<br>()<br>()<br>()<br>() |
|---------------------------|---------------------------------------------|---------------------------------------------------------------------------------|
|                           | 全部有效                                        | ×                                                                               |
| 你可以從 🛅 進入委託單列表進行委託單查詢與管理。 |                                             | 之一一 一                                                                           |
|                           | □ 17:59:51 限價<br>→ 22185 1/1                | SP TS                                                                           |
|                           | 買 移 22195 1/1<br>買 移 22195 #17<br>手 立 應 1/1 | /0 元主成交<br>/0 M 洗價中                                                             |
|                           |                                             |                                                                                 |
|                           |                                             |                                                                                 |
|                           |                                             |                                                                                 |
|                           |                                             |                                                                                 |
|                           |                                             |                                                                                 |
|                           |                                             |                                                                                 |
|                           |                                             |                                                                                 |
|                           |                                             |                                                                                 |
|                           |                                             |                                                                                 |
|                           |                                             |                                                                                 |
|                           |                                             |                                                                                 |
|                           |                                             |                                                                                 |
|                           |                                             |                                                                                 |
|                           | 刪除已選取委託                                     |                                                                                 |
|                           | III O                                       | <                                                                               |
|                           |                                             |                                                                                 |

| 設定                         | 17:33 🖬 🌲 🕂 🏼 🎉 🗟 네 💼                                                                                                    |
|----------------------------|----------------------------------------------------------------------------------------------------|
|                            | 閃電設定 🛛 🗙 🗙                                                                                                    |
| 你可以從 🌻 進入戰鬥閃電的設定畫面,調整相關設定參 | 國內交易設定                                                                                                    |
| 數。                         | □ □ □ □ □ □ □ □ □ □ □ □ □ □ □ □ □ □ □                                                                                           |
|                            | 進場設定    出場設定    其他<br>                                                                                                    |
|                            | <ul> <li>SP 停利 SP</li> <li>依據實際成交價格獲利 10</li> <li>檔,送出停利觸價單,觸價時以:</li> <li> 市價/一定範圍市價送出委託。</li> </ul>                           |
|                            |                                                                                                    |
|                            | SL       停損 SL         依據實際成交價格損失       10         檔,送出停損觸價單,觸價時以:          市價/一定範圍市價送出委託。         限價加掛       1         檔,送出委託。 |
|                            | TS 移動停損 TS<br>依據成交後最高價格回撤 10<br>檔時,以:                                                                                           |
|                            | 🔵 市價/一定範圍市價送出委託。                                                                                                    |
|                            | 限價加掛         1         檔,送出委託。           還原預設值         儲存修改結果                                                                   |
|                            |                                                                                                    |

## 雲端洗價委託功能

國票超好贏支援【雲端洗價】服務,完成簽署【設定交易條件下單使用聲明書】即可使用。

高級下單盒 下單盒 除一般下單,支援[觸價限價]與[觸價市價]的雲端條件委 託,可設定條件有效日期。 長效單最長監控日期為7天,設定日期超過7天以7天為 准。 操作説明: 1. 點擊價格別。 2. 選擇「觸價限價] / 「觸價市價]委託。 3. 設定有效期 GTD。 4. 設定價格。 5. 選擇買進/賣出,送出委託。 查詢 1 ▶ 肉電 \$ ••• 更多 18:14 🖬 🌲 🜲 😶 Q 🗟 🛯 交易 २ 🚹 ≡ 雲端條件 × 觸發價/量 開平/委託 微型臺指 買自 22184 TMF2410 觸價市價 GTD 1 微型臺指 買自 22189 觸價限價 GTD TMF2410 微型臺指 買自 10 移動停損市價 IOC TMF2410 買自 電指 1187.50 停損市價 IOC EXF2410 1

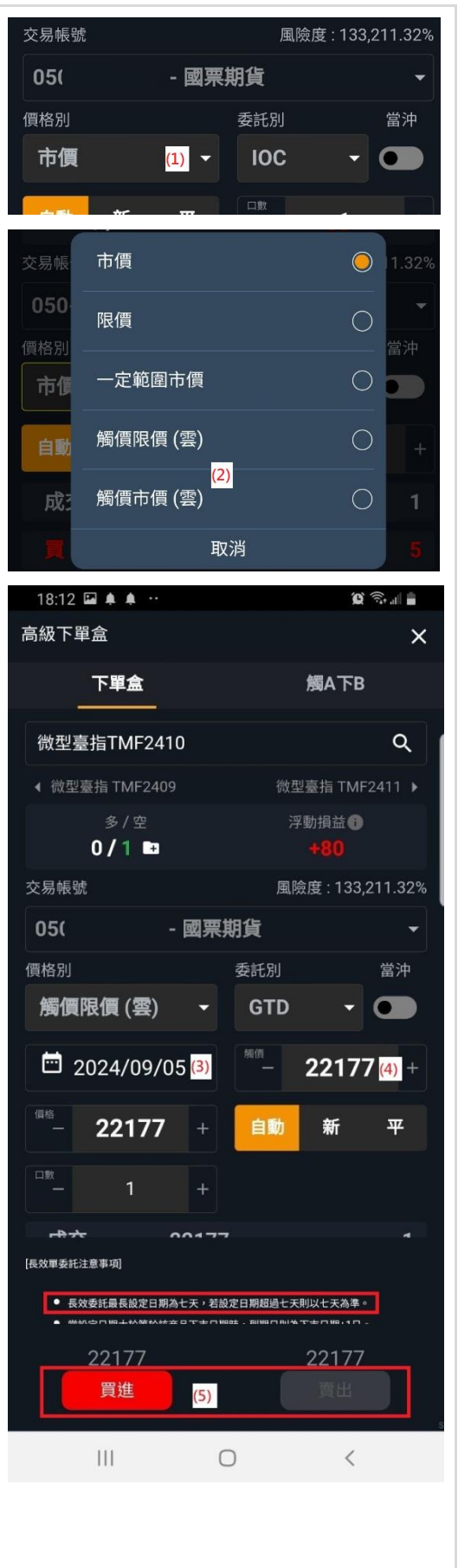

### 觸A下B

當 A 商品的價格條件滿足時,送出 B 商品的委託。

操作説明:

- 1. 選擇 A 商品。
- 2. 設定條件及價格。
- 3. 選擇 B 商品。
- 4. 設定買進 / 賣出。
- 5. 設定委託別及委託口數。
- 6. 送出委託。

S 📥 🔨

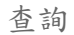

| 交易          |                |                 |
|-------------|----------------|-----------------|
|             | <b>F</b><br>閃電 | ⑤<br>交易 更多 ₅    |
| 18:14 🖬 🌲 😐 |                | ), ili 着        |
| 交易          |                | ৭ 💽 ≡           |
|             |                |                 |
| 雲端條件        |                | ×               |
|             | 開平/委託          | 觸發價/量           |
| 臺指          | 買自<br>御刑事性     | = 22176<br>經本王P |
| - TXF2409   | TMF2410        | IOC 1           |
|             |                | 刪單              |

| 18:43 🖬 🌲 🌲              |                     | <b>(2)</b>                   | il 🗎       |
|--------------------------|---------------------|------------------------------|------------|
| 高級下單盒                    |                     |                              | ×          |
| 下單盒                      |                     | 觸A下B                         |            |
| 臺指TXF2409<br>< 費城半導體 SXF | F2409               | <mark>(1)</mark><br>電指 EXF24 | Q<br>409 ) |
| 成交價                      | <u>22182</u>        |                              |            |
| 等於 <mark>(2)</mark>      | <ul> <li></li></ul> | 22176                        | (2) +      |
| 委託                       |                     |                              |            |
| 050-                     | - 國票期貨              |                              | •          |
| 微型臺指TMF2                 | 2410                | (3)                          | ۹          |
| 買進                       | (4)                 | 賣出                           |            |
| 市價                       | ▼                   | - <mark>(5)</mark> 1         | +          |
| IOC                      | -                   |                              |            |
|                          |                     |                              |            |
|                          | 送出條件單               | <sup>8</sup> (6)             |            |
|                          |                     |                              | s          |
| 111                      | 0                   | <                            |            |
|                          |                     |                              |            |

| 部位                           | 15:23 🖬 🖗 🌲 ·                                | <u>ال</u> ال                |
|------------------------------|----------------------------------------------|-----------------------------|
|                              | 停損停利<br>可用保證金:                               | 風險度 12                      |
| 停捐停利                         | <b>小</b> 派 MXF2410                           | 21295 +105 (+0.             |
| 對持有的部位設定【停捐停利】的 000 零端條件單。   | 多/空<br><b>2/0</b> ਯ                          | 浮動損益 <b>①</b><br>-80,200    |
|                              | 停損停利                                         | 保本單                         |
| 操作説明:                        | 今倉 多 2 空 -                                   | 同要期貨                        |
| 1. 於【部位】點擊【商品】。              | 昨倉 多 - 空 -                                   | 05C                         |
| 2. 選擇【停損停利】功能。               |                                              | 限價                          |
|                              | 停利觸發價·                                       | ROD                         |
| 3. 設定委託別。                    | -77400 (-3.5%)<br>(自治解系(面 -                  | 21323                       |
| 4. 設定有效期。                    | -81300 (-3.68%)                              | 21284                       |
| 5. 設定【停利觸發價格】。               | □蚁:<br>2                                     | 2                           |
| 6. 設定【停損觸發價格】。               | 雪端修供胃肠室際成态(                                  | 曹格可能右認差,請知                  |
| 7. 設定委託口數。                   | 悉。                                           | RITICALCE                   |
| 8 送出季託。                      | 送                                            | 出                           |
|                              |                                              |                             |
| 規則説明:                        |                                              |                             |
| 1. 預設帶入停利 / 停損價格為【最新價格】正負 10 | 洗價中                                          |                             |
| 此。                           | 國業期員<br>050-<br>〇〇 合約 : 小臺 2410              |                             |
| 2. 觸價後,委託可以選擇                | 委託 : 賣出 觸價限價 2<br>備註 : 115   Expires af<br>0 | .ロ<br>t: 2024-09-06 05:00:0 |
| a. 市價,以市價送出                  |                                              |                             |
| b. 限價,送出委託價格等於觸價價格           |                                              |                             |
| c. 對手價,根據觸價價格為基準正負 1 跳作爲對手   |                                              |                             |
| 價格送出限價委託。                    |                                              |                             |
|                              |                                              |                             |

ũ 🗟 🖉

15:23:36

 $\times$ 

×

+

#### 保本單

部位到達指定獲利目標後條件發動,行情拉回觸及設定條件 時,送出平倉委託。

#### 操作説明:

- 1. 設定【價差】點位。
- 2. 設定委託口數。
- 3. 送出委託。

保本單的意義:

EX: 買進1 口成交在1000 的部位,當我委託保本單設定20 點(依據買賣加減點數,買+,賣-)

●假設目前行情為 1000。

- 行情一定要先突破(大於)1020,才會觸發保本行為。
- 2. 行情 1021 一旦突破(大於)>1020,只要回落到 1020 立即賣出平倉。

●假設目前的行情為 1200。

- 1. 行情已經(大於)>1020,直接觸發保本行為。
- 2. 行情回落到 1020 立即賣出平倉。

| 15:24 🖬 😗 🜲 ·                                                                     | (c) (c) (i)                  |
|-----------------------------------------------------------------------------------|------------------------------|
| 停損停利                                                                              | ×                            |
| 可用保證金 { )                                                                         | 0 風險度 1                      |
| 小三 MXF2410                                                                        | 21295 +105 (+0.50%)          |
| 多/空<br><mark>2</mark> /0 ₪                                                        | 浮動損益<br>●<br>-80,200         |
| 停損停利                                                                              | 保本單                          |
| 今倉     多     2 空     -       昨倉     多     - 空     -                               | 國票期貨<br>051 ▼                |
|                                                                                   | 限價 →                         |
|                                                                                   | ROD -                        |
| 觸發盈利價差:<br>1900 (0.09%)                                                           | (標差<br>— 19 +                |
| 口數: 2                                                                             | <sup>□</sup> 2 +             |
| 雲端條件單與實際成交價<br>悉。                                                                 | 格可能有誤差,請知                    |
| 送                                                                                 | н                            |
|                                                                                   | s                            |
| III C                                                                             | ) <                          |
| <b>洗價中</b><br>國票期貨                                                                | 15:24:24                     |
| 050- <sup>4</sup><br>合約 : 小臺 2410<br>委託 : 賣出 移動停損限<br>備註 : 154   Expires at:<br>0 | 賈 2口 ×<br>2024-09-06 05:00:0 |

## 帳務

點擊主功能畫面右上角的漢堡選單 , 即可展開功能。 展開選單顯示【簡易帳務資訊】方便快速查閱帳戶保證金狀 況, 切換幣別可選擇切換不同幣種的保證金資訊。

帳務提供下列管理功能。

- 交易帳號管理(切換帳號)(帳號處)
- 出金互轉申請
- 平倉損益查詢
- 權益數查詢

簡易帳務資訊(上下拉動重新整理)

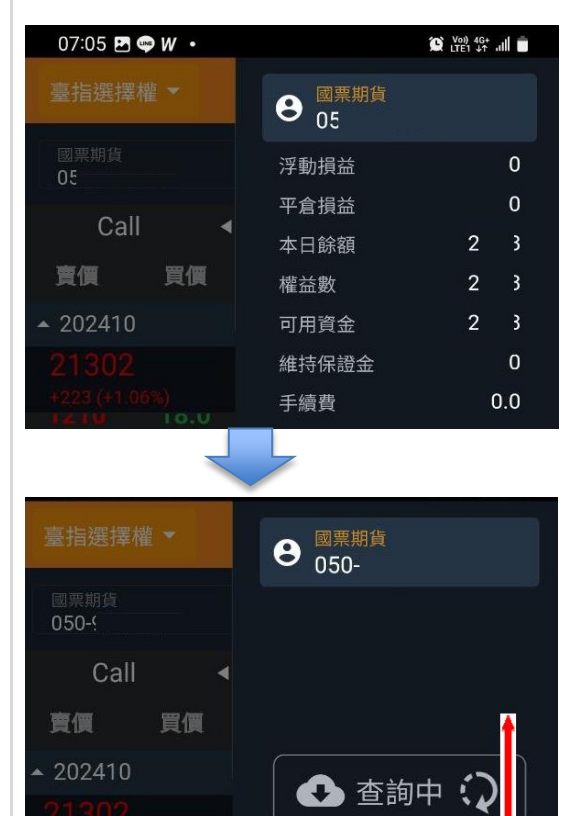

上下拉動重新查詢

| 期貨 ●       ●       ○原期節 (050)       ○刀碘概號         原動指<br>(050)       平倉損益       0         ●       ●       ●       ●       ●       ●       ●       ●       ●       ●       ●       ●       ●       ●       ●       ●       ●       ●       ●       ●       ●       ●       ●       ●       ●       ●       ●       ●       ●       ●       ●       ●       ●       ●       ●       ●       ●       ●       ●       ●       ●       ●       ●       ●       ●       ●       ●       ●       ●       ●       ●       ●       ●       ●       ●       ●       ●       ●       ●       ●       ●       ●       ●       ●       ●       ●       ●       ●       ●       ●       ●       ●       ●       ●       ●       ●       ●       ●       ●       ●       ●       ●       ●       ●       ●       ●       ●       ●       ●       ●       ●       ●       ●       ●       ●       ●       ●       ●       ●       ●       ●       ●       ●       ●       ●       ●       ●       ●                                                                                                    | 17:12 <b>W b 🖘 •</b>      |                           | 😧 LTE1 🛵II |
|----------------------------------------------------------------------------------------------------|---------------------------|---------------------------|------------|
| 学動損益         0           写指         0           小店         第           熱門TXF2409         福益数           第<         第           第         第           第                                                                                                    | 期貨 ▼                      | e <sup>國票期貨</sup><br>05(  | 切换帳號       |
| 平倉排益     0       本目餘類     2     8       電指     可用資金     2     8       電指     可用資金     2     8       熱門TXF2409     手續費     0.0       ふ右指     手續費     0.0       熱門TXF2409      -       小臺W2     -     -       熱門TMF2409     出金互轉     >       小臺     出金互轉     >       微型直指     一     一       熱門TMF2409     出金互轉     >       小臺     一     一       小臺     一     一       熱門TMF2409     出金互轉     >       小臺     一     一       熱門TMF2409     七     -       小臺     -     -       非金電     -     -       熱門TMF2409     -     -       小型美元兌人     -     -       小型美元兌人     -     -       市<     -     -       三     -     -       -     -     -       -     -     -                                                                                                    | 國票期貨<br>050               | 浮動損益                      | 0          |
| 本日酵類     2     0       熱門可XF2409     権益数     2     8       電指     可用資金     2     8       熱門TXF2409     維持保證金     0       金指     手續費     0.0       熱門TXF2409     F     0.0       小臺W2         熱門TMF2409     出金互轉     >       小臺     平倉損益     查詢       微門MXF2409     出金互轉     >       一一     竹用資金     2       「微型臺指     平倉損益     查詢       熱門TMF2409     出金互轉     >       「新門TMF2409     一     2       「非金電     第     3       「新門TMF2409      3       「非金電     第     3       「加賀丁MF2409      3       「北電     1     0       「二     1     1                                                                                                    | <b>直</b> 指                | 平倉損益                      | 0<br>C     |
| • 電指<br>熱門EXF2409     可用資金     2     8       • 本指<br>熱門FXF2409     可用資金     2     8       • 金指<br>熱門FXF2409     手續費     0.0       • 小臺     第約     國內 基幣 •       • 小臺     出金互轉     >       • 微型臺指<br>熱門TMF2409     中有損益     查詢       • 微型臺指<br>熱門TMF2409     中有損益     查詢       • 微型臺指<br>熱門TMF2409     中有損益     查詢       • 北金電<br>熱門XIF2409     小型美元兌人     ·       • 美元兌人民幣<br>熱門RHF2409     1     ·       · 小型美元兌人     1     ·       · 二     1     ·                                                                                                    | ▲日<br>熱門TXF2409           | 本日 眎 韻<br>樾 兴 動           | 2 0<br>€ 8 |
| · 時間     1000       熱門FEXF2409     維持保證金     0       · 金指     5     0.0       熱門FXF2409                                                                                                    | 泰华                        | <sup>1催 血 数</sup><br>可用資金 | 2 8        |
| 金指       手織費       0.0         小臺W2           熱門MX22409       幣別       國內基幣 ~         小臺       出金互轉       >         一次臺       平倉損益       查詢 >         熱門TMF2409       椎益敷       >         小夏       水田          第町3       國內基幣 ~       >         一、一、一、       一、          ●       第四丁MF2409       単台類       >         ●       非金電        >         ●       非金電        >         小夏美元兌人民幣        >       >         ●       1       ○           ●       1       ○                                                                                                    | ◆ <b>电3日</b><br>熱門EXF2409 | 維持保證金                     | 0          |
| <ul> <li>★ 型引<br/>熱門PKF2409</li> <li>小臺</li> <li>小臺</li> <li>第別 國內基幣 ◆</li> <li>小臺</li> <li>小臺</li> <li>中倉損益 查詢 &gt;</li> <li>株門TMF2409</li> <li>椎益數 &gt;</li> <li>4種買期</li> <li>株門GTF2409</li> <li>非金電</li> <li>熱門GTF2409</li> <li>美元兌人民幣</li> <li>熱門SHFF2409</li> <li>小型美元兌人</li> <li>●</li> <li>●</li></ul> | <b>今</b> 世                | 手續費                       | 0.0        |
| 小臺       第別 國內 基幣 ・         小臺       出金互轉         一次型臺指       酉詢 >         熱門9MXF2409       出金互轉         一次型臺指       酉詢 >         熱門9MF2409       七金互轉         *       微型臺指         熱門9MF2409       七金互轉         *       第四百下2409         小型美元兌人民幣                                                                                                    | ★ 並用<br>熱門FXF2409         |                           |            |
| <ul> <li>株門JMX22409</li> <li>小夏</li> <li>秋型高指</li> <li>第合現為基幣 、</li> <li>第位買期</li> <li>株門JTMF2409</li> <li>出金互轉</li> <li>第合規為</li> <li>査詢 &gt;</li> <li>株門JTMF2409</li> <li>推買期</li> <li>株門JTMF2409</li> <li>非金電</li> <li>株門JTF2409</li> <li>美元兌人民幣</li> <li>株門JTHF2409</li> <li>小型美元兌人</li> <li>正理電</li> </ul>                                                                                                    | 小臺W2                      |                           |            |
| 小臺     出金互轉     >       一一一一一一一一一一一一一一一一一一一一一一一一一一一一一一一一一一一一                                                                                                    | 熱門MX22409                 | *** <b>5</b> .1           |            |
| 熱門JMXF2409     出金互轉     >       微型臺指     平倉損益     查詢     >       熱PJTMF2409     權益數     >       #程買期     熱PJGTF2409        非金電     熱PJGTF2409       美元兌人民幣     熱PJGHF2409       小型美元兌人     正       第四     工       第四     工                                                                                                    | ↓ 小臺                      | 幣別                        | 國内 基幣 ▼    |
| 一般型臺指       至詢 〉         熱門TMF2409       權益數         ●       非金電         熱門TKF2409          ●       非金電         熱門TKF2409          ●       美元兌人民幣         熱門TFFF2409          小型美元兌人          ●       1=         ●       1=         ●       1=         ●       1=         ●       1=         ●       1=         ●       1=         ●       1=         ●       1=         ●       1=         ●       1=         ●       1=         ●       1=         ●       1=         ●       1=         ●       1=         ●       1=         ●       1=         ●       1=         ●       1=         ●       1=         ●       1=         ●       1=         ●       1=         ●       1=         ●       1=         ●       1=         ●       1=                                                                                                    | 熱門MXF2409                 | 出金互轉                      | >          |
| <ul> <li>株門TMF2409&lt;</li> <li>権益数</li> <li>権置期</li> <li>株門GTF2409</li> <li>非金電</li> <li>統門GTF2409</li> <li>美元兌人民幣</li> <li>統門GHF2409</li> <li>小型美元兌人</li> <li>() () () () () () () () () () () () () (</li></ul>                                                                                                    | → 微型臺指                    | 平倉損益                      | 查詢 >       |
| <ul> <li>         ・         振門GTF2409         ・         非主義電         ・         ホ門可RHF2409         ・         ・         ・</li></ul>                                                                                                    | 熱門TMF2409                 | 權益數                       | >          |
| <ul> <li>非金電</li> <li>熱門XIF2409</li> <li>美元兌人民幣</li> <li>熱門RHF2409</li> <li>小型美元兌人</li> <li>① く</li> </ul>                                                                                                    | <b>● 櫃買期</b><br>熱門GTF2409 |                           |            |
| ・ 美元兌人民幣          小型美元兌人            ・ エー             ・ エー             ・ エー             ・ エー             ・ エー             ・ エー             ・ エー             ・ エー             ・ エー             ・ エー             ・ エー             ・ エー             ・ エー             ・ エー             ・ エー             ・ エー             ・・         ・         ・                                                                                                    | <b>↓ 非金電</b><br>熱門XIF2409 |                           |            |
|                                                                                                    | ◆ 美元兌人民幣<br>熱門RHF2409     |                           |            |
|                                                                                                    | 小型美元兌人                    |                           |            |
|                                                                                                    |                           |                           |            |
|                                                                                                    | 111                       | 0                         | <          |
|                                                                                                    |                           |                           |            |
|                                                                                                    |                           |                           |            |

| 交易帳號管理                     | 17:13 🖪 W 🕨 🔹 |                           | 😧 Vo) 46+II 着 |
|----------------------------|---------------|---------------------------|---------------|
| 點擊畫面【帳號】可開啓交易帳號管理畫面,你可以進行下 | 交易帳號          |                           | ×             |
| 列功能管理。<br>17:12 ₩ b @· @₩% |               | 國票期貨<br>05 <sup>,</sup> 1 |               |
| 期貨 ▼                       | 何<br>~        | 05( :                     | 1 🔘           |
| 050                        | 1¤            | 050                       |               |
| ● 切換交易帳號                   |               |                           |               |
| 登入帳號擁有多個交易帳號時,可以在此選擇切換。    |               |                           |               |
|                            |               |                           |               |
|                            |               |                           |               |
|                            |               |                           |               |
|                            |               |                           |               |
|                            |               |                           |               |
|                            |               | 確定                        |               |
|                            | 111           | $\cap$                    | <             |
|                            | 111           | 0                         | `             |

| 出金互轉換匯                                                                                                    | 17:12 🖭 W 🕒                                                                                                    |                                                                                                    | œ                                                                                                    | Voi) 46+                                                                                      |
|----------------------------------------------------------------------------------------------------|----------------------------------------------------------------------------------------------------|----------------------------------------------------------------------------------------------------|----------------------------------------------------------------------------------------------------|-----------------------------------------------------------------------------------------------|
| 點墼書面【出全石轤】可開啟出全石轉管理書面,你可以進                                                                                                    | 出金互轉                                                                                                    |                                                                                                    |                                                                                                    | ×                                                                                             |
|                                                                                                    |                                                                                                    | 幣別互轉                                                                                                    | 出入金查詢                                                                                                    | 換匯                                                                                            |
| 行下列功能管理。                                                                                                    |                                                                                                    | <b>—</b> 2024                                                                                                    | 100/04                                                                                                    |                                                                                               |
| 熱門MX22409<br>幣別 國內基幣 ▼                                                                                                    | 中請日期                                                                                                    | 2024/                                                                                                    | /09/04                                                                                                    |                                                                                               |
| ◆ 小臺                                                                                                    | 帳號                                                                                                    | 國票期貨<br>05                                                                                                    |                                                                                                    | -                                                                                             |
|                                                                                                    | 轉出幣別                                                                                                    | 國內 TW                                                                                                    | ′D                                                                                                    | •                                                                                             |
| ★ 预2至1月<br>熱門TMF2409 權益數                                                                                                    | 可出保證金                                                                                                    | <u>2918.0</u>                                                                                                    | 0                                                                                                    |                                                                                               |
|                                                                                                    | 提領金額                                                                                                    | 請輸入金                                                                                                    | 之客頁                                                                                                    | 元                                                                                             |
| <ul> <li>一般出金<br/>將你的可出金保證金提領到約定的銀行帳戶。</li> <li>幣別互轉<br/>國內外保證金互轉。</li> <li>出入金查詢<br/>出入金及換匯記錄查詢。</li> <li>換匯<br/>幣別換匯。</li> </ul> | 注意事項:<br>國內、外出金作<br>線上出金第一10<br>第二批營業日03<br>第二批營業日03<br>第二批營業日13<br>若選賽戶13<br>若選賽前前。出金額<br>算基幣金餘額<br>算基幣金餘額<br>上約當台幣高許可<br>如盤中申請出金<br>額。 | 業時間說明:<br>、帳(實際時間需<br>8:00 ~ 09:3<br>9:30 ~ 13:0<br>3:00 ~ 14:1<br>為外幣,請先自<br>約定台幣負數以會<br>例說明,昨日收<br>00,000 − (50<br>申請,帳上有未<br>→ (4,4)<br>0,000 − (50) | 雷視銀行作業時間<br>30約當日中午11<br>00約當日下午14<br>15約當日下午15<br>先確認出金帳號有<br>請換匯。<br>為正數,外幣餘額<br>當日參考匯率為30<br>00×30×1.1) =<br>為83,500。<br>平倉部位,會影響<br>一,<br>,<br>,<br>,<br>,<br>,<br>,<br>,<br>,<br>,<br>,<br>,<br>,<br>,<br>,<br>,<br>,<br>,<br>, | 而定)<br>:00<br>:30<br>:30<br>前定綜合<br>[為負數,<br>[10%]計<br>[為100,00<br>]),試算帳<br>83,500,<br>擊可出金金 |
|                                                                                                    |                                                                                                    | 0                                                                                                    | ) <                                                                                                    | к:                                                                                            |

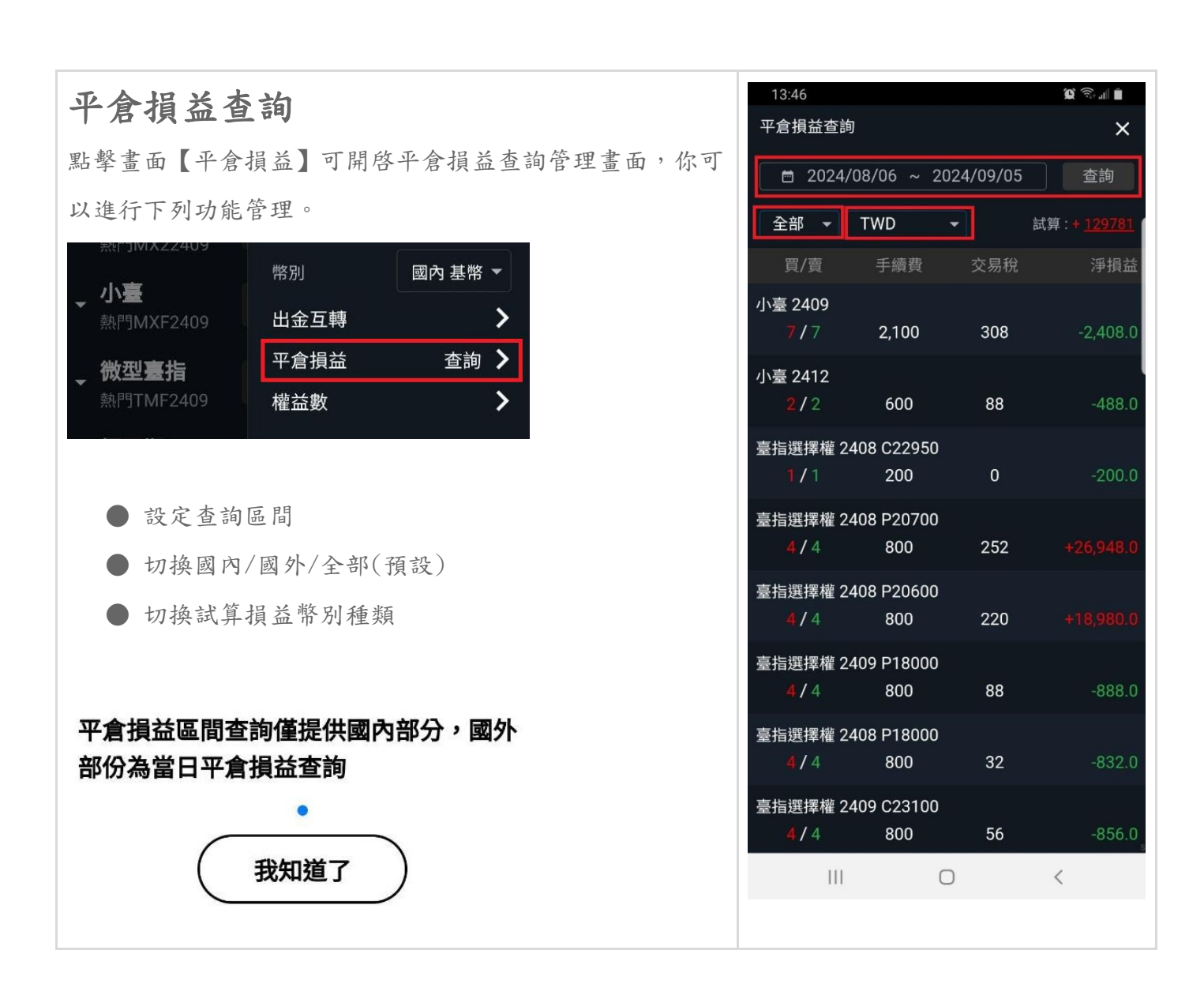

## 權益數查詢

點擊畫面【權益數】可開啓權益數查詢管理畫面,你可以進 行下列功能管理。

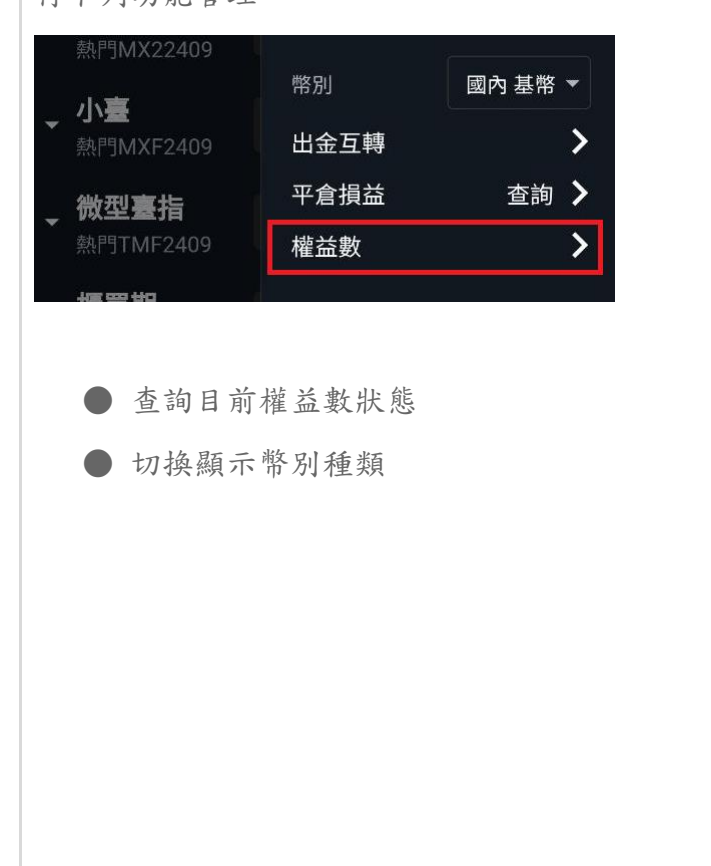

| 構益数      【福益数百詞     【      【第科時間:17:15:17:     【     『     の書     の書     の者     の書     の書    の | 17:15 🖪 W 🕨 🔹   |       | 10 Voi) 4G+ | al 🚔 |
|----------------------------------------------------------------------------------------------------|-----------------|-------|-------------|------|
| 推益数百割         資料時間: 17:15:17       図月まま         「う金欄位       「         「う動用(出金)保設金       1         「可動用(出金)保設金       2         前日節額       2         「切目の額       2         「切目の額       2         「切目の額       00         「切目の前し合い(日本)       00         「切目の前し合い(日本)       00         「切目の前し合い(日本)       00         「切目の前し合い(日本)       00         「前日の前し合い(日本)       00         「前日の前し合い(日本)       00         「前日の前し合い(日本)       00         「小前の前し合い(日本)       00         「おい前の目の調用してい(日本)       00         「本山前の「気気       00         「本山前の「気気保護市」       00         「おい前の「気気保護市」       00         「ない前の「気気保護市」       00         「おい前の「気気保護市」       00         「ない前の「気気保護市」       00         「ない前の「気気保護市」       00         「ない前の「気気保護市」       00         「ない前の「気気保護市」       00         「ない前の「気気保護市」       00         「ない前の「気気保護市」       00         「ない前の「気気保護市」       00         「ない前の「気気保護市」       00         「ない前の「気気気気気しい前の「気気しい前の「気気しい前の「気しい前の「気気しい前の「気しい前の「気しい前の「気しい前の「気し                                                                                                    | 權益數             |       |             | ×    |
| 資料時間:17:15:17       國內 基米・         「う金欄位       ・         「可動用(出金)保證金       ・         前日餘額       2       ・         存提       ・       ・         7規       ・       ・         7規       ・       ・         7規       ・       ・         7規       ・       ・         7規       ・       ・         1期履約損益       ・       ・         期資       ・       ・       ・         期算       ・       ・       ・       ・         月       ・       ・       ・       ・         月       ・       ・       ・       ・       ・         1       ・       ・       ・       ・       ・       ・       ・       ・       ・       ・       ・       ・       ・       ・       ・       ・       ・       ・      ・       ・       ・       ・       ・       ・       ・       ・       ・       ・       ・       ・       ・       ・       ・       ・       ・       ・       ・       ・       ・       ・       ・       ・       ・       ・       ・       ・       ・       ・ <td< th=""><th>棹</th><th>崔益數查詢</th><th></th><th></th></td<>                                                                                                    | 棹               | 崔益數查詢 |             |      |
| 資金欄位       ・・・・・・・・・・・・・・・・・・・・・・・・・・・・・・・・・・・・                                                                                                    | 資料時間 : 17:15:17 |       | 國內 基        | 幣 ▼  |
| 可動用(出金)保證金       1         前日餘額       2         存提       0.00         7規履約損益       -         權利金收入與支出       0.00         期貨平倉損益淨額       0.00         月續費       0.00         第約       2         小日餘額       2         水日餘額       2         木中銷期負浮動損益       0.00         株沖銷買方選擇權市值       0.00         株沖銷賣方選擇權市值       0.00         廃始保證金       0.00         無其年醫金       0.00                                                                                                    | 資金欄位            |       |             | +    |
| 前日餘額       2       0.00         存提       0.00         到期履約損益          權利金收入與支出       0.00         期貨平倉損益淨額       0.00         手續費       0.00         昇續費       0.00         小印餘額       2       0         未沖銷期貨浮動損益       0.00         株社敏       2       0         未沖銷買方選擇權市值       0.00         凝益總值       2       0         原始保證金       0.00       0.00         細山總值       2       0         原始保證金       0.00       0.00         個       2       0         100       100       100         11       0       100                                                                                                    | 可動用(出金)保證金      |       |             | 00   |
| 存提       0.00         到期履約損益       -         権利金收入與支出       0.00         期貨平倉損益淨額       0.00         手續費       0.00         手續費       0.00         小印餘額       2,00         未沖銷則貨浮動損益       0.00         権益數       2,00         未沖銷買方選擇權市值       0.00         権益總值       2,00         原始保證金       0.00         維由保證金       0.00         一          二       0.00         一                                                                                                    | 前日餘額            |       | 2           | )0   |
| 到期履約損益       -         權利金收入與支出       0.00         期貨平倉損益淨額       0.00         手續費       0.00         期交税       0.00         期交税       0.00         本日餘額       2,         水沖銷期貨浮動損益       0.00         株沖銷買方選擇權市值       0.00         株沖銷賣方選擇權市值       0.00         廃始保證金       0.00         細山保證金       0.00         細山保證金       0.00         11       0                                                                                                    | 存提              |       |             | 0.00 |
| 権利金收入與支出       0.00         期貨平倉損益淨額       0.00         手續費       0.00         期交税       0.00         加分税       0.00         本日餘額       2,         水日餘額       2,         未沖銷期貨浮動損益       0.00         株沖銷買方選擇權市值       0.00         株沖銷賣方選擇權市值       0.00         酸佔       2       0         原始保證金       0.00       0.00         細古保證金       0.00       0.00         細古保證金       0.00       0.00                                                                                                    | 到期履約損益          |       |             |      |
| 期貨平倉損益淨額       0.00         手續費       0.00         期交稅       0.00         本日餘額       2,00         未沖銷期貨浮動損益       0.00         權益數       2,00         未沖銷買方選擇權市值       0.00         權益總值       2,00         原始保證金       0.00         維由       0.00         1       0.00         一       0.00                                                                                                    | 權利金收入與支出        |       |             | 0.00 |
| 手續費       0.00         期交稅       0.00         本日餘額       2,00         未沖銷期貨浮動損益       0.00         權益數       2,00         未沖銷買方選擇權市值       0.00         未沖銷賣方選擇權市值       0.00         權益總值       2,00         原始保證金       0.00         維持保證金       0.00         川       〇                                                                                                    | 期貨平倉損益淨額        |       |             | 0.00 |
| 期交税       0.00         本日餘額       2,0         未沖銷期貨浮動損益       0.00         權益數       2,0         株沖銷買方選擇權市值       0.00         未沖銷賣方選擇權市值       0.00         權益總值       2,0         成時保證金       0.00         111       0                                                                                                    | 手續費             |       |             | 0.00 |
| 本日餘額       2,0         未沖銷期貨浮動損益       0.00         權益數       2       0         未沖銷買方選擇權市值       0.00         未沖銷賣方選擇權市值       0.00         權益總值       2       0         熔益總值       2       0         原始保證金       0.00       0.00         川       〇                                                                                                    | 期交稅             |       |             | 0.00 |
| 未沖銷期貨浮動損益       0.00         權益數       2       0         未沖銷買方選擇權市值       0.00         未沖銷賣方選擇權市值       0.00         權益總值       2       0         廢始保證金       0.00       0.00         #指保證金       0.00       0.00         川       〇                                                                                                    | 本日餘額            |       | 2,          | 0    |
| 權益數     2     0       未沖銷買方選擇權市值     0.00       未沖銷賣方選擇權市值     0.00       權益總值     2     0       原始保證金     0.00       維持保證金     0.00       川     <                                                                                                    | 未沖銷期貨浮動損益       |       |             | 0.00 |
| 未沖銷買方選擇權市值     0.00       未沖銷賣方選擇權市值     0.00       權益總值     2     0       原始保證金     0.00       #指保證金     0.00               〇                                                                                                    | 權益數             |       | 2           | 0    |
| 未沖銷賣方選擇權市值     0.00       權益總值     2     0       原始保證金     0.00       維持保證金     0.00               〇                                                                                                    | 未沖銷買方選擇權市值      |       |             | 0.00 |
| 權益總值     2     0       原始保證金     0.00       維持保證金     0.00               〇                                                                                                    | 未沖銷賣方選擇權市值      |       |             | 0.00 |
| 原始保證金     0.00       維持保證金     0.00       川     〇                                                                                                    | 權益總值            |       | 2           | 0    |
| 维持保證金 0.00     □ <                                                                                                    | 原始保證金           |       |             | 0.00 |
|                                                                                                    | 維持保證金           |       |             | 0.00 |
|                                                                                                    | 111             | 0     | <           |      |

| 系統設定                                                 |
|------------------------------------------------------|
| 設定提供【進階】的 APP 操作設定,你可以通過設定功能                         |
| 客制化你的 APP 使用設定。                                      |
| 来到161FZ409 22                                        |
| ● <b>非金電</b> 14977                                   |
|                                                      |
| ◆ <b>美元兌人氏幣</b> ◆ 系統公告<br>熱門RHF2409                  |
| 小型美元兌人                                               |
| ↓     ↓     ↓     ↓       市場          市場          市場 |
| 系統設定提供下列管理功能。                                        |
| ● 我的帳號                                               |
| ● 系統設定                                               |
| ● 交易設定                                               |
| ● 設備信息                                               |
| ● 憑證管理                                               |
| ● 快速登入                                               |

● 關閉程式

| 設定   |            |   | ×  |
|------|------------|---|----|
| 我的帳號 |            |   | >  |
| 系統設定 |            |   | >  |
| 交易設定 |            |   | >  |
| 設備信息 |            |   | >  |
| 憑證管理 |            |   | >  |
| 快速登入 |            |   | >  |
| 關閉程式 |            |   | E→ |
|      |            |   |    |
|      |            |   |    |
|      |            |   |    |
|      |            |   |    |
|      |            |   |    |
|      |            |   |    |
|      |            |   |    |
|      |            |   |    |
|      | $\bigcirc$ | < |    |
|      |            |   |    |
|      |            |   |    |
|      |            |   |    |
|      |            |   |    |

😧 <sup>Vol)</sup> 4G+ ...III 着

17:14 🖪 W 🕨 🔹

| 我的帳號                         | 17:13 团 ₩<br>交易帳號 | ს •                       | ي بيني (۲۵۵ کړ)<br>۲۰۱۲ ۲۰۱۹ ۲۰۱۹ کړ)<br>۲۰۱۲ ۲۰۱۹ ۲۰۱۹ |
|------------------------------|-------------------|---------------------------|---------------------------------------------------------|
| 管理功能同【交易帳號管理】,請參考交易帳號管理功能説明。 |                   |                           |                                                         |
|                              |                   | 國票期貨<br>05 <sup>,</sup> 1 |                                                         |
|                              | 佢                 | 05(                       | :1 🔘                                                    |
|                              | 佢                 | 05(                       | 1                                                       |
|                              |                   |                           |                                                         |
|                              |                   |                           |                                                         |
|                              |                   |                           |                                                         |
|                              |                   |                           |                                                         |
|                              |                   |                           |                                                         |
|                              |                   |                           |                                                         |
|                              | _                 |                           |                                                         |
|                              |                   | 確定                        |                                                         |
|                              | 111               | 0                         | <                                                       |

| 系統設定                                                                |
|---------------------------------------------------------------------|
| 系統設定提供系統操作行爲與顯示的相關設定。                                               |
| ●顯示新手教學                                                             |
| 自動顯示教學程序。想要再看一次點擊【設定】即                                              |
| 可重置教學。                                                              |
| ●新功能展示                                                              |
| 自動顯示新功能展示。想要再看一次點擊【設定】                                              |
| 即可重置教學。                                                             |
| ●庫存自動加入自選                                                           |
| 預設為【是】,已經成交的部位會自動加入自選報                                              |
| 作<br>「一」<br>「」<br>「」<br>「」<br>「」<br>「」<br>「」<br>「」<br>「」<br>「」<br>「 |
| ●背景通知設定                                                             |
| 預設【啓用】,提示委託成交通知。                                                    |
| ●不進入休眠                                                              |
| 預設【啓用】,使用 APP 期間禁止手機進入休眠狀                                           |
| 能。                                                                  |
| ●顯示模式設定                                                             |
| 預設自型/大字型。                                                           |
| ●音效設定                                                               |
| 點擊後進入管理畫面,可針對不同的操做動作設定                                              |
| 不同的音效效果。                                                            |
| ●螢幕截圖                                                               |
|                                                                     |
|                                                                     |

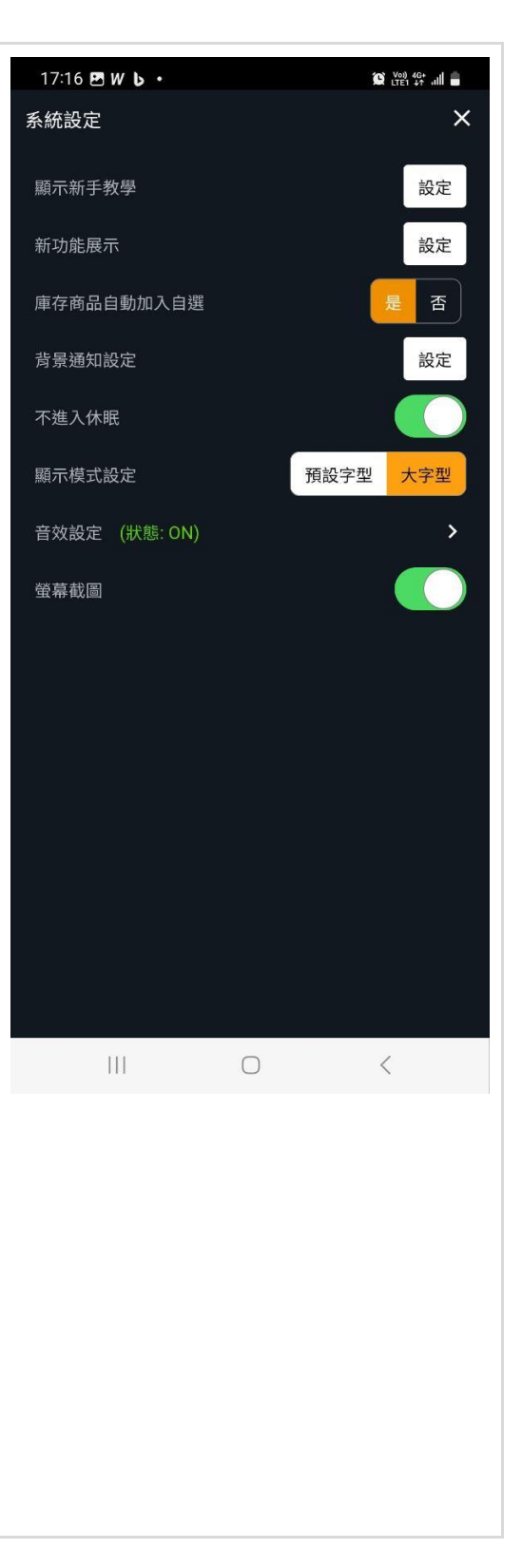

## 交易設定

系統【交易】相關的行爲設定。

下單確認
 啓用時下單時顯示委託確認視窗,反之則不顯示。
 下單盒

下單盒操作行為的管理,你可以依照你的需求設定。

● 選擇權策略下單盒

記憶策略選擇商品。

● 快速下單

快買 / 快賣委託價格設定,預設

○ 買進,使用【賣價 1 檔】送出限價委託。

- 賣出,使用【買價 1 檔】送出限價委託。
- 預設下單數量

系統通用設定,調整後依據商品屬性於交易功能的下 單口數欄位顯示對應口數。

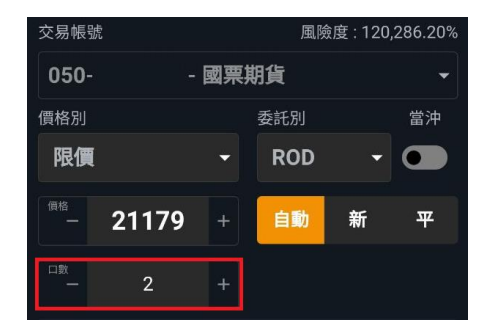

● 每筆下單口數限制

設定每筆最大下單口數。

● 留倉反手

適用於部位的【反手】功能設定,預設為【對手價】 加掛【N】檔,送出反向限價委託單。

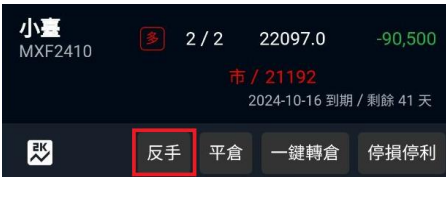

你可以選擇設定:

- 市價
- 成交價加掛 N 檔

| 17:16 🖪 W b 🔸 | 😰 👷 46+II 🔒 |
|---------------|-------------|
| 交易設定          | ×           |
| 下單確認          |             |
| THA           |             |
| 下甲區           |             |
| 閃電下單          |             |
| 下單盒           |             |
|               |             |
| 下半夜消际貝頁別      |             |
| 下單後清除口數       |             |
| 下單後清除價格       |             |
| 委託送出後關閉下單盒    |             |
|               |             |
| 選擇權策略下單盒      |             |
| 是否記憶最後選擇的交易組  |             |
| 中读下留          |             |
|               |             |
| 員進損設          | 頁價買價        |
| 賣出預設          | 買價賣價        |
| 石設下留數量        |             |
| JRRX   平 30 里 |             |
| 期貨            | - 1 +       |
| 選擇權           | - 1 +       |
|               |             |
|               | 000         |
|               | - 999 +     |
| 留倉反手          |             |
| 反向預設價格        | 對手價加掛 N 檔 ▼ |
|               |             |
| 加())<br>[]    |             |
| 即時損益試算        |             |
| 即時損益試算價格使用    | 對手價 成交價     |
| 其他            |             |
| 回報辛效          |             |
|               |             |
|               |             |
| III O         | <           |

| <ul> <li>○ 對手價加掛 N 檔</li> <li>● 其他</li> <li>○ 回報音效</li> <li>預設為開啓。</li> </ul>                                                                                |                                                                                                    |
|----------------------------------------------------------------------------------------------------|----------------------------------------------------------------------------------------------------|
| <ul> <li>設備信息</li> <li>顯示用戶手機端相關資訊。</li> <li>IP 位址</li> <li>MAC Address</li> <li>APP 版本</li> <li>主程式版本</li> <li>隱私權政策</li> <li>免責聲明</li> <li>系統重啟</li> </ul> | 17:17 日 W b・       2 空 空 空 山 二         設備信息       ×         IP位址       10'       11         MAC Address       8       :79         APP 版本       3.14.1         主程式版本       2.4.29         期權雲版本       -         策略星資源版本       -         Device ID       RFI7       D2S         Device Token       查看         隠私權政策       檢視         免責聲明       檢視         系統重啟       重取 |
|                                                                                                    |                                                                                                    |

| <b>憑證管理</b><br>顯示憑證相關資訊。 | 17:17 <b>日 W し・</b><br>憑證管理<br>憑證狀態<br>憑證序號 | ≌ 器 柴 ച<br>▲<br>有效憑證<br>5 — 6 |
|--------------------------|---------------------------------------------|-------------------------------|
|                          | 憑證起始日<br>憑證到期日                              | 2024/09/04<br>2025/09/04      |
|                          |                                             | 重新查詢                          |
|                          | 111                                         | 0 <                           |

## 快速登入

提供快速登入 APP 功能。

#### 啓用步驟:

●手勢登入(設定圖形)

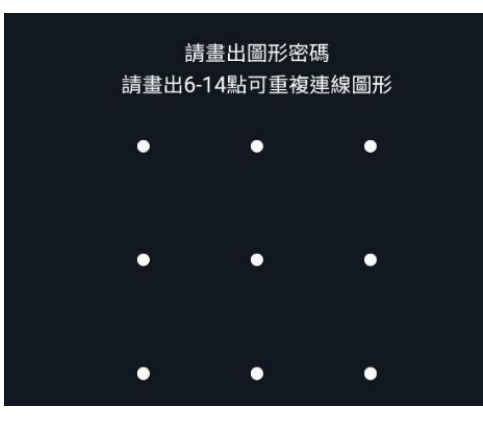

#### ●生物辨識

生物辨識

✓ 確定啟用生物辨識?

啟用後,您可使用本裝置的生物辨識資訊進行快速 登入。

×

透過您行動裝置內建生物辨識資料 (Touch ID、 Face ID、Android 生物特徵資料) 進行身份及交易 驗證,快速登入本行情交易服務,以提供您多元的 數位金融查詢與交易功能。

因本應用不會留存您的生物特徵資料,如您欲變更 生物特徵資料,請您於行動裝置系統進行設定。

17:18 🖪 W 🕨 י 😧 Voj) 4G+ ,,,|| 🝵 × 快速登入 ℅ 手勢登入 生物辨識
 取消快速登入  $\bigcirc$ <

啟用生物辨識

取消生物辨言

## 雲端洗價 - 智慧單功能

國票超好贏手機 APP 支援【雲端洗價】智慧單功能,

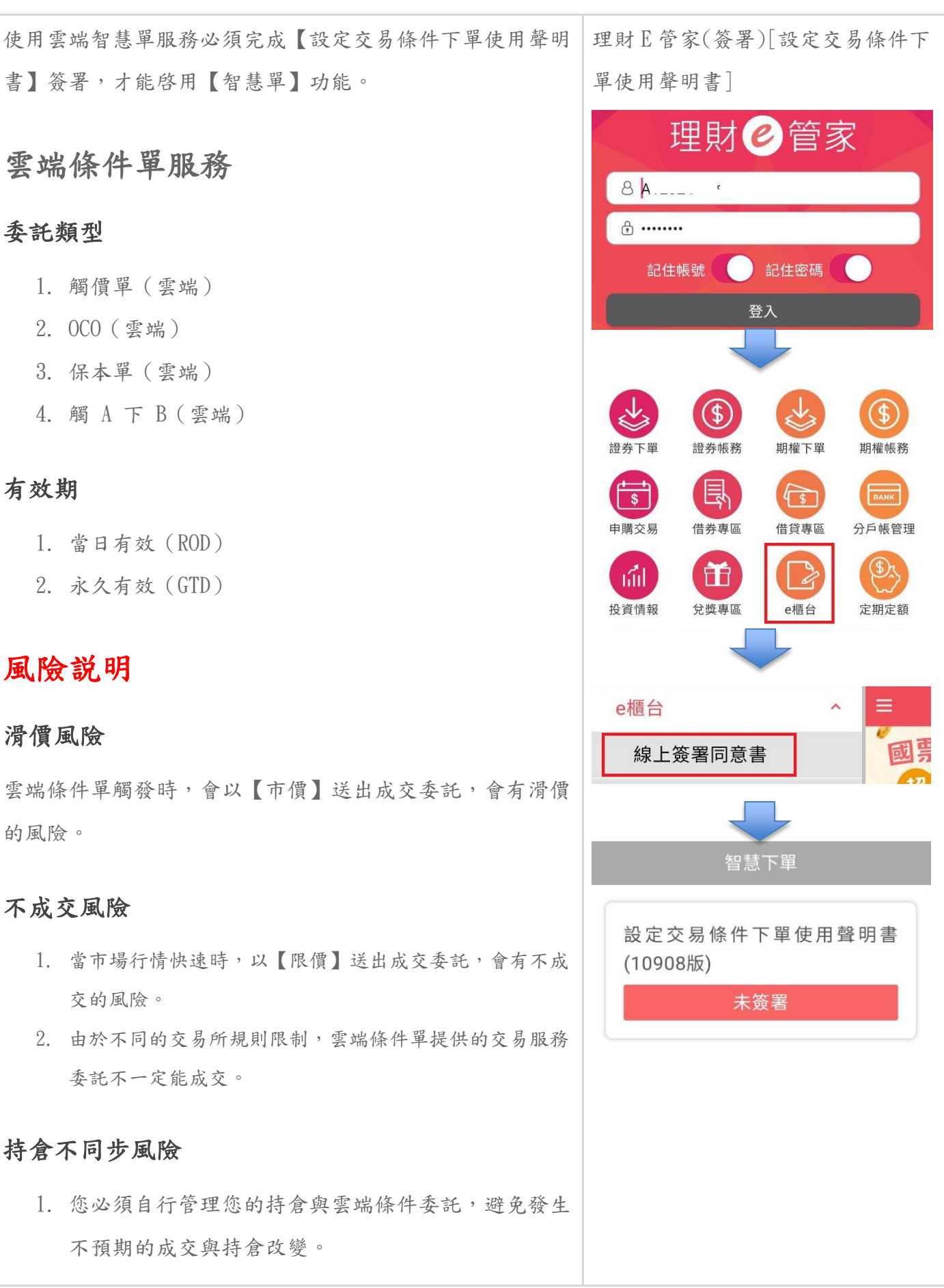

|   | 2.  | 如果您在其他軟體平倉,請務必取消本服務提供的雲  |  |
|---|-----|--------------------------|--|
|   |     | 端洗價單,避免造成損失。             |  |
|   |     |                          |  |
| 流 | 動   | 生風險                      |  |
| 交 | 易不  | 活躍商品時,以市價委託可能遇到釣魚單而遭受巨大  |  |
| 損 | 失。  |                          |  |
|   |     |                          |  |
| 數 | 據   | 虱險                       |  |
|   | 1.  | 數據服務可能因為取樣方式(快照)造成最高/最低  |  |
|   |     | 或部分價格遺漏。                 |  |
|   | 2.  | 雲端洗價服務根據自己的行情數據運算相關條件,可  |  |
|   |     | 能與手機報價結果不同。              |  |
|   |     |                          |  |
| 免 | 責   | 锋明                       |  |
| 使 | 用() | 啟用)【雲端條件單】服務表示您同意且充分理解使用 |  |
|   | 本望  | s端洗價服務】可能發生的風險並表示您同意自負盈  |  |
| 虧 | 0   |                          |  |
|   |     |                          |  |